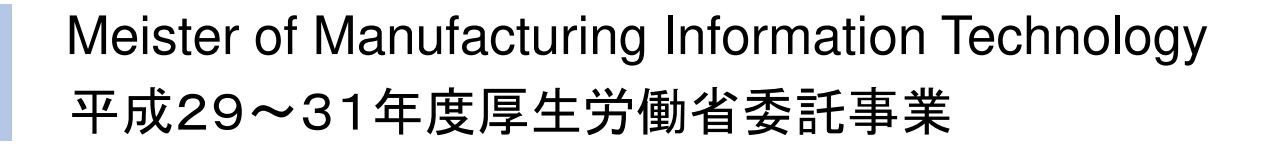

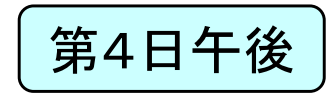

# 製造業ITマイスター指導者育成プログラム 研修テキスト 実習用教材(第4日) システム構築技術の習得1 (業務システムの基本パターン)

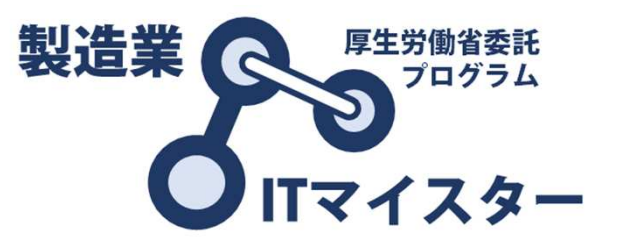

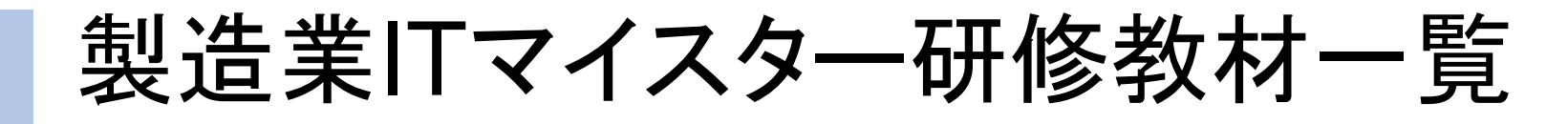

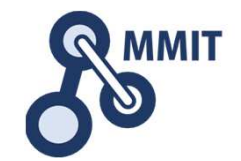

| H  | テーマ                  |                                 | 教材                          |
|----|----------------------|---------------------------------|-----------------------------|
| 1  | 制造業工道入口ニカショップ        | 午前                              | IoTとシステムの基礎                 |
|    |                      | 午後                              | 製造業IT導入ワークショップ              |
| 2  | <br>  真度  [実状技術の羽得 1 | 午前                              | IoTによるシステム開発入門              |
| 2  | 同反日天衣汉術の自侍Ⅰ          | 午後                              | 高度IT実装技術の習得1(ラズパイ+見える化実習)   |
| 2  |                      | 午前                              | IoTによる生産管理入門                |
| J  | 同反日天衣仅何の百侍と          | 午後                              | 高度IT実装技術の習得2(IoTセンサー実装実習)   |
| Л  | シュテノ構筑技術の羽得1         | 午前                              | IoTによる在庫管理入門                |
| 4  | ンスノム 構築 技術 の 自侍 1    | 午後                              | システム構築技術の習得1(業務システムの基本パターン) |
| Б  | シュテノ構筑技術の羽得?         | 午前                              | IoTによるデータ分析入門               |
| 5  |                      |                                 | システム構築技術の習得2(データ分析)         |
| 6  | DRI 1 (車個个業調本)       | 午前                              | 事例企業調査                      |
| 0  | FDLI (爭例止未過且)        | 午前                              | 事例企業の課題モデル化実習               |
| 7  | PBL 2                | 午後                              | システム構築の実際                   |
| 1  | (課題の設定と解決策の提案)       | 午後                              | システム構築実習(1)課題の設定と解決策の提案     |
| Q  | 「真度」「実装技術の適用         | 午前                              | IT経営の実践方法                   |
| 0  | 同反日天衣汉術の週用           | 午後                              | システム構築実習(2)高度IT実装技術の適用      |
|    |                      | <b>左</b> 箭                      | 情報システムセキュリティ基礎              |
| 9  | システム構築技術の適用          | 「日」<br>「日」                      | 知財とオープン&クローズ戦略              |
|    |                      | 午後                              | システム構築実習(3)システム構築技術の適用      |
|    |                      | 生盐                              | 個人と組織の発展に繋がるキャリアデザイン講座      |
| 10 | 筆記試験および成果発表会         | 「<br>一<br>一<br>一<br>一<br>日<br>リ | (筆記試験)                      |
|    |                      | 午後                              | (成果発表会)                     |

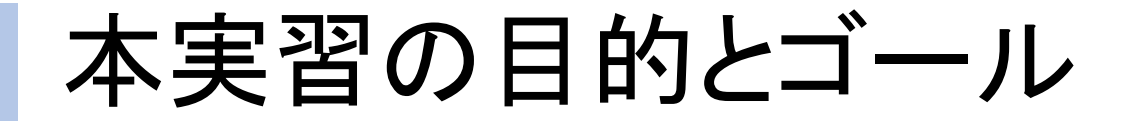

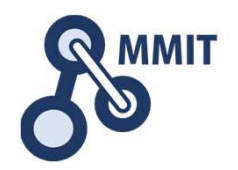

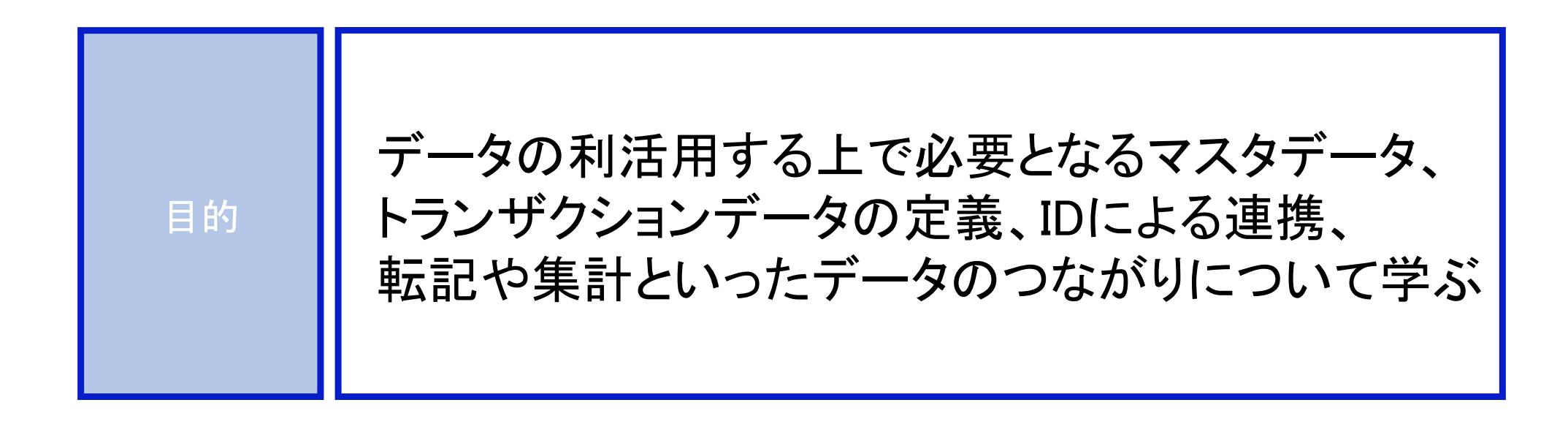

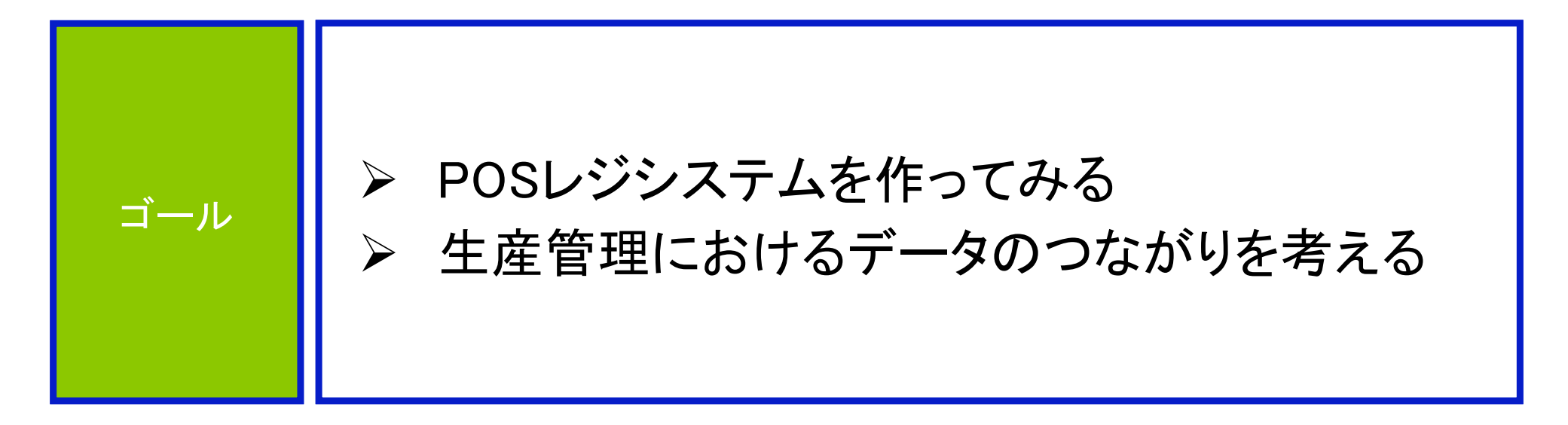

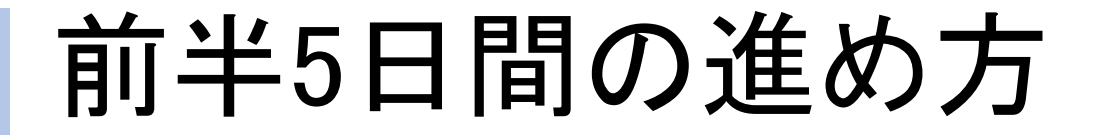

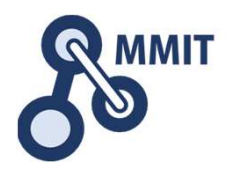

#### 午後の実習

■ 課題発見ワークショップ ■1日目 実習のための環境設定 ■2日目 デバイス信号のイン/アウト レンサデータの見える化 ↓ 人感センサとカメラの利用 ■3日目 メールとWebサーバ利活用 ■4日目 業務システムの基本パターン 屰 バーコードリーダとNFC ■5日目 データ分析続き 工程進捗管理ボード

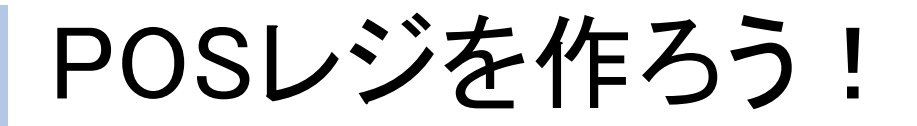

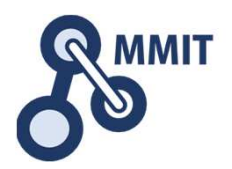

| く領収書〉<br>[002843-002] No. 39411<br>2018年04月09日(月) 9:47[119]<br>107 おゲ 107 計切かおゲ 9507 私 レン5526<br>1点 V105<br>107 お - たま49508<br>1点 V105<br>421 お AF 7957 ジャ #256 7957<br>1点 V105<br>421 お AF 7957 ジャ #256 7957<br>1点 V105<br>223 7(かわかわ-7 7)57<br>1点 V419<br>小計 4点 V845<br>内限商品計 V845<br>内限商品計 V845<br>552 金 V1.050<br>金寸遠差 V2.05<br>レゲ 祖当者 モジラ<br>印字保護のためこちらの面を<br>内間に折って保管してください |  |
|----------------------------------------------------------------------------------------------------|--|
| 1000284300239411                                                                                                    |  |

## コンテキサーで何ができるのか?

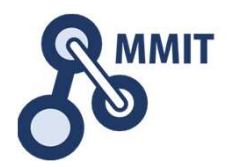

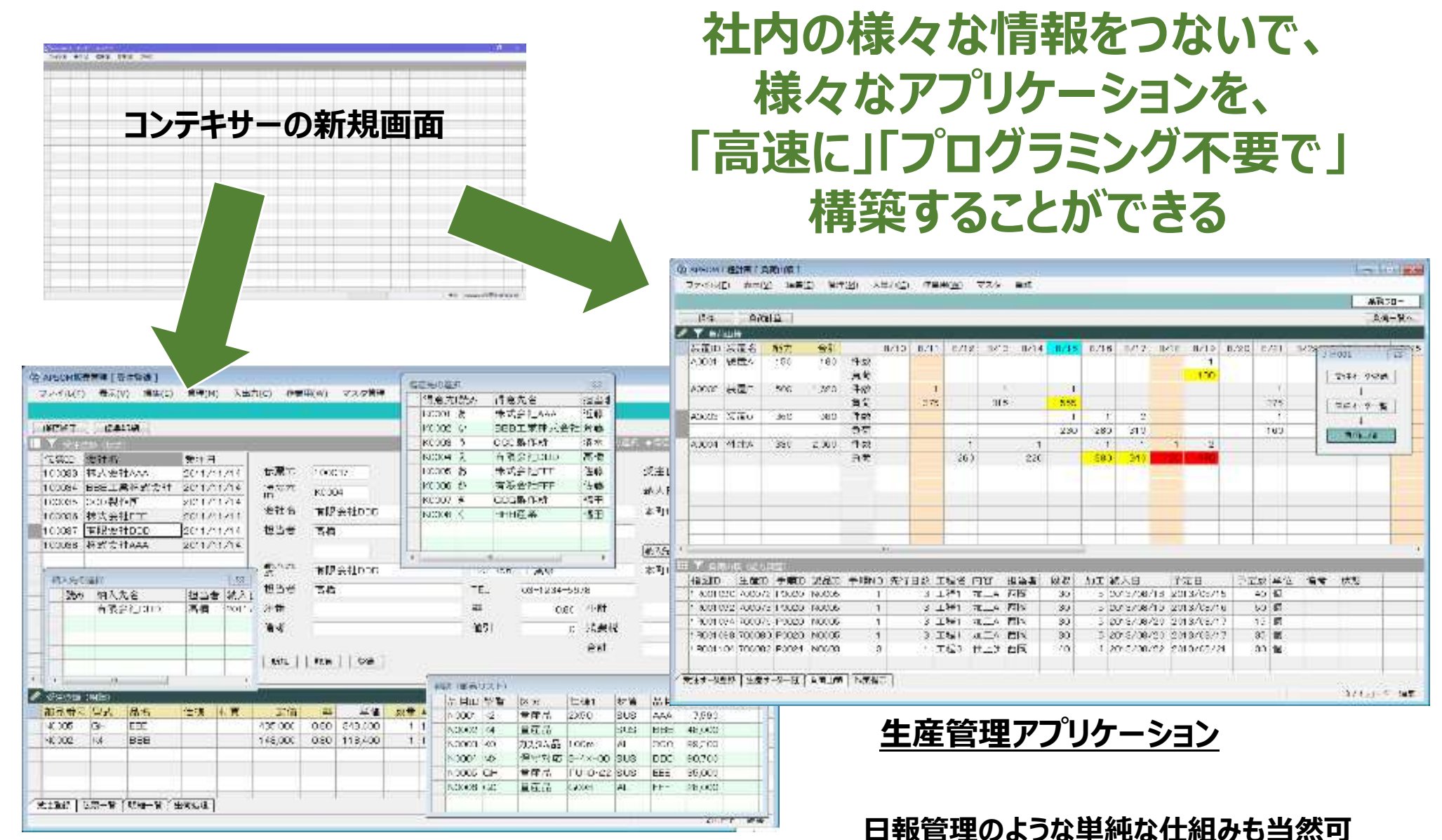

販売管理アプリケーション

コンテキサーの基本構成

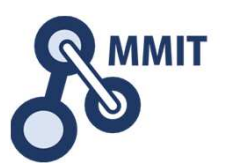

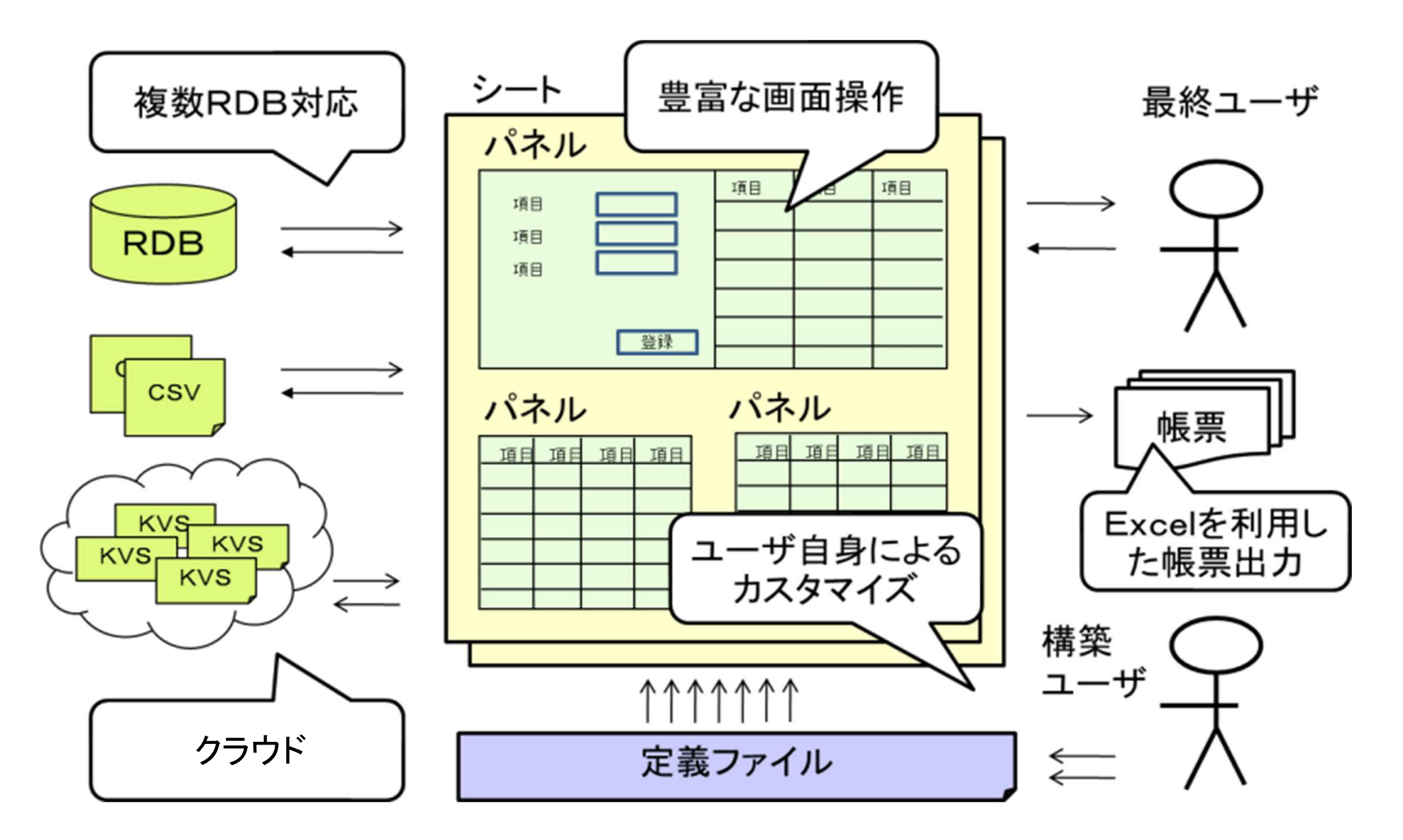

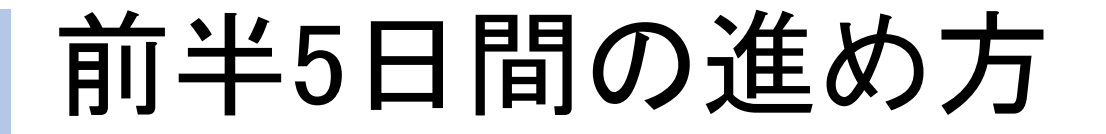

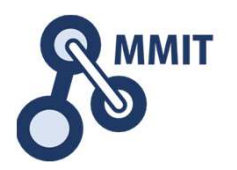

#### 午後の実習

- ■1日目 実習のための環境設定 → 課題発見ワークショップ
  ■2日目 デバイス信号のイン/アウト → センサデータの見える化
  ■3日目 メールとWebサーバ利活用 → 人感センサとカメラの利用
  ■4日目 業務システムの基本パターン → バーコードリーダとNFC
- ■5日目 データ分析続き 
  二 
  工程進捗管理ボード

もくじ

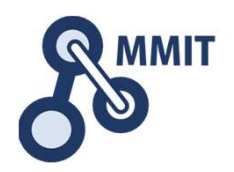

### 1. バーコードの基礎

- 2. ExcelでQRを作る
- 3. POSレジで利用するデータの構造
- 4. 商品データを作る
- 5. 販売データを作る(明細)
- 6. 販売データを作る(伝票:レシート)
- 7. 操作画面を改善する

### 8. 実習課題

### (参考)コンテキサー主要オブジェクトガイド

バーコードリーダーを使う

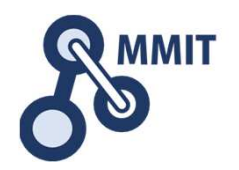

#### ①バーコードリーダーを接続し、メモ帳を開いた上で配布したバーコードを読み取る

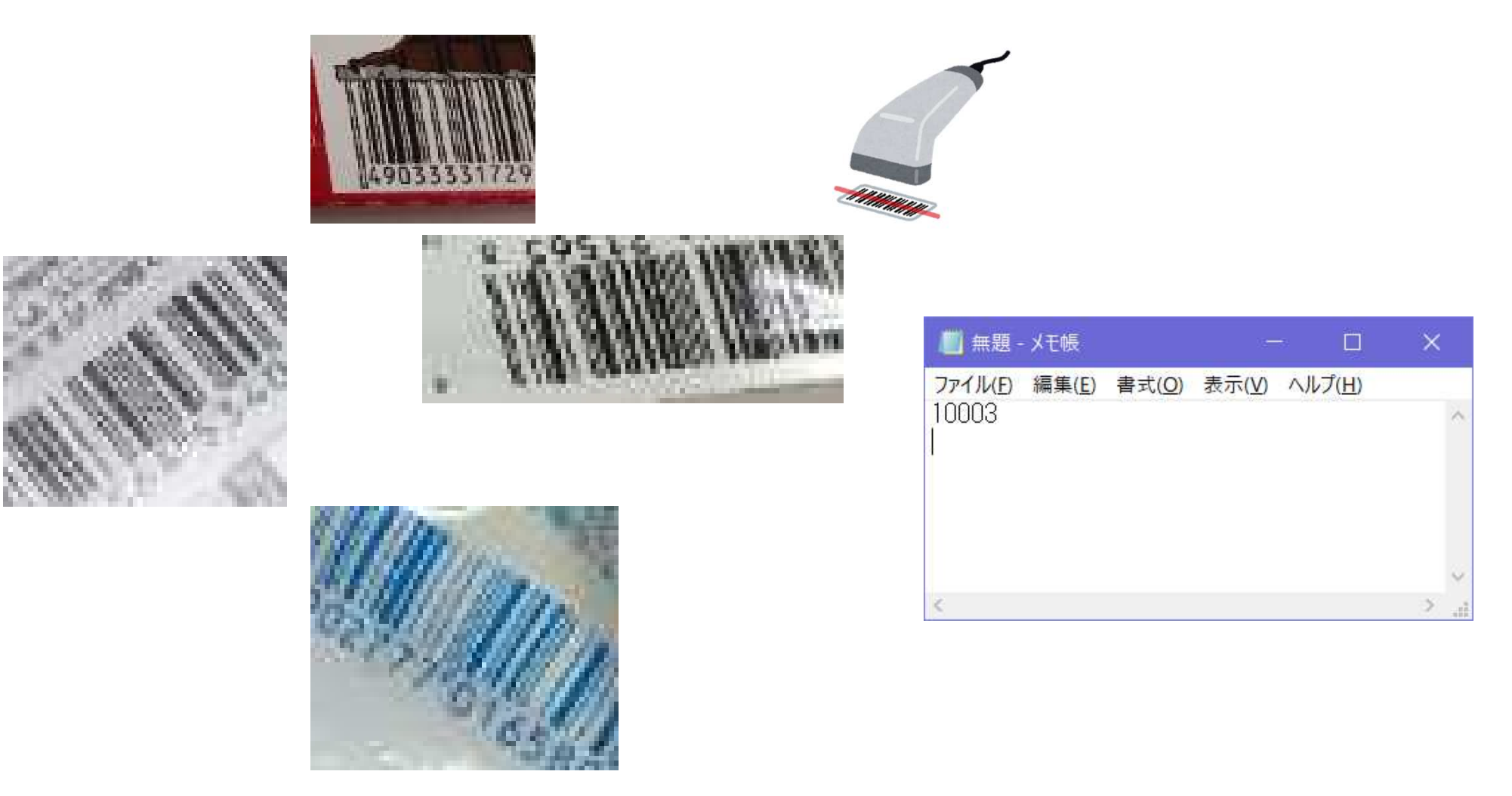

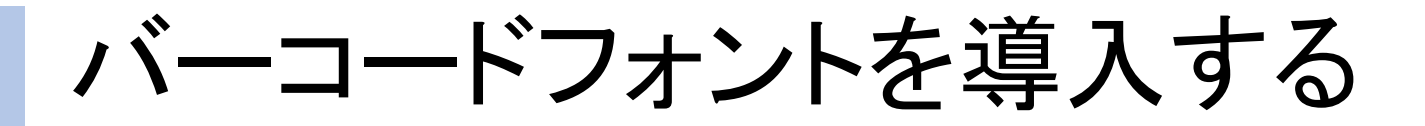

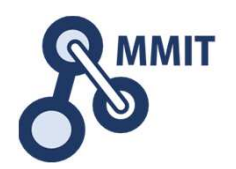

# ①スタートメニューからコントロールパネルを開き、 「デスクトップのカスタマイズ」を選択する

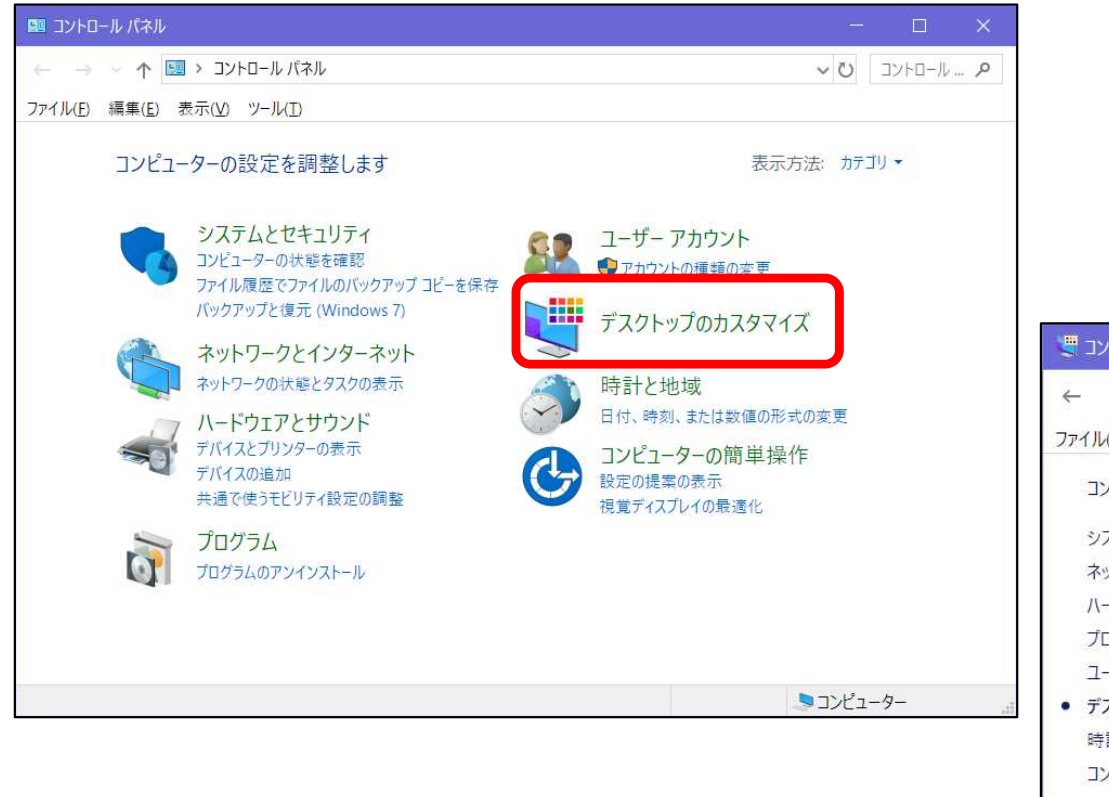

#### ②フォントを選択する

| コントロール パネル ホーム<br>システムとセキュリティ          | タスク バーとナビゲーション<br>ナビゲーションのプロパティ         |               |           |
|----------------------------------------|-----------------------------------------|---------------|-----------|
| ネットワークとインターネット<br>ハードウェアとサウンド<br>プログラム |                                         | ひ使用   ショートカット | 、キーの有効化 │ |
| ユーザー アカウント<br>デスクトップのカスタマイズ            | エクスプローラーのオプション<br>シングルクリックまたはダブルクリックの指定 | すべてのファイルとフォノ  | レダーを表示    |
| 時計と地域<br>コンピューターの簡単操作                  | ス フォント<br>フォントのプレビュー、削除、表示または非表示        | 1 フォント設定の変引   | Ē         |

バーコードフォントを導入する

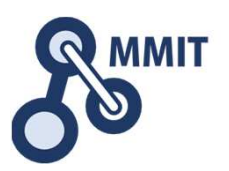

#### ①配布データにある"CODE39.ttf"をフォントフォルダにコピーする (ドラッグ&ドロップ)

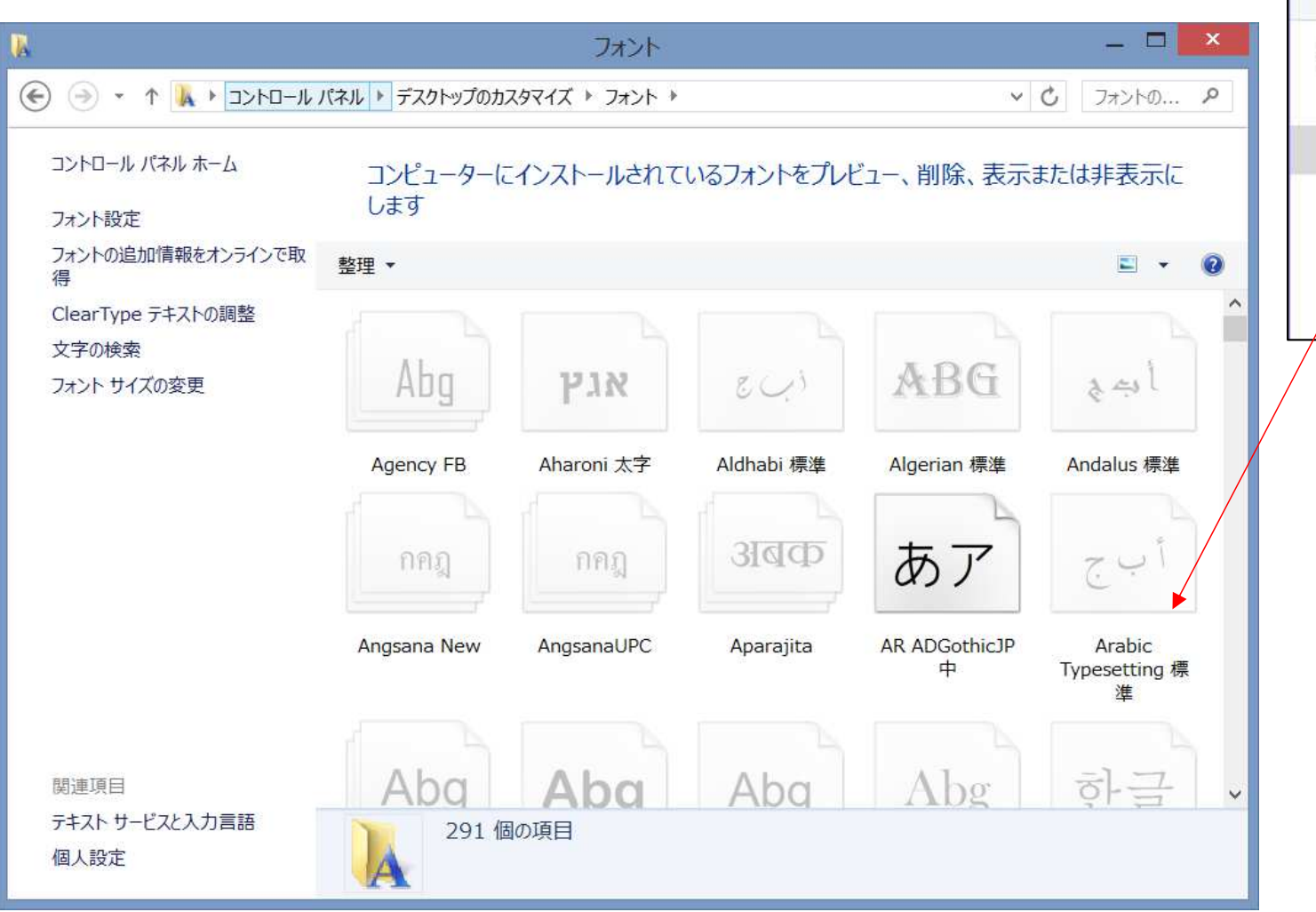

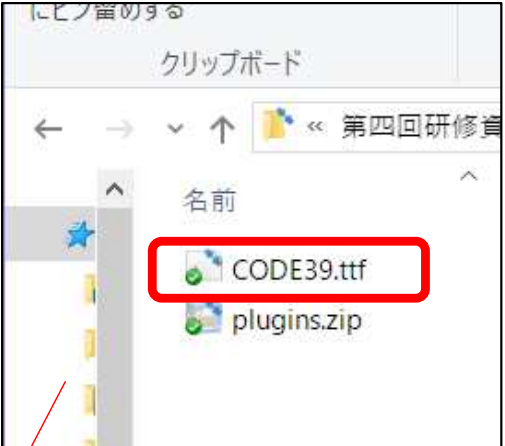

Excelでバーコードを作る

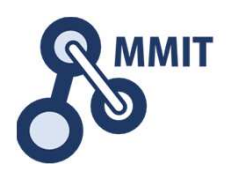

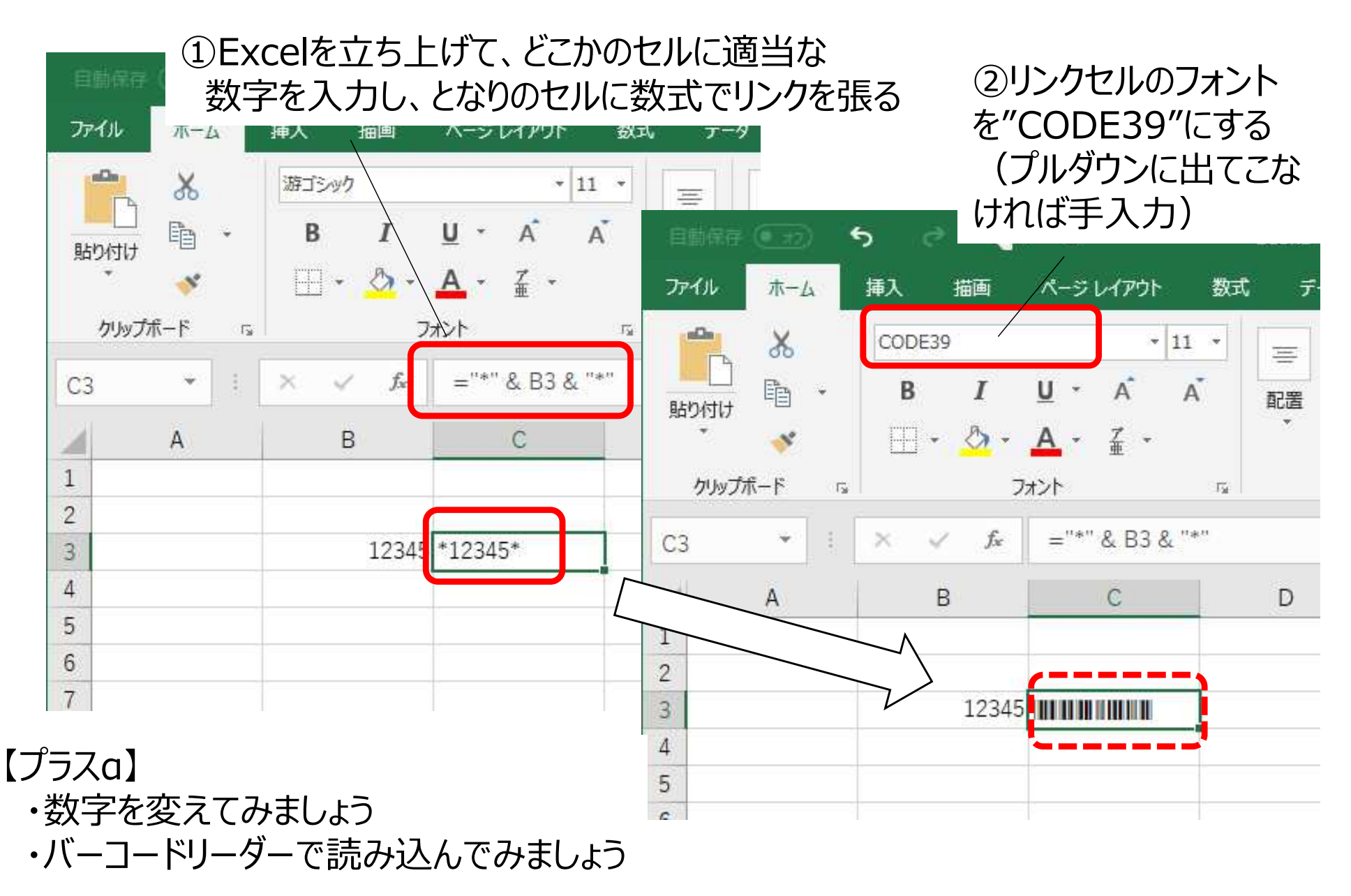

もくじ

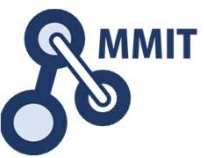

お使いのPC環境にMicrosoft Access もしくはMicrosoft Access Runtime が導入されている方は可能

2. ExcelでQRを作る

1. バーコードの基礎

- 3. POSレジで利用するデータの構造
- 4. 商品データを作る
- 5. 販売データを作る(明細)
- 6. 販売データを作る(伝票:レシート)
- 7. 操作画面を改善する

### 8. 実習課題

### (参考)コンテキサー主要オブジェクトガイド

参考: ExcelでQRコードを作る

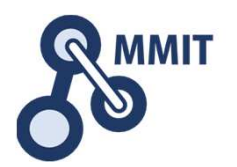

# ①ファイルメニューのオプションにて、「リボンのユーザー設定」を選択し、開発にチェックをする(もしくはしてあることを確認する)

| 基本設定<br>数式                                                                                                    | 1 |
|----------------------------------------------------------------------------------------------------|---|
| 文単校正 $J(x) T OUE T(x) (y)$ $y \pi x \partial D I - T - EQE(b) (y)$ 保存 $x \sqrt{1} \sqrt{97}$ $x \sqrt{1} \sqrt{97}$ 言語 $y - \sqrt{1} \sqrt{97}$ $y \sqrt{1} \sqrt{97}$ $y \sqrt{1} \sqrt{97}$ F#細設定 $y \sqrt{1} \sqrt{1} \sqrt{10}$ $y \sqrt{1} \sqrt{97}$ $y \sqrt{1} \sqrt{97}$ $y \sqrt{1} \sqrt{97}$ $y \sqrt{1} \sqrt{10} \sqrt{10} \sqrt{10}$ $y \sqrt{1} \sqrt{10} \sqrt{10}$ $y \sqrt{1} \sqrt{10} \sqrt{10}$ $y \sqrt{1} \sqrt{10} \sqrt{10}$ $y \sqrt{1} \sqrt{10} \sqrt{10} \sqrt{10}$ $y \sqrt{1} \sqrt{10} \sqrt{10}$ $y \sqrt{1} \sqrt{10} \sqrt{10}$ $y \sqrt{1} \sqrt{10} \sqrt{10}$ $y \sqrt{10} \sqrt{10} \sqrt{10} \sqrt{10}$ $y \sqrt{10} \sqrt{10} \sqrt{10}$ $y \sqrt{1} \sqrt{10} \sqrt{10}$ $y \sqrt{1} \sqrt{10} \sqrt{10}$ $y \sqrt{10} \sqrt{10} \sqrt{10} \sqrt{10}$ $y \sqrt{10} \sqrt{10} \sqrt{10}$ $y \sqrt{10} \sqrt{10} \sqrt{10}$ $y \sqrt{10} \sqrt{10} \sqrt{10}$ $y \sqrt{10} \sqrt{10} \sqrt{10} \sqrt{10}$ $y \sqrt{10} \sqrt{10} \sqrt{10}$ $y \sqrt{10} \sqrt{10} \sqrt{10}$ $y \sqrt{10} \sqrt{10} \sqrt{10}$ $y \sqrt{10} \sqrt{10} \sqrt{10} \sqrt{10}$ $y \sqrt{10} \sqrt{10} \sqrt{10} \sqrt{10}$ $y \sqrt{10} \sqrt{10} \sqrt{10} \sqrt{10}$ $y \sqrt{10} \sqrt{10} \sqrt{10} \sqrt{10}$ $y \sqrt{10} \sqrt{10} \sqrt{10} \sqrt{10}$ $y \sqrt{10} \sqrt{10} \sqrt{10} \sqrt{10}$ $y \sqrt{10} \sqrt{10} \sqrt{10} \sqrt{10} \sqrt{10}$ $y \sqrt{10} \sqrt{10} \sqrt{10} \sqrt{10} \sqrt{10}$ $y \sqrt{10} \sqrt{10} 1$ |   |
| A     ノオント りイスの細小       フォント     ア       A     フォントの色       マイージ設定     マクロ       マクロ     *       * やり直し     *       頭 ユーザー設定の並べ替え     *       日 印刷範囲の設定     *       回像     ローザー設定:       リセット(E) ▼     ●                                                                                                    |   |

QRコードは(株)デンソーウェーブの登録商標です

参考: ExcelでQRコードを作る

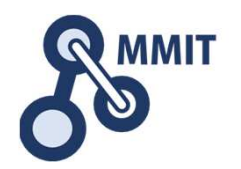

#### ①開発タブの挿入から、ActiveX コントロールの選択を選ぶ

開発タブは、ファイル→オプション→リボンの ユーザー設定を選択し、開発タブをチェックす ることで表示されます。

| ×<br>ファイル | ホーム 挿                                                                                                    | 入 ページレイア                        | ウト 数式                                 | データ 校閲              | 表示                  | 開発                    | アドイン                                       |                         |
|-----------|----------------------------------------------------------------------------------------------------|---------------------------------|---------------------------------------|---------------------|---------------------|-----------------------|--------------------------------------------|-------------------------|
| Visual B  | ] International International | マクロの記録<br>相対参照で記録<br>マクロのセキュリティ | ************************************* | 「<br>挿入<br>・<br>モード | に<br>マロコート<br>回 タイフ | ペティ<br>ドの表示<br>アログの実行 | ビーゴン 「一一一一一一一一一一一一一一一一一一一一一一一一一一一一一一一一一一一一 | のプロパティ 翻イン<br>しますか<br>新 |
|           | 3-K                                                                                                    |                                 | アドイン                                  | フォーム コント            | ロール                 |                       |                                            | XML                     |
|           | 5 · < · 8                                                                                                    | * 毕 师 臣                         | 태 봄 패 다                               |                     |                     |                       |                                            |                         |
| D3        |                                                                                                    | X 🗸 fx                          | ¢                                     | ActiveX ⊐>          | トロール                |                       |                                            |                         |
|           | A                                                                                                    | В                               | С                                     |                     |                     | Е                     |                                            | F                       |
| 1         |                                                                                                    | -                               |                                       |                     |                     |                       |                                            |                         |
| 2         |                                                                                                    |                                 |                                       |                     |                     | コントロールの               | 選択                                         |                         |
| 3         |                                                                                                    | 12345                           |                                       |                     |                     | このコンピューク<br>コールのセット   | 9ーで使用できるコント<br>から、コントロールを挿                 |                         |
| 4         |                                                                                                    |                                 |                                       |                     |                     | 入します。                 |                                            |                         |
| 5         |                                                                                                    |                                 |                                       |                     |                     |                       |                                            |                         |
| 6         |                                                                                                    |                                 |                                       |                     |                     |                       |                                            |                         |

参考:ExcelでQRコードを作る

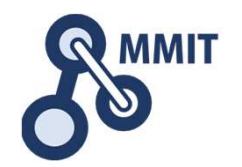

#### ①Microsoft BarCode Control 15.0もしくは16.0を選択し、シート上でクリック

| ×≣       |                              |                                 |                                                                                                    |                                                                                                    |                    |                     |                                   | Bool                   | d - Excel     |   |
|----------|------------------------------|---------------------------------|----------------------------------------------------------------------------------------------------|----------------------------------------------------------------------------------------------------|--------------------|---------------------|-----------------------------------|------------------------|---------------|---|
| ファイル     | ホーム 挿.                       | 入 ページ レイアウ                      | ト 数式                                                                                                    | データ 校閲 表示                                                                                                    | 開発                 | アドイン                |                                   | -                      | 1             |   |
| Visual E | Basic マクロ                    | マクロの記録<br>相対参照で記録<br>マクロのセキュリティ | <ul> <li>         ・</li> <li>         ・</li> <li></li></ul> | <ul> <li>通び、</li> <li>通び、</li> <li>通び、</li> <li>通び、</li> <li>通び、</li> <li>通び、</li> <li>通び、</li> <li>通び、</li> <li>通び、</li> <li>通び、</li> <li>通び、</li> <li>通び、</li> <li>通び、</li> <li></li> <li><td>ティ<br/>の表示<br/>ログの実行</td><td><u>у</u>–х</td><td>■対応付けのプロパラ<br/>勤 拡張パック<br/>■ データの更新</td><td>ティ 酸 インポート<br/>創、エクスポート</td><td>ドキュメント<br/>パネル</td><td></td></li></ul> | ティ<br>の表示<br>ログの実行 | <u>у</u> –х         | ■対応付けのプロパラ<br>勤 拡張パック<br>■ データの更新 | ティ 酸 インポート<br>創、エクスポート | ドキュメント<br>パネル |   |
|          | 3−K                          |                                 | アドイン                                                                                                    | コントロール                                                                                                    |                    |                     | XML                               |                        | 変更            |   |
|          | و. ج. ج                      | • 串 唧 厚                         | 마 움 ㅠ 다                                                                                                    | ⊗- ⊟ ⊞ \; =                                                                                                    | -חאעב              | の選択                 |                                   |                        | ? X           |   |
| D3       |                              | $\times \checkmark f_x$         |                                                                                                    |                                                                                                    |                    |                     |                                   |                        |               |   |
|          | A                            | В                               | С                                                                                                    | D                                                                                                    | ListPac            | igHelper<br>d class | Class                             |                        |               | G |
| 1        |                              |                                 |                                                                                                    |                                                                                                    | Macro              | media Fla           | ash Factory Object                | i<br>I                 |               |   |
| 2        |                              |                                 |                                                                                                    |                                                                                                    | Mootir             | g loin Hol          | lpor Class                        |                        |               |   |
| 3        |                              | 12345                           |                                                                                                    |                                                                                                    | Micros             | oft BarCo           | ode Control 15.0                  |                        |               |   |
| 4        |                              |                                 |                                                                                                    |                                                                                                    | Micros             | oft DDS (           | 80                                |                        |               |   |
| 5        |                              |                                 |                                                                                                    |                                                                                                    | Micros             | oft Exter           | nal Item Picker                   |                        |               |   |
| 6        |                              |                                 |                                                                                                    |                                                                                                    | Micros             | oft Form            | s 2.0 CheckBox                    |                        |               |   |
| 7        |                              |                                 |                                                                                                    |                                                                                                    | Micros             | oft Form            | s 2.0 ComboBox                    |                        |               |   |
| 8        |                              |                                 |                                                                                                    |                                                                                                    | Micros             | ort Form            | is 2.0 CommandBu                  | tton                   | ~             |   |
| 9        | 9 カスタム コントロールの登録(R) OK キャンセル |                                 |                                                                                                    |                                                                                                    |                    |                     |                                   |                        |               |   |
| 10       |                              | 4 9 0 1 2                       | 3 4 5 6 7 8 9 4                                                                                                    |                                                                                                    |                    |                     |                                   |                        |               |   |
| 11       |                              |                                 |                                                                                                    |                                                                                                    |                    |                     |                                   |                        |               |   |

参考: ExcelでQRコードを作る

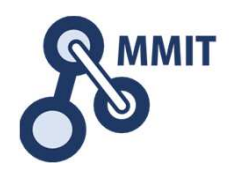

#### ①配置されたバーコードオブジェクトを右クリックして、 Microsoft Barcode Control 15.0もしくは16.0 オブジェクトのプロパティを開く

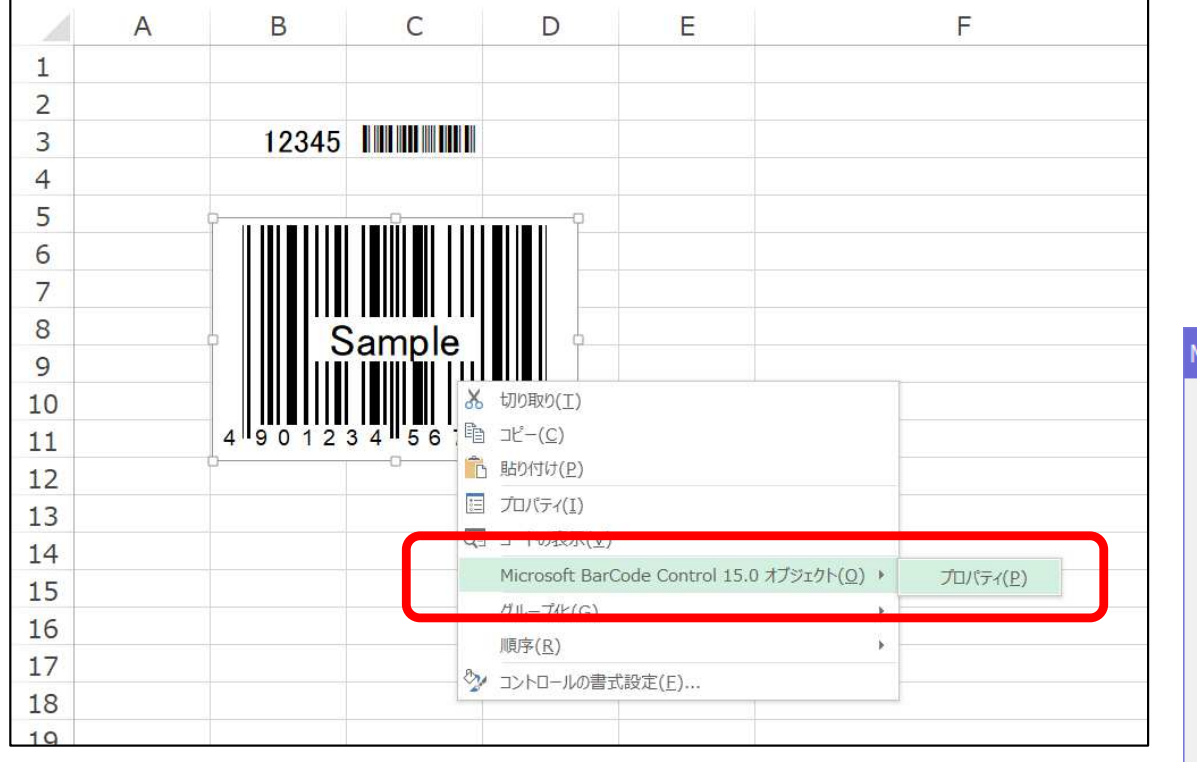

#### ②スタイルで、「11-QRコード」を選択

| Microsoft BarCode Co   | ntrol 15.0のプロパティ                             | × |
|------------------------|----------------------------------------------|---|
| 全般                     |                                              |   |
| 、<br>スタイル( <u>S</u> ): | <mark>11 - QRコード マ</mark> データの表示( <u>H</u> ) |   |
| サブ スタイル(旦):            |                                              |   |
| データの確認(⊻):             | 2 - 誤り訂正レベルQ 🔽                               |   |
| 線の太さ( <u>W</u> ):      | 3-標準                                         |   |
| バーコードの向き               | 0-0度                                         |   |
|                        |                                              |   |
|                        |                                              |   |
|                        |                                              |   |
|                        |                                              |   |
| O                      | く キャンセル 適用( <u>A</u> ) ヘルプ                   |   |

参考: ExcelでQRコードを作る

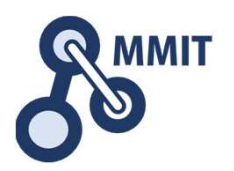

#### ①再度、配置されたバーコードオブジェクトを 右クリックして、プロパティを開く

|    | A | B     | С     | D                   | E                |           |
|----|---|-------|-------|---------------------|------------------|-----------|
| 1  |   |       |       |                     |                  |           |
| 2  |   |       |       |                     |                  |           |
| 3  |   | 12345 |       |                     |                  |           |
| 4  |   |       |       |                     |                  |           |
| 5  |   | Ç     | 0     |                     |                  |           |
| 6  |   |       | 7 CP- |                     |                  |           |
| 7  |   |       | r Sa  |                     |                  |           |
| 8  |   |       | ample | _                   |                  |           |
| 9  |   | l ≍≏ĭ |       |                     |                  |           |
| 10 |   | l Eis | *     | 切り取り(工)             |                  |           |
| 11 |   |       |       | ⊐ピ−( <u>C</u> )     |                  |           |
| 12 |   | 0     |       |                     |                  |           |
| 13 |   |       |       | プロパティ(1)            |                  |           |
| 14 |   |       |       | - *****             |                  |           |
| 15 |   |       |       | Microsoft BarCode ( | Control 15.0 オブシ | ジェクト(0) ト |
| 16 |   |       |       | グループ化( <u>G</u> )   |                  | ×.        |
| 17 |   |       | 0     | 順序( <u>R</u> )      |                  | Þ         |
| 18 |   |       | 2     | コントロールの書式設定         | ( <u>F</u> )     |           |
| 19 |   |       |       |                     |                  |           |

#### ②LinkedCellに、数字が記入されている セルを指定する

|   | プロパティ ×        |                 |  |  |  |  |  |  |  |  |
|---|----------------|-----------------|--|--|--|--|--|--|--|--|
| F | BarCodeCtrl1 E | arCodeCtrl 💽    |  |  |  |  |  |  |  |  |
|   | 全体 項目別         |                 |  |  |  |  |  |  |  |  |
|   | (オブジェクト 名)     | BarCodeCtrl1    |  |  |  |  |  |  |  |  |
|   | (バージョン情報)      |                 |  |  |  |  |  |  |  |  |
|   | (プロパティ ページ)    |                 |  |  |  |  |  |  |  |  |
|   | AutoLoad       | False           |  |  |  |  |  |  |  |  |
|   | BackColor      | ■ &HOOFFFFFF8 ▼ |  |  |  |  |  |  |  |  |
|   | Direction      | 0               |  |  |  |  |  |  |  |  |
|   | Enabled        | True            |  |  |  |  |  |  |  |  |
|   | ForeColor      | &.H00000008.    |  |  |  |  |  |  |  |  |
|   | Height         | 93.6            |  |  |  |  |  |  |  |  |
| I | Left           | 49.2            |  |  |  |  |  |  |  |  |
|   | Line Weight    | 3               |  |  |  |  |  |  |  |  |
|   | LinkedCell     | B3              |  |  |  |  |  |  |  |  |
| Ţ | Locked         | I rue           |  |  |  |  |  |  |  |  |
|   | Placement      | 2               |  |  |  |  |  |  |  |  |
|   | PrintObject    | True            |  |  |  |  |  |  |  |  |
|   | Shadow         | False           |  |  |  |  |  |  |  |  |
|   | ShowData       | 1               |  |  |  |  |  |  |  |  |

参考: ExcelでQRコードを作る

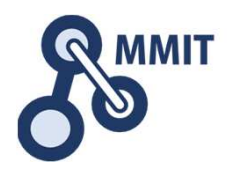

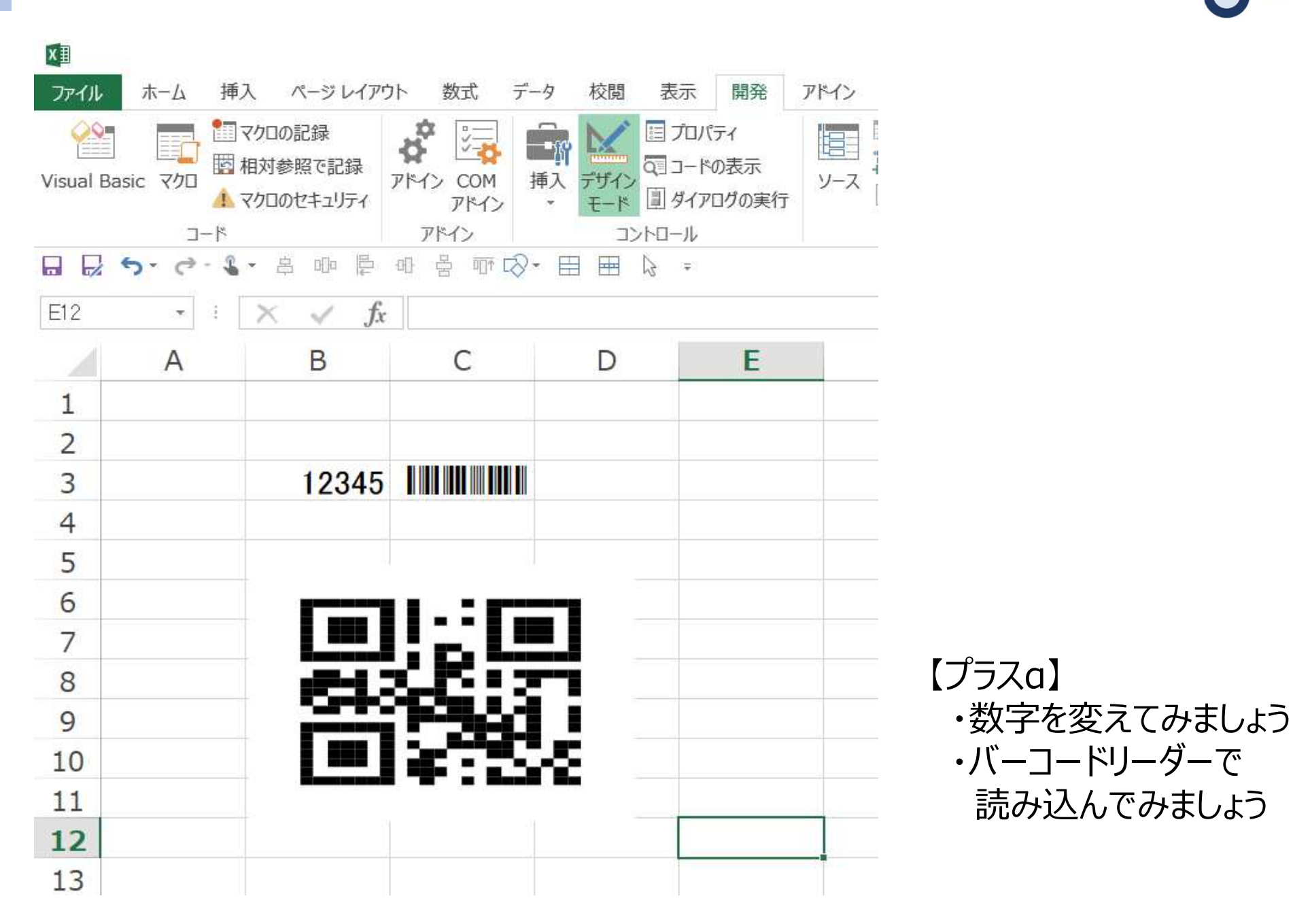

製造業ITマイスター指導者育成プログラム

読み込んでみましょう

参考: ExcelでQRコードを作る

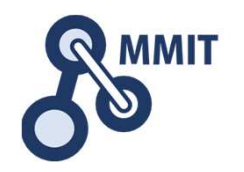

Microsoft Barcode Control 15.0もしくは16.0はMS Accessが インストールされている環境であれば、すぐ利用可能ですが、 無い場合はMicrosoft Access Runtime(2013/2016)をインス トールすることにより、利用することができます。

なお、Microsoft Access Runtimeの2016はインストールトラ ブルが報告されていますので、2013をインストールした方が 確実かもしれません。

参照:

https://www.microsoft.com/ja-jp/download/details.aspx?id=50040

もくじ

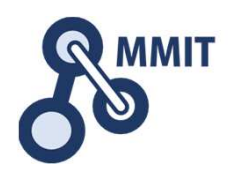

- 1. バーコードの基礎
- 2. ExcelでQRを作る
- 3. POSレジで利用するデータの構造
  - 4. 商品データを作る
  - 5. 販売データを作る(明細)
  - 6. 販売データを作る(伝票:レシート)
  - 7. 操作画面を改善する

### 8. 実習課題

### (参考)コンテキサー主要オブジェクトガイド

## POSレジを構成するデータとは

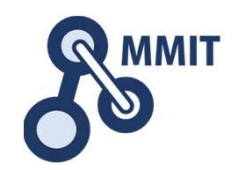

| [002843-002]<br>2018年04月09日 | ND.<br>1(月) 9   | 39411<br>47[119] |
|-----------------------------|-----------------|------------------|
| 107 前7 199 彩印               | 1445° 91679     | 4652526<br>¥127  |
| 107 8 -+= 49508             | 1点              | ¥105             |
| 421 1 47 7987               | 分 #266 75<br>1点 | V203             |
| 023 74918918-7              | 1775万1-         | ¥410             |
| 小計                          | 4成              | ¥845             |
| 内視距高計<br>(内消費税              |                 | ¥62)             |
| 合計                          | ¥               | 1, 050           |
| 的食类                         |                 | \$205            |
| い 祖当者 モ                     | 19              |                  |
| 印字保護の<br>内側に折っ              | っためこちら<br>て保管して | の面を<br>ください      |
| 1010110                     | OWNER           | 11111            |

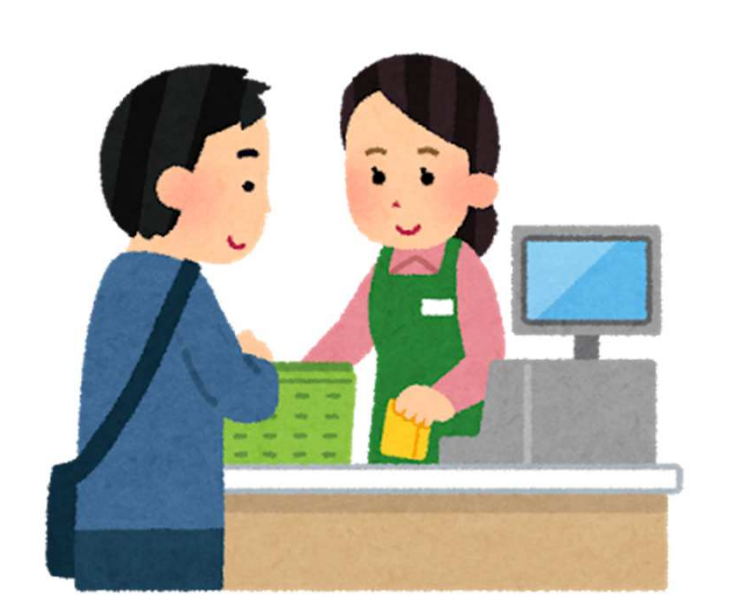

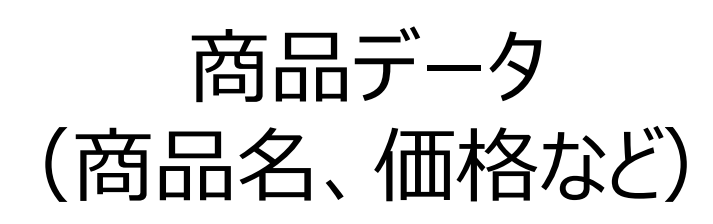

販売データ (いつ、なにを、いくつ) POSレジを構成するデータとは

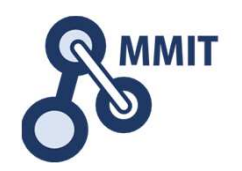

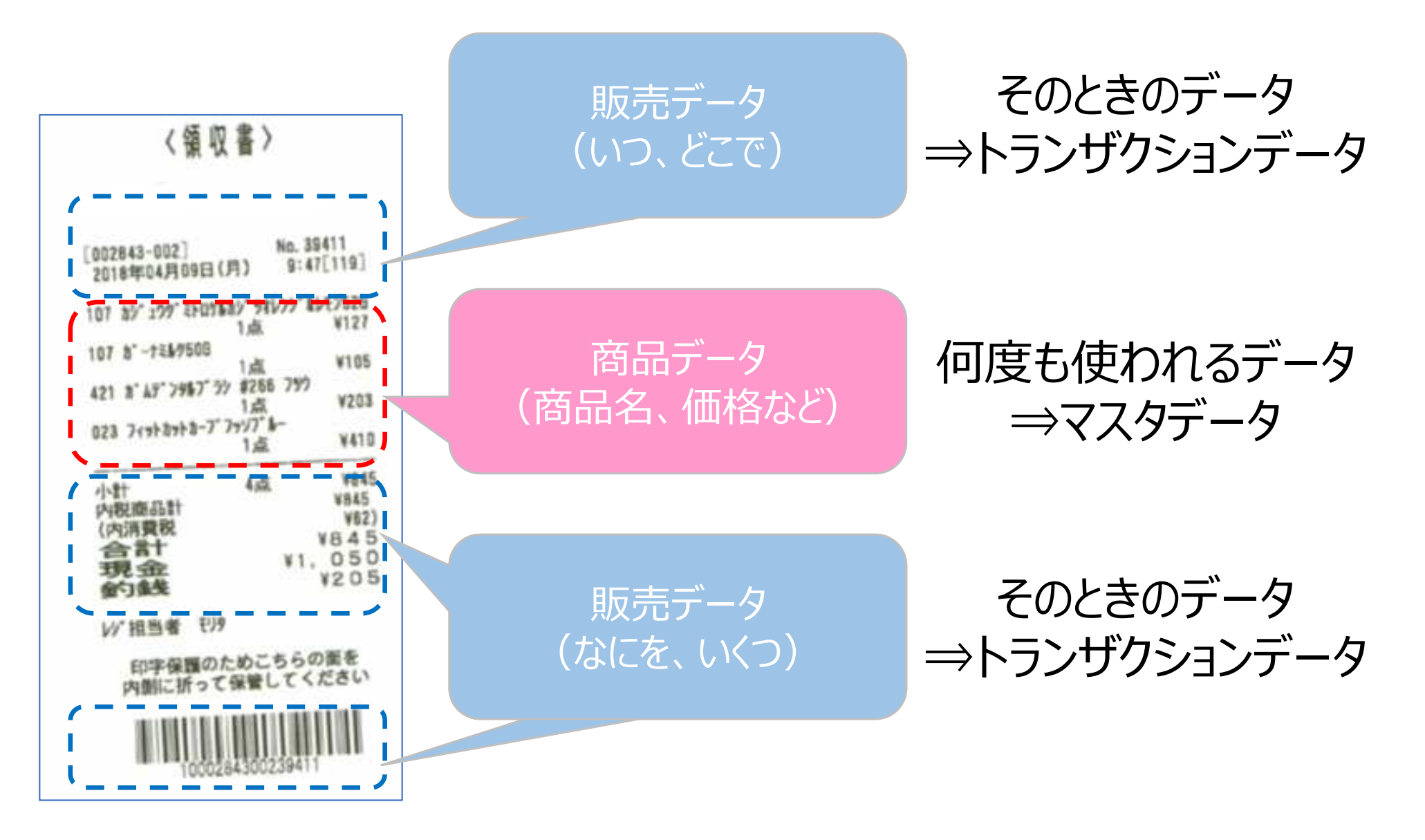

POSレジを構成するデータとは

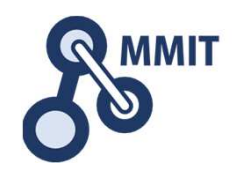

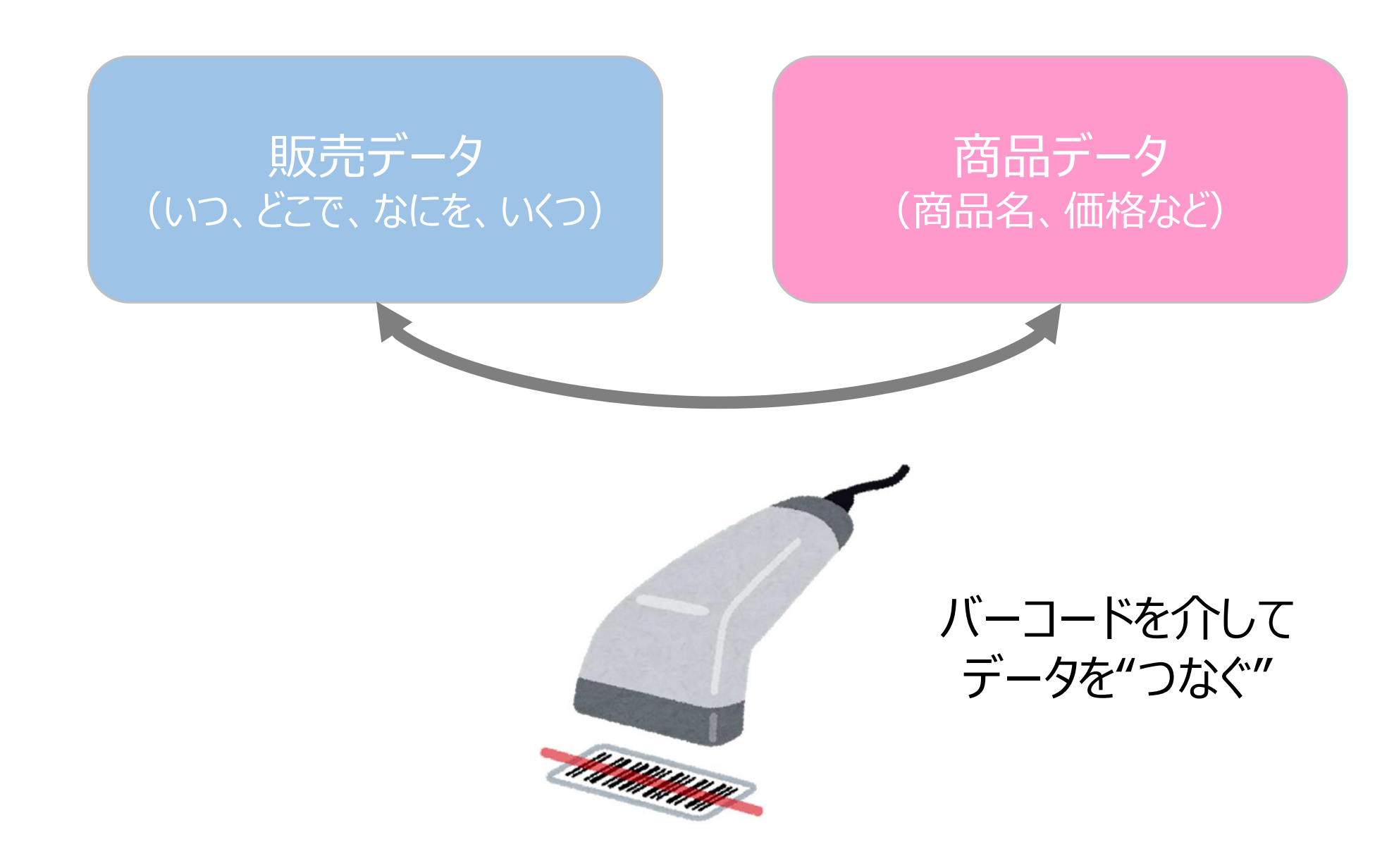

データの構造(E-R図)

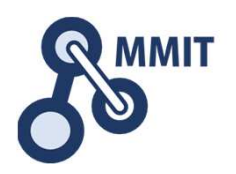

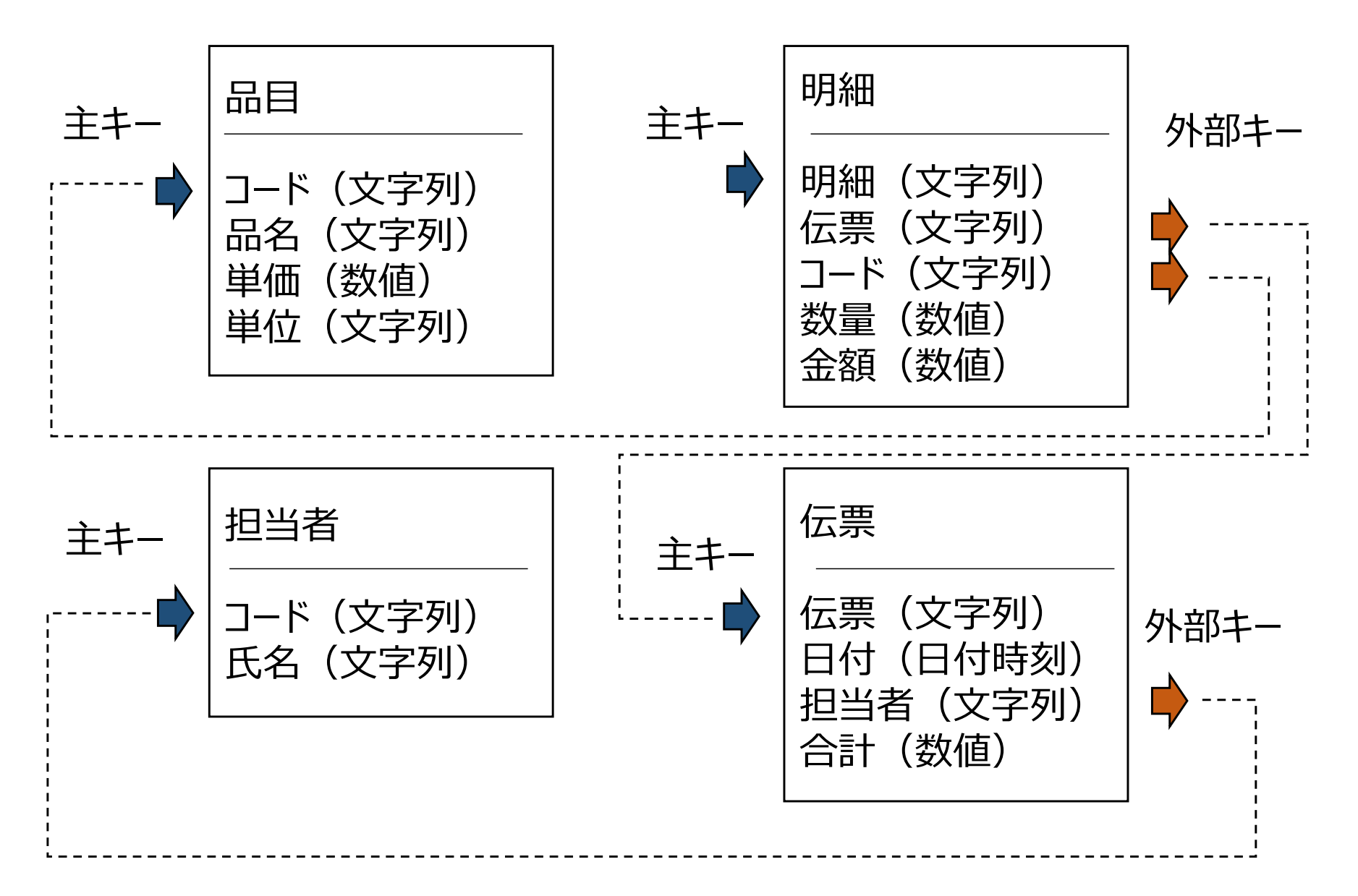

もくじ

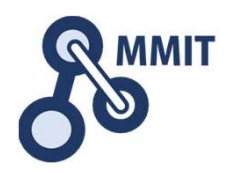

- 1. バーコードの基礎
- 2. ExcelでQRを作る
- 3. POSレジで利用するデータの構造
- 4. 商品データを作る
- 5. 販売データを作る(明細)
- 6. 販売データを作る(伝票:レシート)
- 7. 操作画面を改善する

### 8. 実習課題

### (参考)コンテキサー主要オブジェクトガイド

商品データを作る

このセクションの完成イメージ

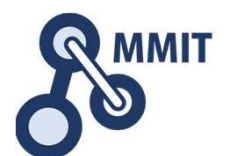

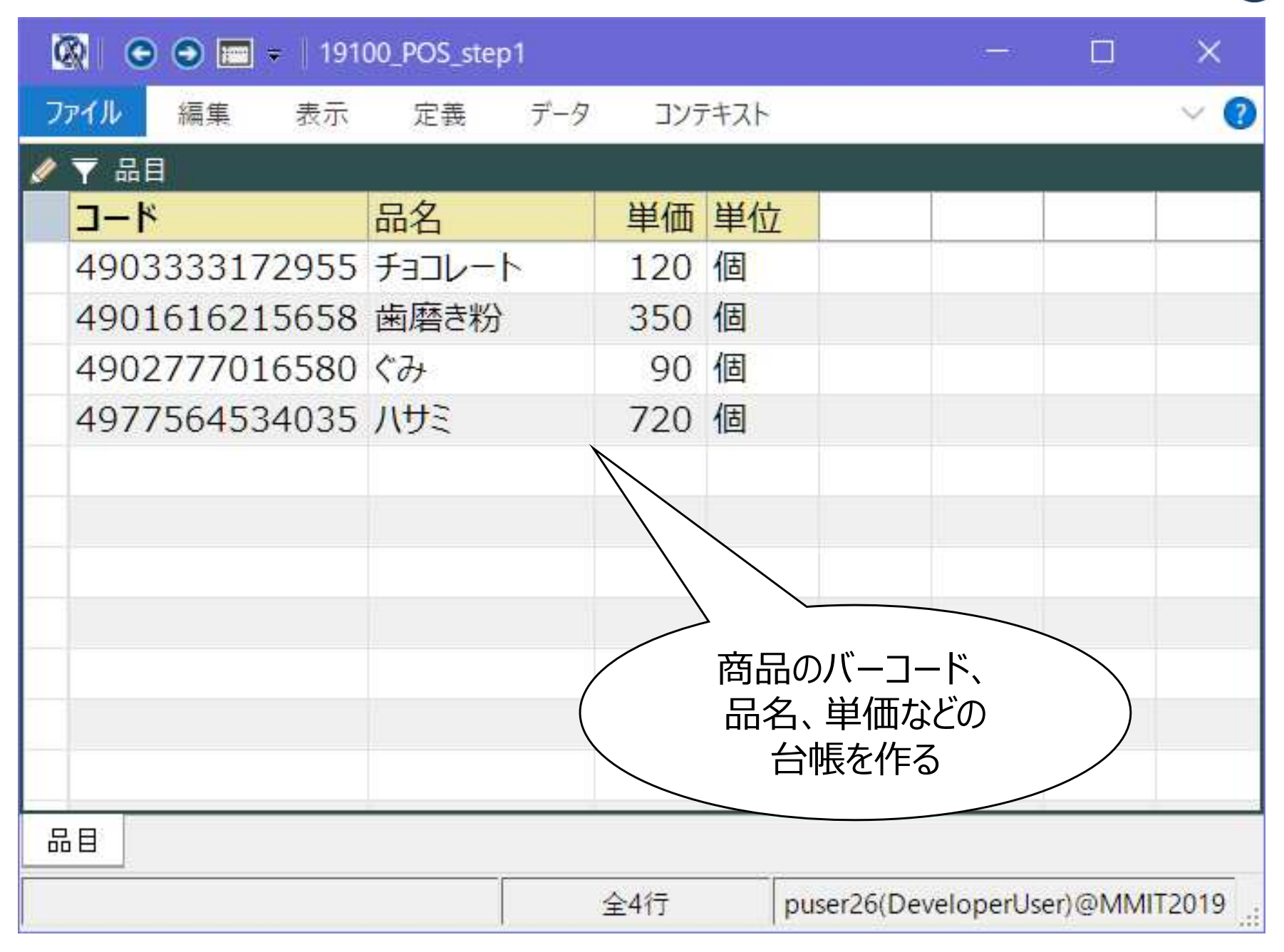

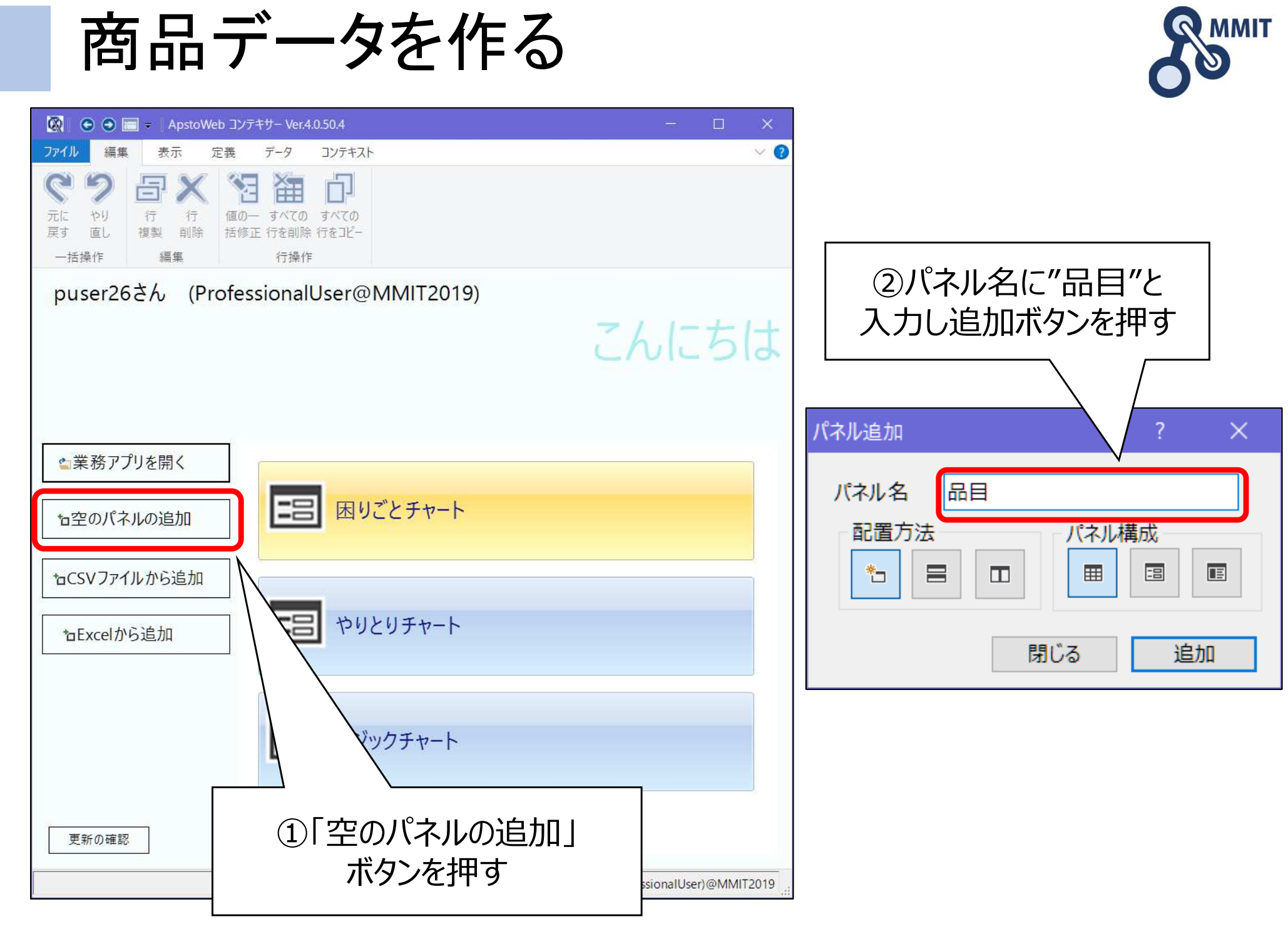

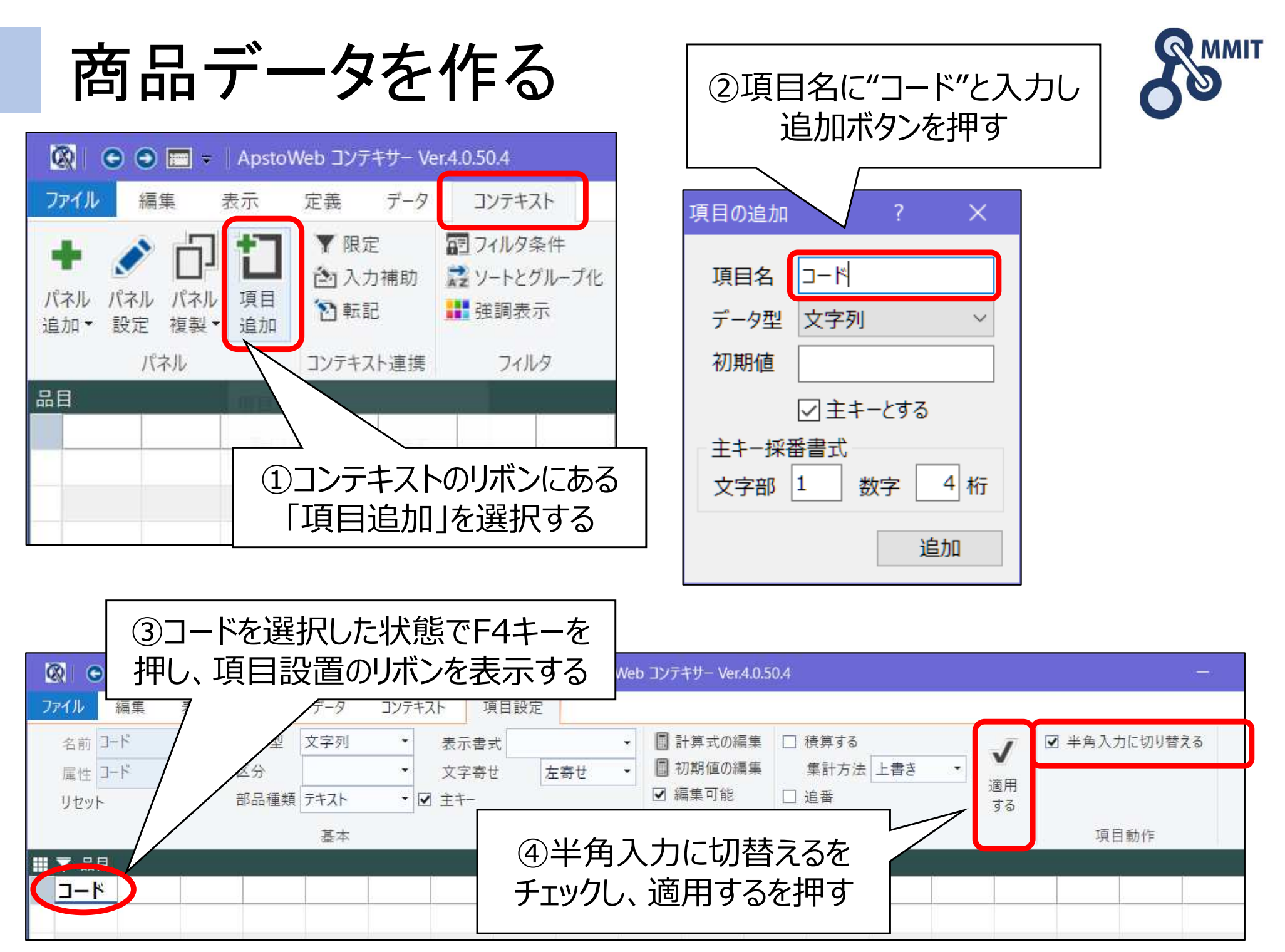

商品データを作る

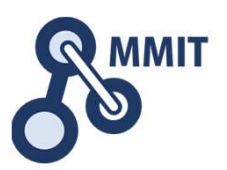

| 8                         | • • =                | <b>*</b>                                    |                             |                 |                                         | 項目       | 設定  | Apsto               | Web コンテキサー  | - Ver.4.0.50. |                 |
|---------------------------|----------------------|---------------------------------------------|-----------------------------|-----------------|-----------------------------------------|----------|-----|---------------------|-------------|---------------|-----------------|
| ファイル<br>●●<br>パネル<br>追加 ● | 編集<br>パネル パン<br>設定 複 | 表示<br><b>了 1</b><br>礼<br>項目<br>製<br>・<br>追加 | 定義<br>▼限定<br>(注)入力<br>(注)転記 | データ<br>!<br>!補助 | コンテキスト<br>アフィルタ条件<br>ジャートとグルー<br>詳 強調表示 | 項目<br>ブ化 | 設定  | ×A<br>Z<br>解除<br>する | デザイ<br>ンモード |               | ①同様にして<br>「品名」、 |
| : ▼ ::<br>                | パネル<br>品目<br>-ド 品名   | 単価                                          | コンテキス<br>単位                 | ト連携             | 71119                                   | 表        | 示条件 | 牛の固定                | 入力フォーム      |               | 「単位」<br>を項目として  |
|                           |                      |                                             |                             |                 |                                         |          |     |                     |             |               | 191119つ         |

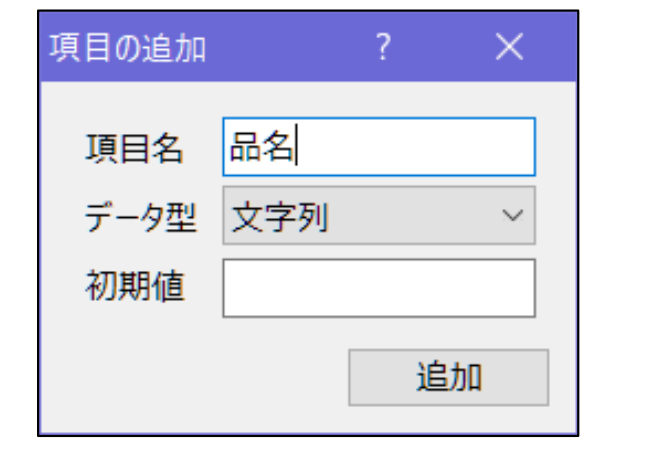

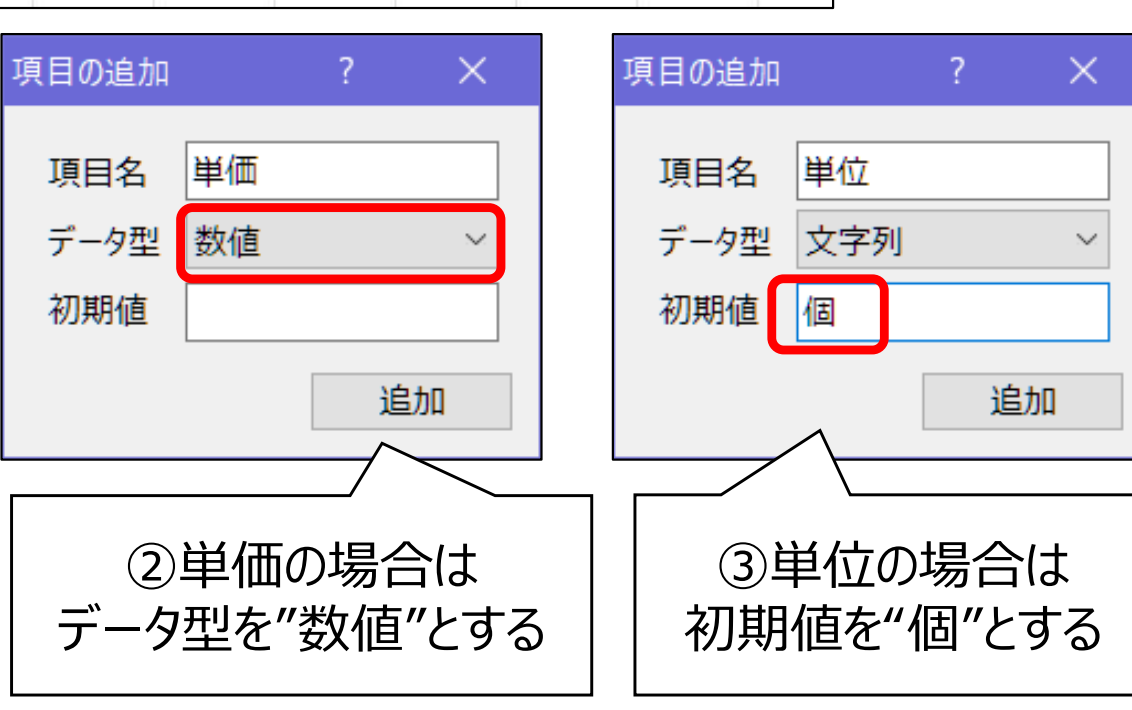

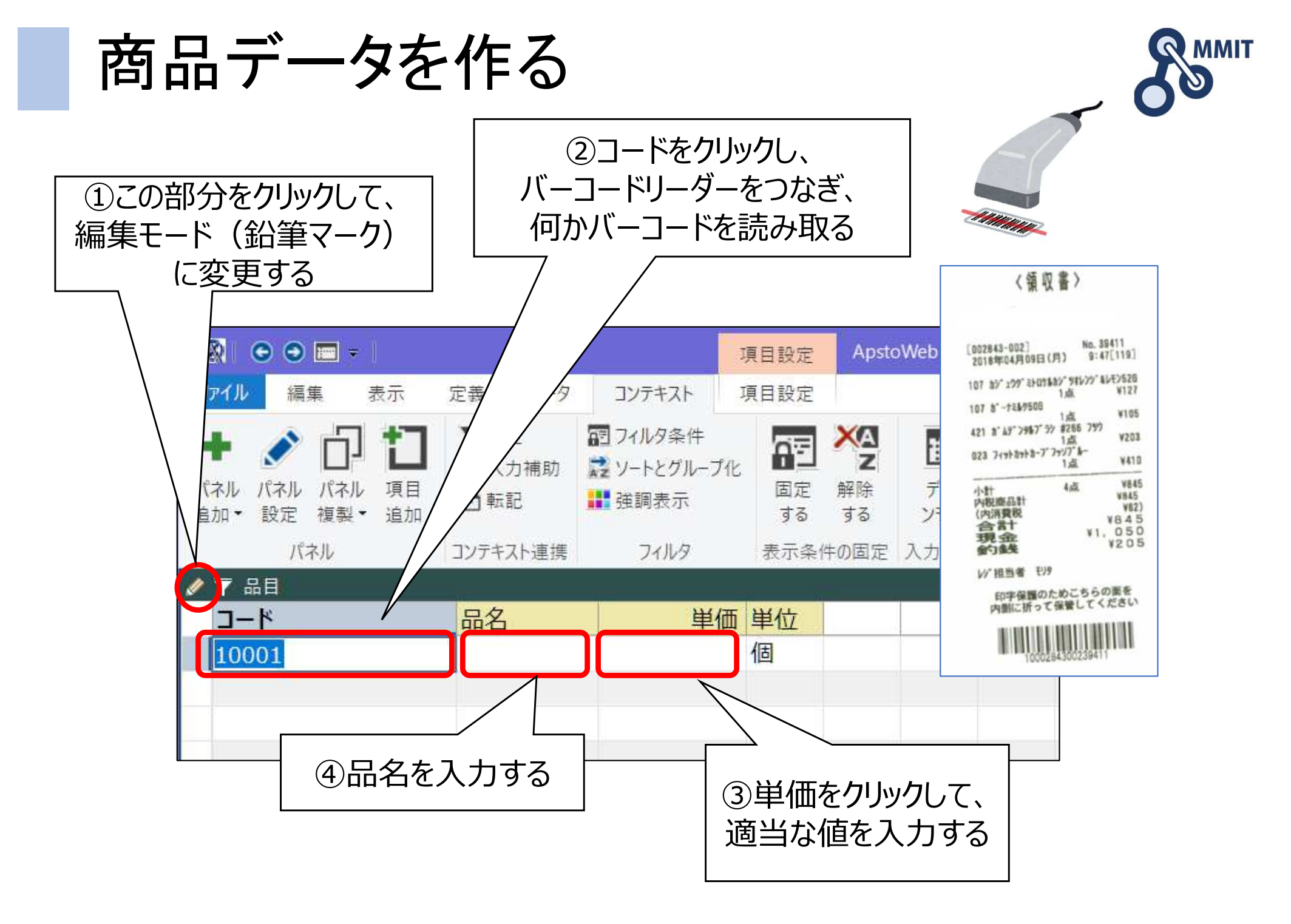

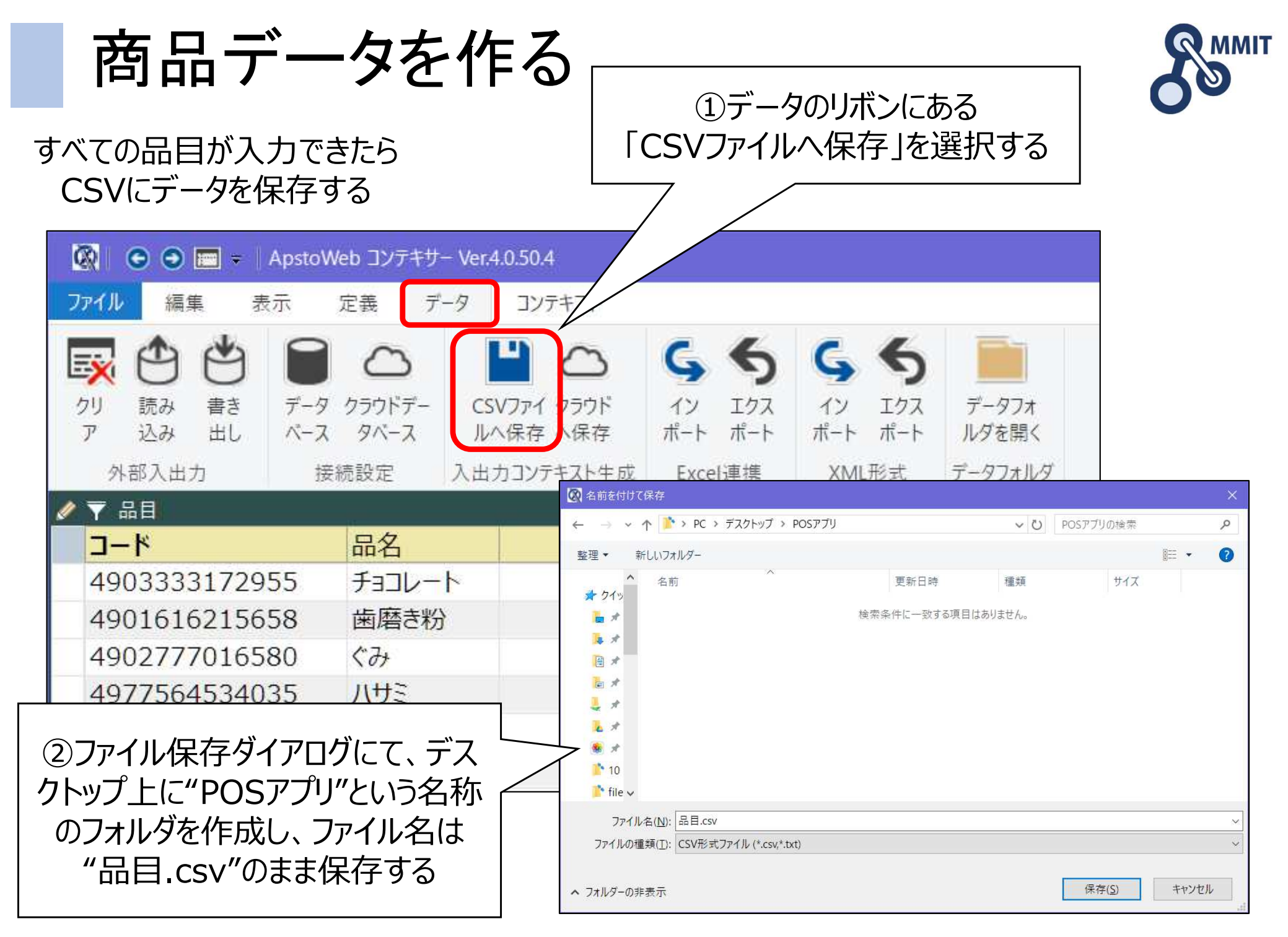

設定ファイル(アプリ)の保存

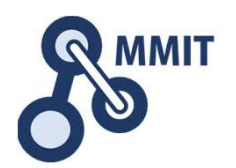

(1)ファイルメニューの

ここまでの設定を一度保存する

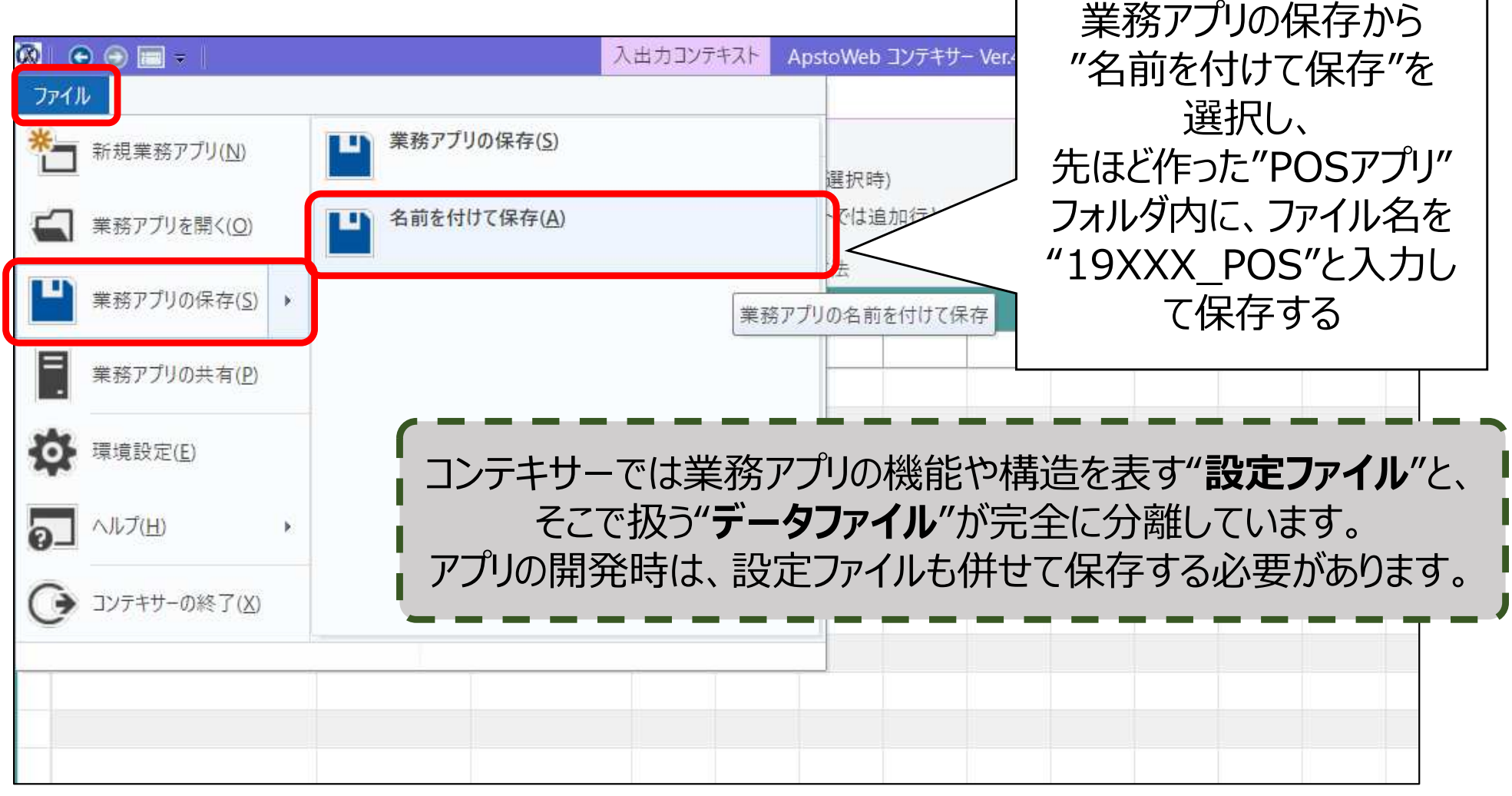

もくじ

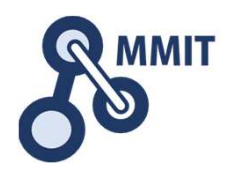

- 1. バーコードの基礎
- 2. ExcelでQRを作る
- 3. POSレジで利用するデータの構造
- 4. 商品データを作る
- 5. 販売データを作る(明細)
- 6. 販売データを作る(伝票:レシート)
- 7. 操作画面を改善する

### 8. 実習課題

### (参考)コンテキサー主要オブジェクトガイド

販売データを作る(明細)

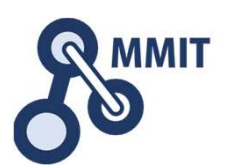

#### このセクションの完成イメージ

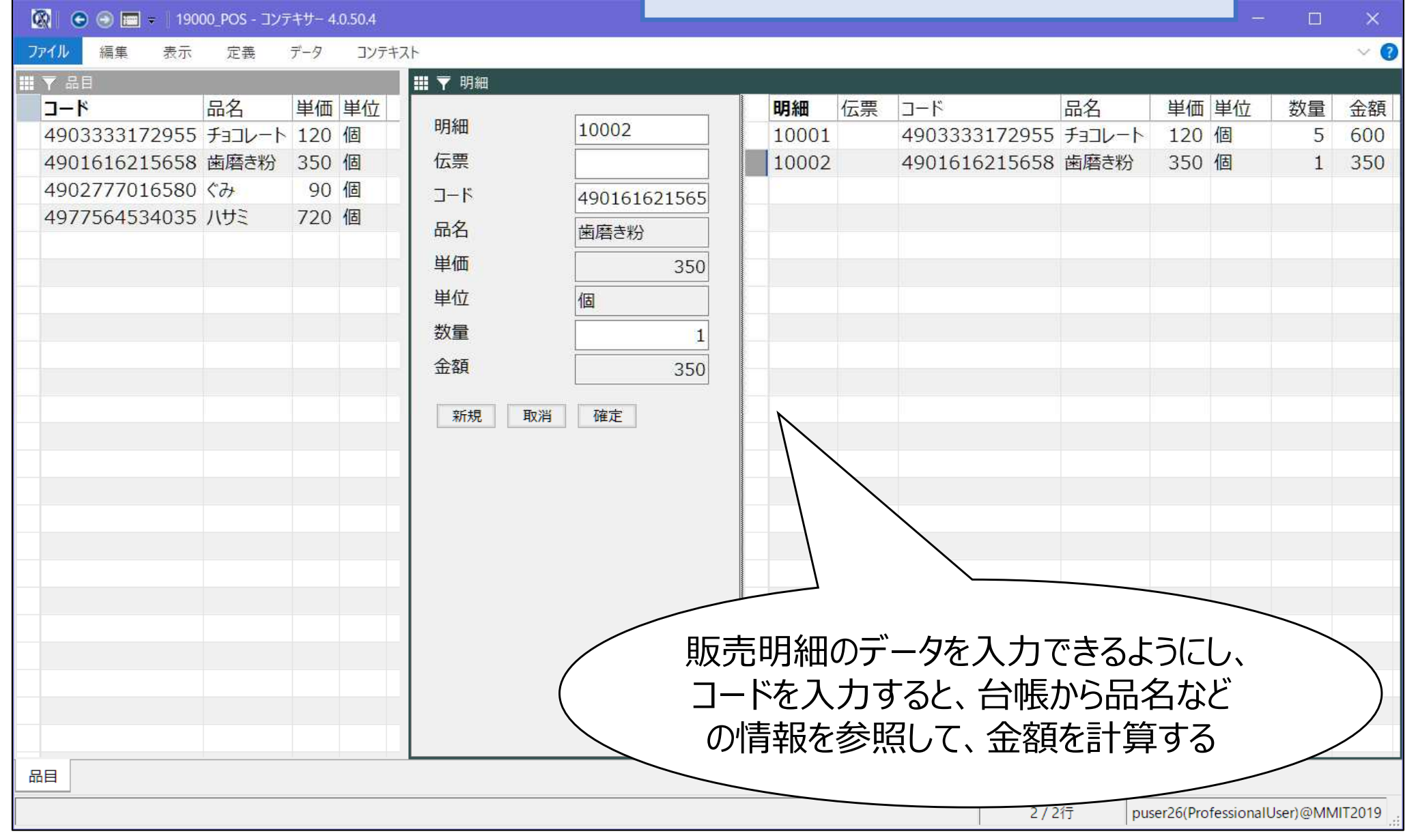
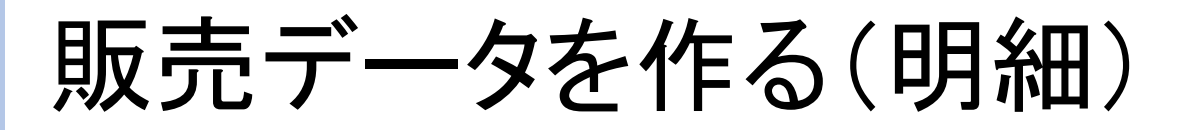

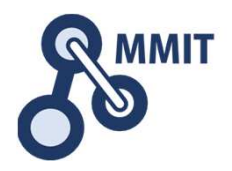

| 🐼 💿 💿 📼 =   19000_P          | OS - コンテキサー    | 4.0.50.4                | 項目設定                     |                                     | -                         |        | ×     |
|------------------------------|----------------|-------------------------|--------------------------|-------------------------------------|---------------------------|--------|-------|
| <b>ファイル</b> 編集 表示            | 定義 データ         | コンテキスト                  | 項目設定                     |                                     |                           |        | ~ 🕐   |
| プリ 読み 書き データ     ア 込み 出し ベース | クラウドデー<br>タベース | CSVファイ クラウド<br>ルへ保存 へ保存 | <b>ら</b><br>イン<br>ポートポート | <b>ら</b><br>イン<br>ボート<br>ポート<br>ポート | データフォ<br>ルダを開く<br>データフォルダ |        |       |
|                              |                |                         | CROOLE IS                | NIVIE/D DV                          | 7 774107                  |        |       |
| J-K                          | 品名             | 単価 単位                   | ž                        |                                     |                           |        |       |
| 4903333172955                | チョコレート         | 120 個                   |                          |                                     |                           |        |       |
| 4901616215658                | 歯磨き粉           | 350 個                   |                          |                                     |                           |        |       |
| 4902777016580                | ぐみ             | 90 個                    |                          |                                     |                           |        |       |
| 4977564534035                | ハサミ            | 720 個                   |                          |                                     |                           |        |       |
|                              |                |                         |                          |                                     |                           |        |       |
|                              | ①品             | ヨシート                    | タブをクリッ                   | クし、                                 |                           |        |       |
|                              |                | 品目パネル                   | ,を表示す                    | 3                                   |                           |        |       |
|                              |                |                         |                          |                                     |                           |        |       |
|                              |                |                         | 全4行                      | puser26(                            | ProfessionalUse           | r)@MMI | T2019 |

製造業ITマイスター指導者育成プログラム

販売データを作る(明細)

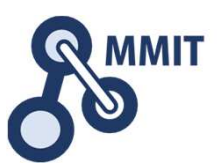

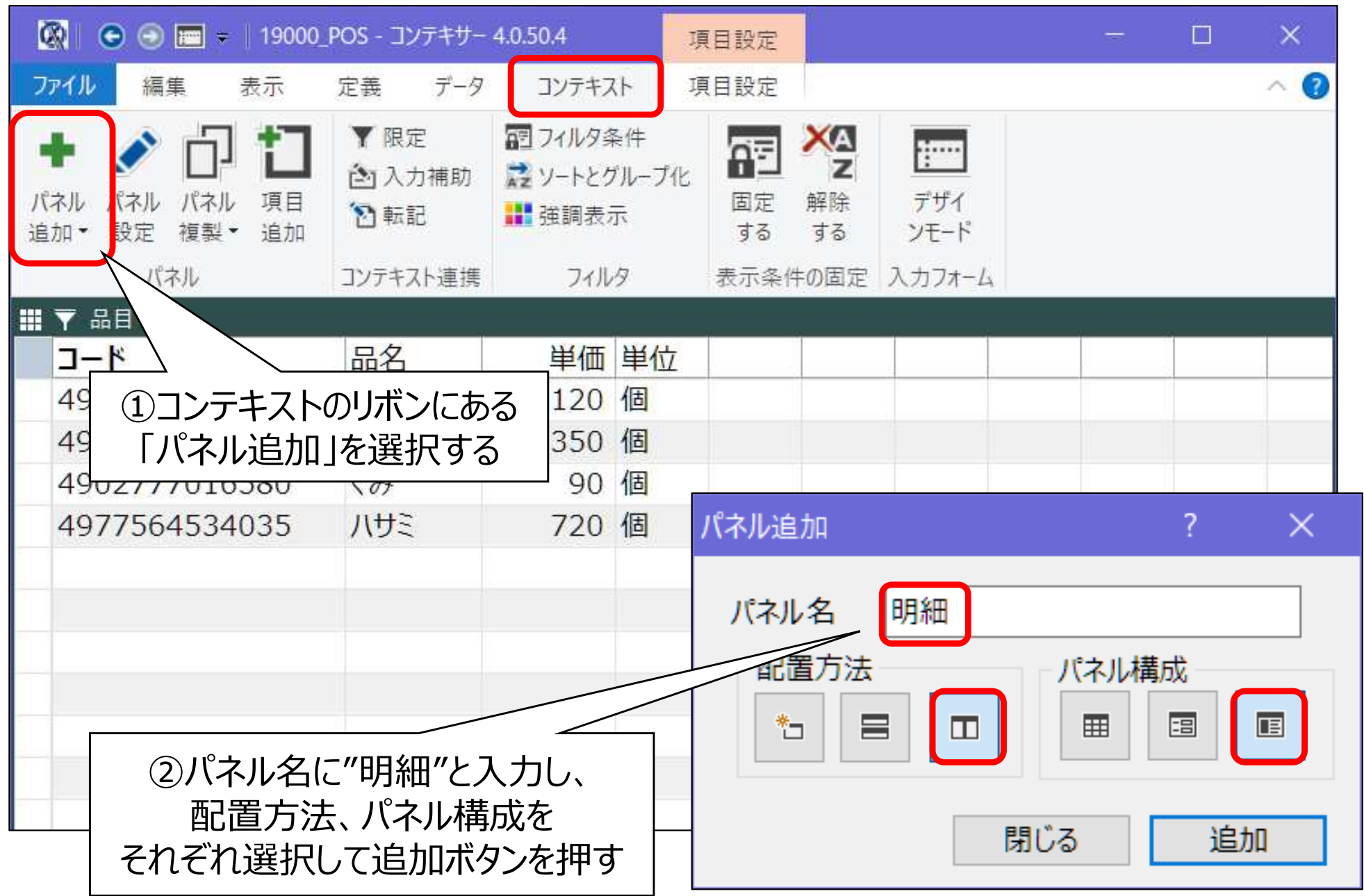

販売データを作る(明細)

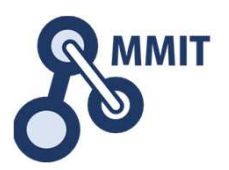

| 🐼 I 🗢 🗇 📼 🗧                              |                                                       | 項目                          | 設定 190               | 00_POS - コンテキサ・ | - 4.0.50.4          |              | 12            |        | ×    |
|------------------------------------------|-------------------------------------------------------|-----------------------------|----------------------|-----------------|---------------------|--------------|---------------|--------|------|
| <mark>ファイル</mark> 編集 表示                  | 定義 データ こ                                              | コンテキスト 項目                   | 設定                   |                 |                     |              |               |        | ~ 🕐  |
| + ご 口 口<br>パネル パネル パネル 項目<br>追加・設定 複製・追加 | <ul> <li>▼限定</li> <li>② 入力補助</li> <li>② 転記</li> </ul> | フィルタ条件<br>ソートとグループ化<br>強調表示 | する<br>する<br>する<br>する | デザイ<br>ンモード     |                     |              |               |        |      |
| パネル                                      | コンテキスト連携                                              | フィルタ 表                      | 示条件の<br>固定           | 2 入力フォーム        |                     |              |               |        |      |
| ■ ▼ 品目                                   |                                                       |                             | -                    |                 | 明細                  |              |               | 17     | 1975 |
| 3-K                                      | 品名                                                    | 単価単位                        |                      |                 | TT +B TO NO. Thinks |              |               |        |      |
| 4903333172955                            | ナヨコレート                                                | 120 個                       |                      |                 | 和规 取酒 催正            |              |               |        |      |
| 4901616215658                            | 歯磨さ粉                                                  | 350 個                       |                      |                 |                     |              |               |        |      |
| 4902777016580                            | くか<br>11+12                                           | 90 1回                       |                      |                 |                     |              |               |        |      |
| 4977504534035                            | 7.92                                                  | 720 1回                      |                      |                 |                     |              |               |        |      |
|                                          |                                                       |                             |                      |                 |                     |              |               |        |      |
|                                          |                                                       |                             |                      | 1               |                     |              |               |        |      |
|                                          |                                                       |                             | /                    |                 |                     |              |               |        | _    |
|                                          |                                                       |                             | $\sim$               |                 |                     |              |               |        |      |
|                                          |                                                       |                             |                      |                 |                     |              |               |        |      |
|                                          |                                                       |                             |                      |                 |                     |              |               |        | _    |
|                                          |                                                       |                             |                      |                 |                     |              |               |        |      |
| ①明細                                      | <b>Fパネルが</b>                                          |                             |                      |                 |                     |              |               |        |      |
|                                          |                                                       | ╶_⊥_→                       |                      |                 |                     |              |               |        |      |
| 追加された。                                   | ことを唯認                                                 | ぷする                         |                      |                 |                     |              |               |        |      |
|                                          |                                                       |                             |                      |                 |                     |              |               |        |      |
|                                          |                                                       |                             |                      |                 | _                   |              |               |        |      |
|                                          |                                                       |                             |                      |                 |                     |              |               |        |      |
|                                          |                                                       |                             |                      |                 |                     |              |               |        |      |
|                                          |                                                       |                             |                      |                 |                     |              |               |        |      |
|                                          |                                                       |                             |                      |                 | -                   |              |               |        |      |
| 品目                                       |                                                       |                             |                      |                 | L                   |              |               |        |      |
|                                          |                                                       |                             |                      |                 |                     |              |               |        |      |
|                                          |                                                       |                             |                      |                 |                     | puser26(Prot | essionalUser) | @MMI12 | 2019 |

販売データを作る(明細)

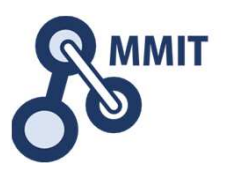

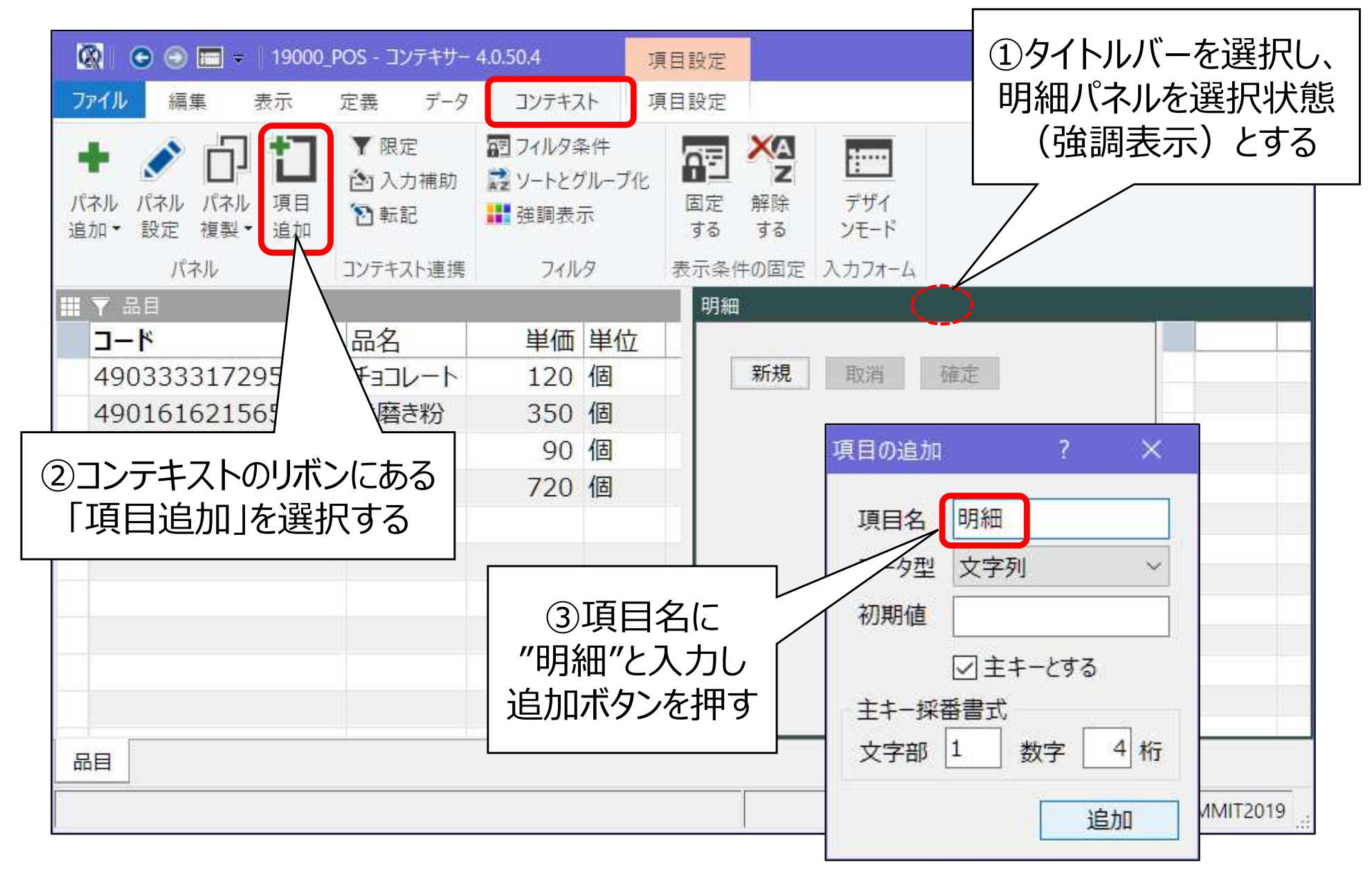

販売データを作る(明細)

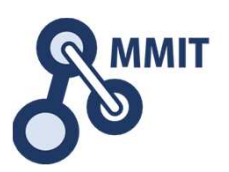

| 🐼 🗢 🗃 =                                                                              | 項目設定 19000_POS - I                                                     | レテキサー 4.0.50.4                               | - 🗆 🗙                 |
|--------------------------------------------------------------------------------------|------------------------------------------------------------------------|----------------------------------------------|-----------------------|
| ファイル 編集 表示 定義 データ コンテ                                                                | Fスト 項目設定                                                               |                                              | ~ 🕜                   |
| <ul> <li>         ・ ●         ・         ・</li></ul>                                  | 7条件<br>ビグループ化<br>気示<br>するする<br>7条件<br>「加ープ化<br>国定解除デザイ<br>するする<br>ンモート |                                              |                       |
| パネル コンテキスト連携 フィ                                                                      | ルタ 表示条件の固定 入力フォー                                                       | -4                                           |                       |
| ■ Y 品目<br><b>J-ド</b> <u>B4</u><br>490333<br>490161<br>490277<br>497756<br>という項目を追加する | ■ 単位                                                                   | 取消確定                                         | 明細 伝票 コード             |
|                                                                                      | 項目の追加 ?                                                                | × 項目の追加                                      | ? ×                   |
| 品目                                                                                   | 項目名<br>「<br>データ型<br>文字列<br>初期値<br>追加                                   | 項目名     ユー       ✓     データ型     文字       初期値 | ド<br>字列 ~<br>IMIT2019 |

製造業ITマイスター指導者育成プログラム

販売データを作る(明細)

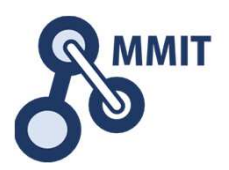

| 🔇 🗢 🗖 =              |                                                     | 項目設定        | ApstoWeb コンテキサー Ver.4.0.50.4 ー                                        |
|----------------------|-----------------------------------------------------|-------------|-----------------------------------------------------------------------|
| <b>ファイル</b> 編集 表示    | 定義 データ                                              | コンテキスト 項目設定 |                                                                       |
| 名前<br>属性<br>リセット     | データ型     文字列       区分        部品種類     テキスト       基本 | ・           | )半角入力に切替えるを<br>エックし、適用するを押す                                           |
| Ⅲ ▼ 品目               | 24                                                  |             |                                                                       |
| J-F<br>4002222172055 | 品名                                                  | ■120 個      | 明細                                                                    |
| 4903333172955        | テヨコレート                                              | 120 1回      | 行曹                                                                    |
| 4901010215058        | 国相に初                                                | 90 個        |                                                                       |
| 4977564534035        | <b>ハサ</b> ミ                                         | 720 個       | 新規       取消       確定         ①コードを選択した状態でF4キーを       押し、項目設置のリボンを表示する |
|                      |                                                     |             | puser26(ProfessionalUser)@MMIT2019                                    |

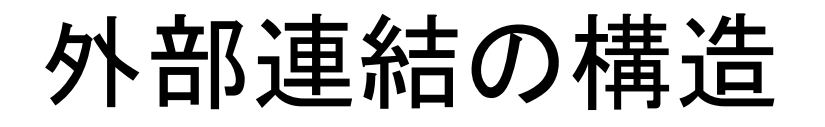

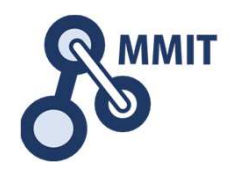

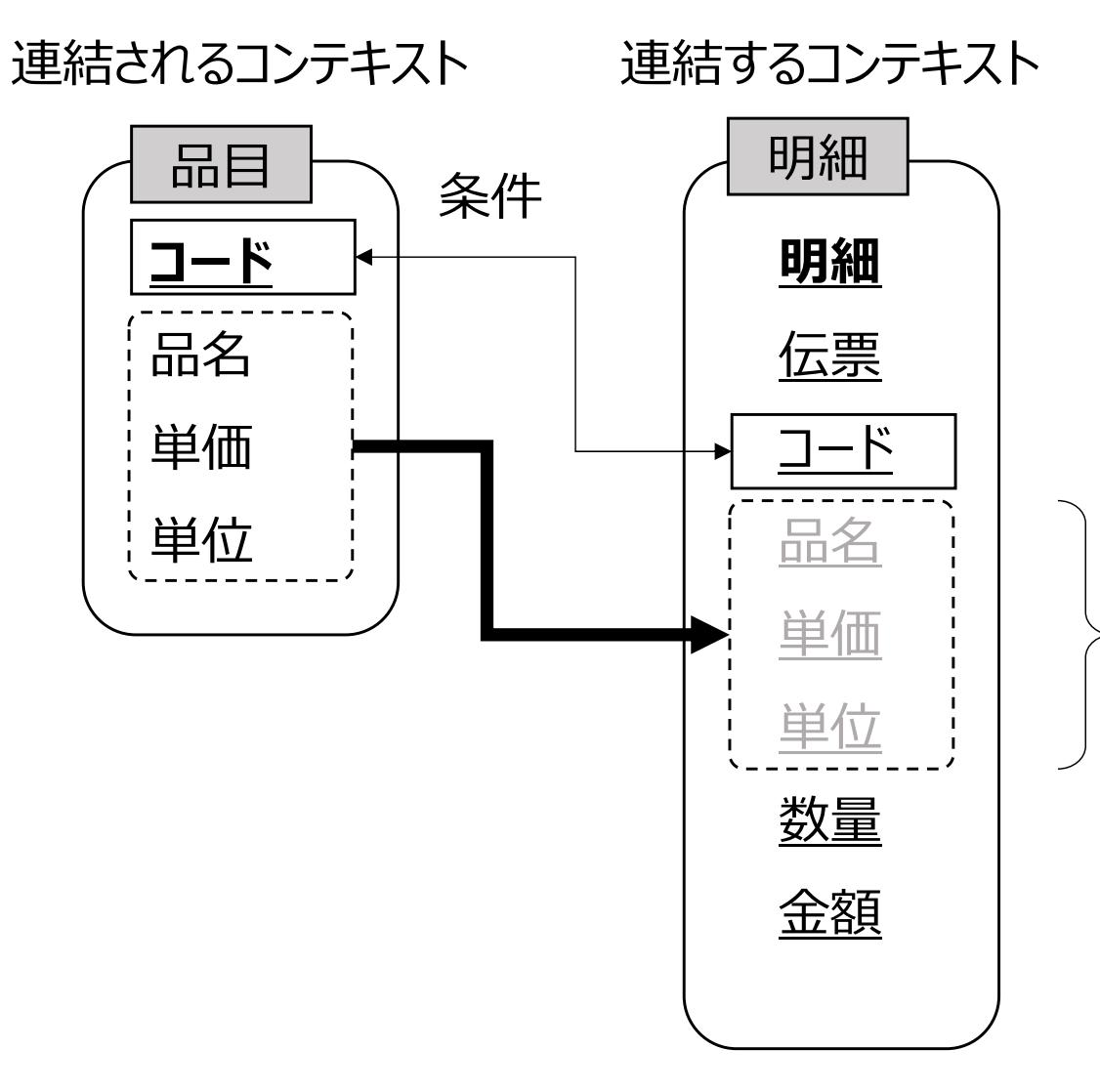

連結する側のコンテ キストには実体として データが存在しない。 連結先の値が変更 になれば、自動的に 連結したコンテキスト の値が変わる。

| 販売デー                                                                                                    | タを作る                           | )(明細                     |                   | ワイトルバ<br>細パマリ |          | 択し、               | Sww          |
|----------------------------------------------------------------------------------------------------|--------------------------------|--------------------------|-------------------|---------------|----------|-------------------|--------------|
| <ul> <li></li></ul>                                                                                       | 項目設定<br>コンテキスト<br>項目設定<br>1900 | 00_POS - コンテキサー 4.0.50.4 |                   | (強調表          | を選が      | 、1人恐<br>する        | □ ×<br>^ (2) |
| コンテ<br>エン<br>キスト<br>オフィ 分<br>定義<br>担当者画面                                                                  | ②定義リボンに<br>Iンテキストを選            | ある<br>沢する                |                   |               |          |                   |              |
| # ↑ ====<br><b>コード</b> 品名<br>4903333172955 =                                                              |                                |                          | B                 | <b>細</b> 伝票 : | א–נ      | 2                 |              |
| 4901616215658     9344 (9344) 3777       4902777016580     ・パネル 〇入出す       4977564534035     へ検索       品目 |                                | ◎新規 □復製 ×削<br>記 エンティティ   |                   | マクセンション       |          |                   |              |
| 日日日日日日日日日日日日日日日日日日日日日日日日日日日日日日日日日日日日日日日                                                                   |                                |                          | 世界<br>データ型<br>文字列 | 計算式           | 初期値      | 備考                |              |
| ③明細コンテキストの                                                                                                | 伝票     伝票       コード     コード    |                          | 文字列<br>文字列        |               |          |                   |              |
|                                                                                                    |                                |                          |                   |               |          |                   |              |
| - 衣示されていることを - 確認する                                                                                       |                                |                          |                   |               |          |                   |              |
|                                                                                                    | 連結項目の追加 エン                     | ティティから追加                 |                   |               |          |                   |              |
| □ すべてのシート                                                                                                 | 1                              |                          |                   | 3             | 適用 『     | 閉じる 登             | 録            |
|                                                                                                    |                                |                          |                   |               | puser26( | ProfessionalUser) | @MMIT2019    |

販売データを作る(明細)

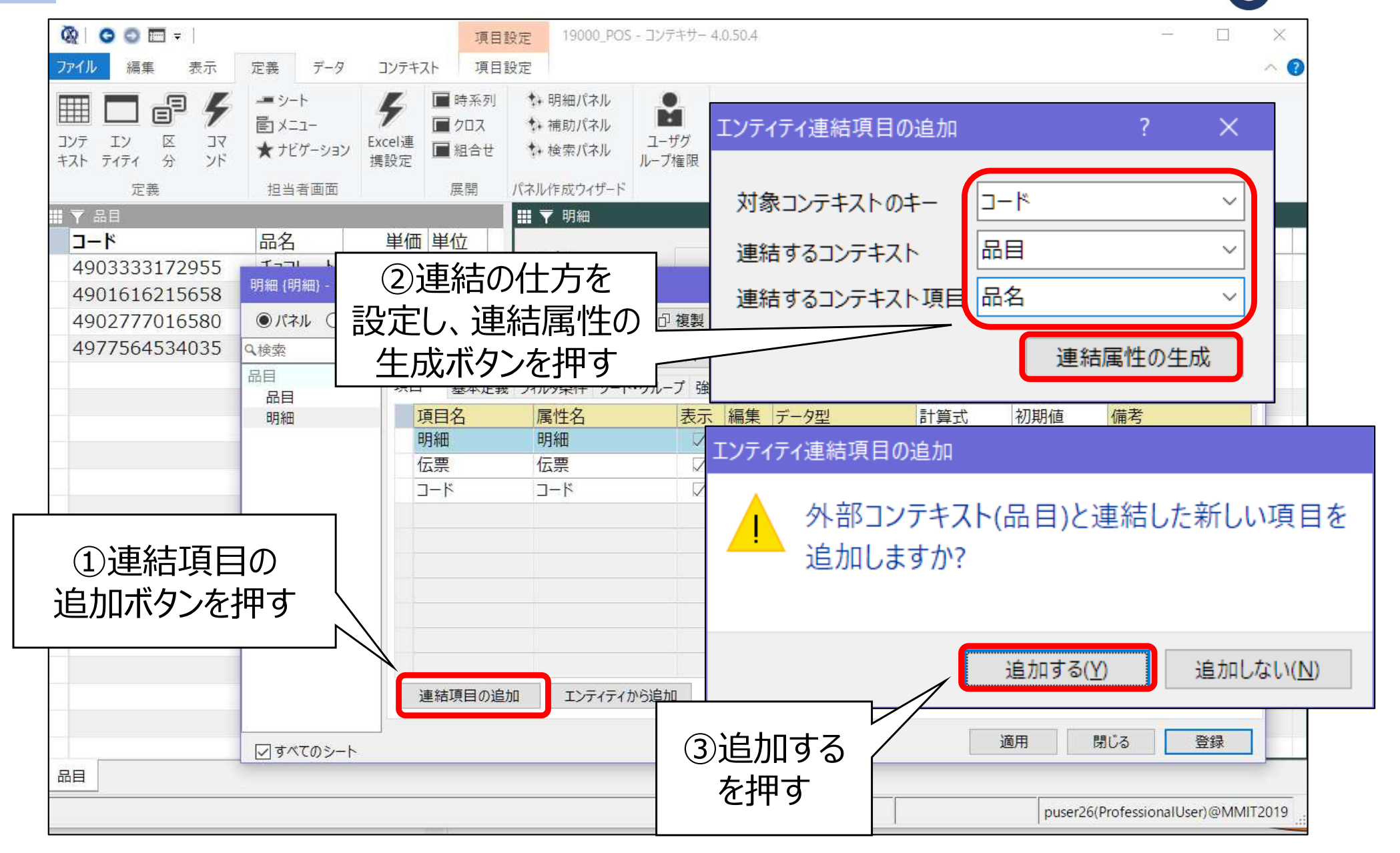

MMIT

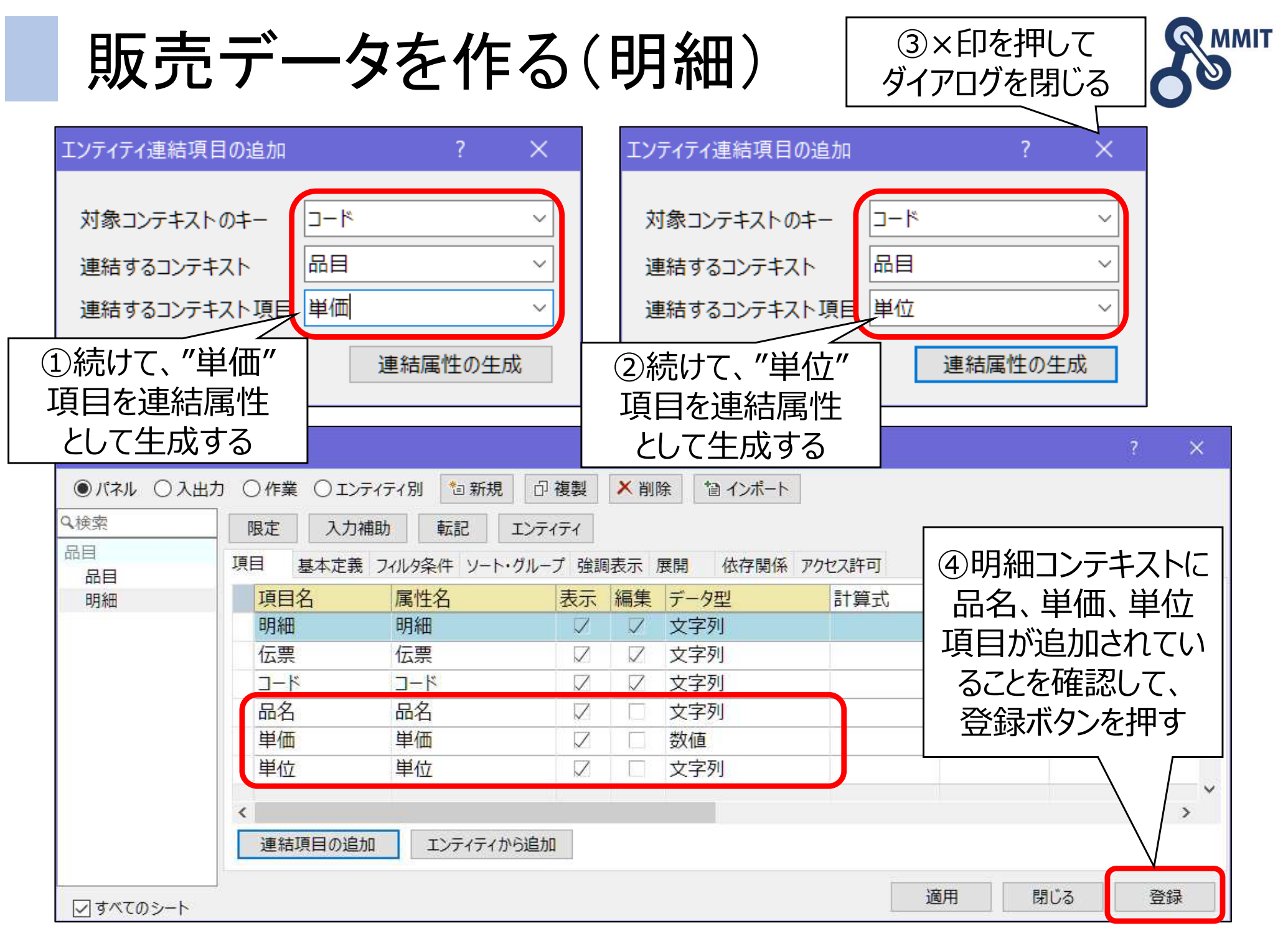

製造業ITマイスター指導者育成プログラム

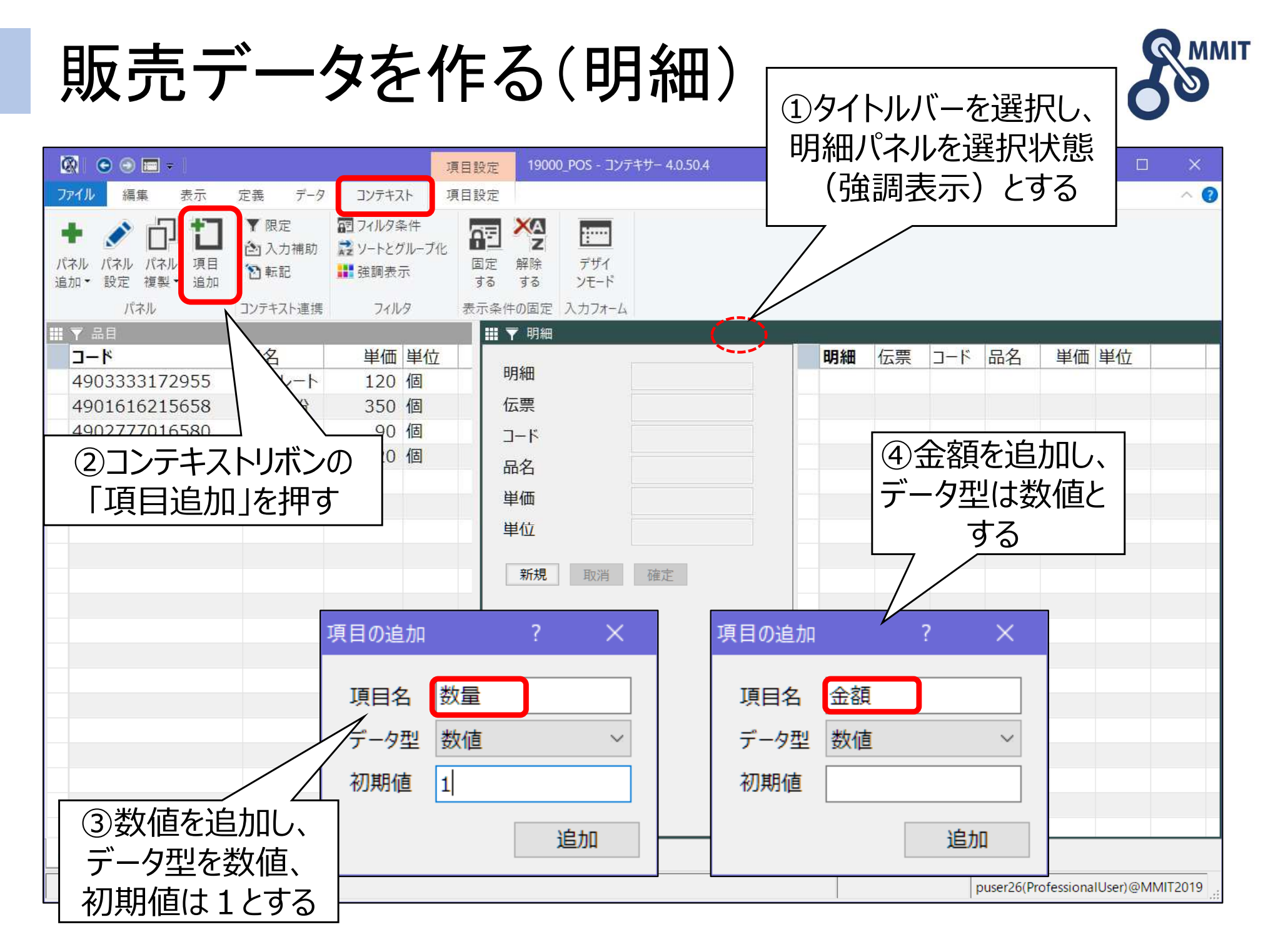

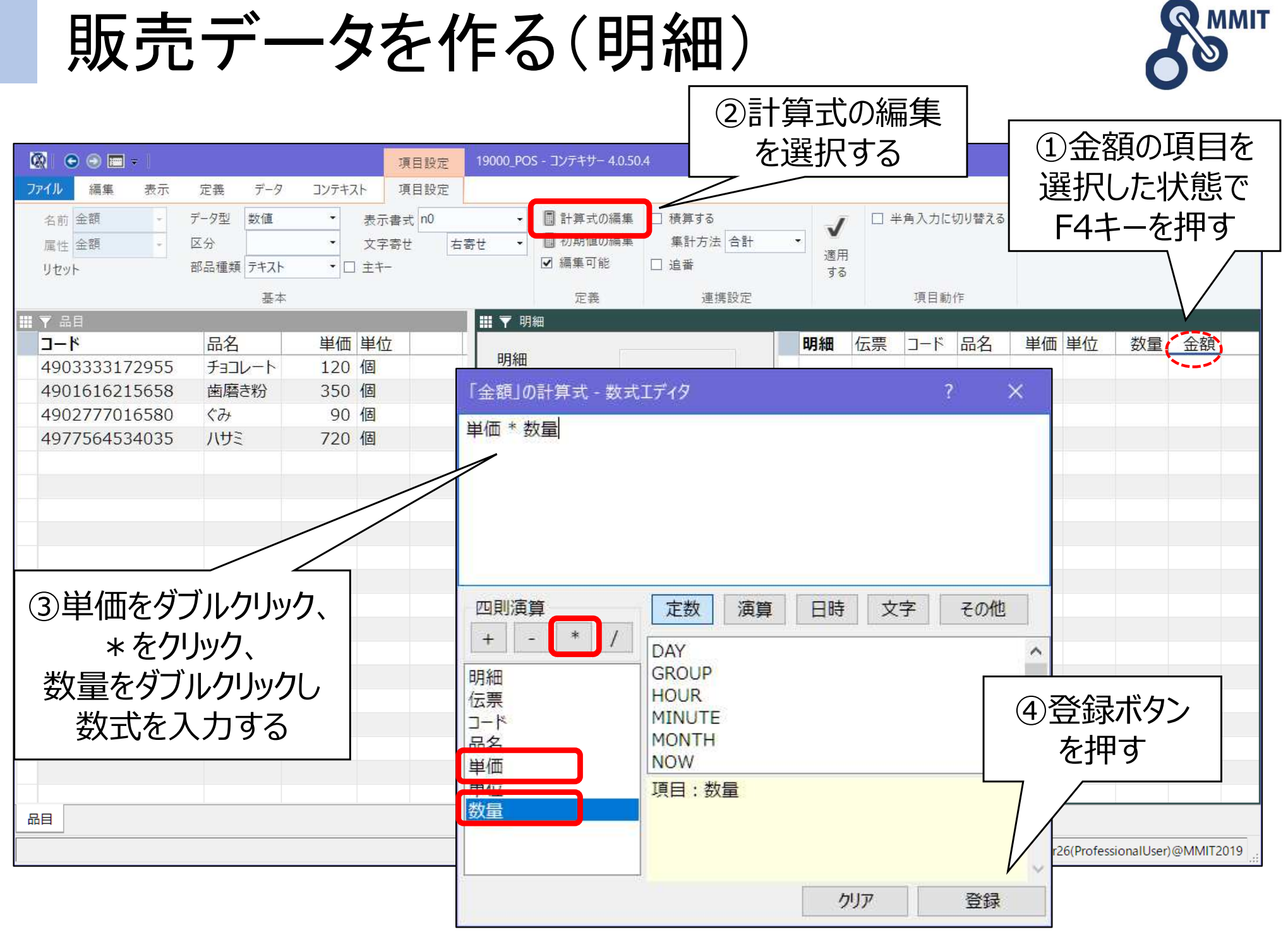

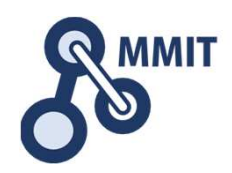

| 🐼 💿 🗃 =                                                                                                    | 項目設定 19000_POS - コンテキサー 4.0.50.4                                                                                                    | - 🗆 X                                                                                                    |
|----------------------------------------------------------------------------------------------------|----------------------------------------------------------------------------------------------------|----------------------------------------------------------------------------------------------------|
| ファイル 編集 表示 定義 データ コンテキスト                                                                                                    | 項目設定                                                                                                    | ~ 📀                                                                                                    |
| で     つ       元に     やり       戻す     直し       行     行       複製     削除       括修正     行操作                                                                                                    |                                                                                                    |                                                                                                    |
| ■ ▼ 品目                                                                                                    | Ⅲ ▼ 明細                                                                                                    |                                                                                                    |
| コード       品名       単価       単         4903333172955       チョコレート       120 個         4901616215658       歯磨き粉       350 個         4902777016580       ぐみ       90 個         4977564534035       八サミ       720 個         1 | 地位       明細       三一ド       品名       単価         「二一ド       二二ド       二二ド       二二ド       二二ド       二二       二二 | 単位       数量       金額          ・       ・       ・       ・         ・       ・       ・       ・         ・       ・       ・       ・         ・       ・       ・       ・         ・       ・       ・       ・         ・       ・       ・       ・         ・       ・       ・       ・         ・       ・       ・       ・         ・       ・       ・       ・         ・       ・       ・       ・         ・       ・       ・       ・         ・       ・       ・       ・         ・       ・       ・       ・         ・       ・       ・       ・         ・       ・       ・       ・         ・       ・       ・       ・         ・       ・       ・       ・         ・       ・       ・       ・         ・       ・       ・       ・         ・       ・       ・       ・         ・       ・       ・       ・         ・       ・       ・       ・         ・ |
| ①新<br>つ<br>クリッ<br>2                                                                                                    | 規ボタンを クする                                                                                                    |                                                                                                    |
|                                                                                                    |                                                                                                    |                                                                                                    |
|                                                                                                    |                                                                                                    | puser26(ProfessionalUser)@MMIT2019                                                                                                    |

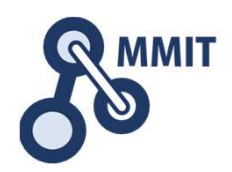

| 🐼 💿 🗃 = 19000_POS - コンテキサー 4.0.50.4                                                                                                    |                                                                                                    | - 🗆 X             |
|----------------------------------------------------------------------------------------------------|----------------------------------------------------------------------------------------------------|-------------------|
| ファイル 編集 表示 定義 データ コンテキスト                                                                                                    |                                                                                                    | ~ 🕐               |
| ご     ご     ご     ご     ご       元に     やり     行     行     行       度す     直し     複製     削除       一括操作     編集     行操作                                                                                                    |                                                                                                    |                   |
|                                                                                                    |                                                                                                    | 今菇                |
| <b>ノード</b> 四石 半岡 半位<br>4002222172055 チョコレート 120 個                                                                                                    | 明細 10001 10001 10001 1                                                                                                    |                   |
| 4901616215658 歯磨き粉 350 個                                                                                                    |                                                                                                    | 0                 |
| 4902777016580 ぐみ 90 個                                                                                                    |                                                                                                    |                   |
| 4977564534035 八サミ 720 個                                                                                                    |                                                                                                    |                   |
| Image: Strate index index ind | 品名         単価         単位         数量       1         金額       0         新規<       取消         確定       1         日       1         Enterキー       またはタブキーで         カーソルをコードの         入力域にフォーカスを         移動する |                   |
| 品目                                                                                                    |                                                                                                    |                   |
|                                                                                                    | 1 / 1行 puser26(Profession                                                                                                    | nalUser)@MMIT2019 |

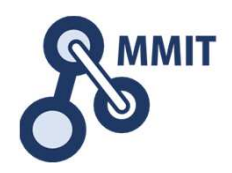

| 🐼 💿 🗃 =   19000_POS - コンテキサー 4.0.50.4                                                                                                    |               | -           | x c      |
|----------------------------------------------------------------------------------------------------|---------------|-------------|----------|
| ファイル 編集 表示 定義 データ コンテキスト                                                                                                    |               |             | ~ 🕜      |
| ここ       やり       行       行       行         元に       やり       行       行       値の一すべてのすべての         直し       複製       削除       括修正行を削除行をコピー         一括操作       編集       行操作                                                                                                    |               |             |          |
| Ⅲ ▼ 品目                                                                                                    |               |             |          |
| Jート       品名       単価       単位         4903333172955       チョンレート       120 個       6         4901616215658       歯磨き粉       350 個       6         4902777016580       くみ       90 個       0         4977564534035       ハサミ       720 個       日本       10001         4977564534035       ハサミ       720 個       日本       10001         単価       120       10001       10001       10001         単価       120       日本       10001       10001       10001         10001       10001       10001       10001       10001       10001       10001         4977564534035       ハサミ       720 個       日本       10001       10001       10001       10001       10001       10001       10001       10001       10001       10001       10001       10001       10001       10001       10001       10001       10001       10001       10001       10001       10001       10001       10001       10001       10001       10001       10001       10001       10001       10001       10001       10001       10001       10001       10001       10001       10001       10001       10001       10001       1 |               | · 金額<br>120 |          |
| 品目<br>1/1行 puse                                                                                                    | r26(Professio | nalUser)@I  | VMIT2019 |

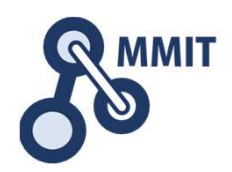

| 🐼 💿 💿 📰 🗢   19000_POS - コンテキサー 4.0.50.4                                                                                                    |                                                                                     | - 🗆 X                                                                                                    |
|----------------------------------------------------------------------------------------------------|-------------------------------------------------------------------------------------|----------------------------------------------------------------------------------------------------|
| ファイル 編集 表示 定義 データ コンテキスト                                                                                                    |                                                                                     | ~ (                                                                                                    |
| ご     ご     ご     ご       元に     やり     行     行       戻す     直し     複製     削除       一括操作     編集     行操作                                                                                                    |                                                                                     |                                                                                                    |
| Ⅲ▼品目                                                                                                    | ₩ ▼ 明細                                                                              |                                                                                                    |
| コード       品名       単価       単位         4903333172955       チョコレート       120       個         4901616215658       歯磨き粉       350       個         4902777016580       ぐみ       90       個         4977564534035       八サミ       720       個         1                                                                                                    | 明細 10001<br>伝票<br>コード 903333172955<br>品名 チョコレート<br>単価 120<br>単位 個<br>数量 5<br>金額 600 | 明細         伝票         コード         品名         単価         単位         数量         金額           10001         49033 チョコレ         120 個         5         600         120           10001         49033 チョコレ         120 個         5         600         120           10001         1000         1000         1000         1000         1000         1000           10001         1000         1000         1000         1000         1000         1000         1000           10001         1000         1000         1000         1000         1000         1000         1000         1000         1000         1000         1000         1000         1000         1000         1000         1000         1000         1000         1000         1000         1000         1000         1000         1000         1000         1000         1000         1000         1000         1000         1000         1000         1000         1000         1000         1000         1000         1000         1000         1000         1000         1000         1000         1000         1000         1000         1000         1000         1000         1000         1000         1000 |
| Image: Section of the section of the section of t |                                                                                     | ①数量を変更して<br>Enterを押下すると<br>金額が再計算される                                                                                                    |
|                                                                                                    |                                                                                     | 1 / 1行 puser26(ProfessionalUser)@MMIT2019                                                                                                    |

販売データを作る(明細)

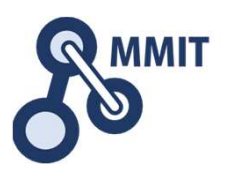

| 🔯 🕒 💿 🔚 🖛   19000_POS - コンテキサー 4.0.50                                                                                                    | 4              |                  |                           |               |                    | - 🗆 X             |
|----------------------------------------------------------------------------------------------------|----------------|------------------|---------------------------|---------------|--------------------|-------------------|
| ファイル                                                                                                    |                |                  |                           |               |                    | ~ 🕜               |
| * 新規業務アブリ(N) 業務アプリの(                                                                                                    | 呆存( <u>S</u> ) |                  | 明细(二重)                    |               | 1 単位   数量          | <b></b>           |
| ▲ 業務アブリを開く(○) 名前を付けて                                                                                                    | 保存(A)          | 10001            | <b>山州和</b> 山公宗<br>10001 4 | 19033チョコレ-120 |                    | <u>並</u> 段<br>600 |
| 業務アブリの保存(S) >                                                                                                    | 民務アノワの有別を刊けて休存 | 903333172955     |                           |               |                    |                   |
| = 業務アブリの共有(P)                                                                                                    |                | チョコレート       120 |                           |               |                    |                   |
| <b>ゆ</b> 環境設定(E)                                                                                                    |                | 個5               |                           |               |                    |                   |
|                                                                                                    | ①設定ファイルの       | 600              |                           |               |                    |                   |
| ①     ⑦     ⑦     ⑦     ⑦     ⑦     ⑦     ⑦     ⑦     ⑦     ⑦     ⑦     ⑦     ⑦     ⑦     ⑦     ⑦     ⑦     ⑦     ⑦     ⑦     ⑦     ⑦     ⑦     ⑦     ⑦     ⑦     ⑦     ⑦     ⑦     ⑦     ⑦     ⑦     ⑦     ⑦     ⑦     ⑦     ⑦     ⑦     ⑦     ⑦     ⑦     ⑦     ⑦     ⑦     ⑦     ⑦     ⑦     ⑦     ⑦     ⑦     ⑦     ⑦     ⑦     ⑦     ⑦     ⑦     ⑦     ⑦     ⑦     ⑦     ⑦     ⑦     ⑦     ⑦     ⑦     ⑦     ⑦     ⑦     ⑦     ⑦     ⑦     ⑦     ⑦     ⑦     ⑦     ⑦     ⑦     ⑦     ⑦     ⑦     ⑦     ⑦     ⑦     ⑦     ⑦     ⑦     ⑦     ⑦     ⑦     ⑦     ⑦     ⑦     ⑦     ⑦     ⑦     ⑦     ⑦     ⑦     ⑦     ⑦     ⑦     ⑦     ⑦     ⑦     ⑦     ⑦     ⑦     ⑦     ⑦     ⑦     ⑦     ⑦     ⑦     ⑦     ⑦     ⑦     ⑦     ⑦     ⑦     ⑦     ⑦     ⑦     ⑦     ⑦     ⑦     ⑦     ⑦     ⑦     ⑦     ⑦     ⑦     ⑦     ⑦     ⑦     ⑦     ⑦     ⑦     ⑦     ⑦     ⑦     ⑦     ⑦     ⑦     ⑦     ⑦     ⑦     ⑦     ⑦     ⑦     ⑦     ⑦     ⑦     ⑦     ⑦     ⑦     ⑦     ⑦     ⑦     ⑦     ⑦     ⑦     ⑦     ⑦     ⑦     ⑦     ⑦     ⑦     ⑦     ⑦     ⑦     ⑦     ⑦     ⑦     ⑦     ⑦     ⑦     ⑦     ⑦     ⑦     ⑦     ⑦     ⑦     ⑦     ⑦     ⑦     ⑦     ⑦     ⑦     ⑦     ⑦     ⑦     ⑦     ⑦     ⑦     ⑦     ⑦     ⑦     ⑦     ⑦     ⑦     ⑦     ⑦     ⑦     ⑦     ⑦     ⑦     ⑦     ⑦     ⑦     ⑦     ⑦     ⑦     ⑦     ⑦     ⑦     ⑦     ⑦     ⑦     ⑦     ⑦     ⑦     ⑦     ⑦     ⑦     ⑦     ⑦     ⑦     ⑦     ⑦     ⑦     ⑦     ⑦     ⑦     ⑦     ⑦     ⑦     ⑦     ⑦     ⑦     ⑦     ⑦     ⑦     ⑦     ⑦     ⑦     ⑦     ⑦     ⑦     ⑦     ⑦     ⑦     ⑦     ⑦     ⑦     ⑦     ⑦     ⑦     ⑦     ⑦     ⑦     ⑦     ⑦     ⑦     ⑦     ⑦     ⑦     ⑦     ⑦     ⑦     ⑦     ⑦     ⑦     ⑦     ⑦     ⑦     ⑦     ⑦     ⑦     ⑦     ⑦     ⑦     ⑦     ⑦     ⑦     ⑦     ⑦     ⑦     ⑦     ⑦     ⑦     ⑦     ⑦     ⑦     ⑦     ⑦     ⑦     ⑦     ⑦     ⑦     ⑦     ⑦     ⑦     ⑦     ⑦     ⑦     ⑦     ⑦     ⑦     ⑦     ⑦     ⑦     ⑦     ⑦     ⑦     ⑦     ⑦     ⑦     ⑦     ⑦     ⑦     ⑦     ⑦     ⑦     ⑦     ⑦     ⑦     ⑦     ⑦     ⑦     ⑦     ⑦     ⑦     ⑦     ⑦     ⑦     ⑦     ⑦     ⑦     ⑦ | 保存をする          | 確定               |                           |               |                    |                   |
|                                                                                                    | (上書き保仔)        |                  |                           |               |                    |                   |
|                                                                                                    |                |                  |                           |               |                    |                   |
|                                                                                                    |                |                  |                           |               |                    |                   |
|                                                                                                    |                |                  |                           |               |                    |                   |
|                                                                                                    |                |                  |                           |               |                    |                   |
|                                                                                                    |                |                  |                           |               |                    |                   |
|                                                                                                    |                |                  |                           | A 14-         | 26/2.6             |                   |
|                                                                                                    |                |                  |                           | 全1行           | puser26(Protession | natuser)@MMI12019 |

もくじ

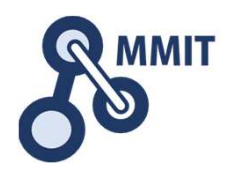

- 1. バーコードの基礎
- 2. ExcelでQRを作る
- 3. POSレジで利用するデータの構造
- 4. 商品データを作る
- 5. 販売データを作る(明細)
- 6. 販売データを作る(伝票:レシート)
- 7. 操作画面を改善する

#### 8. 実習課題

#### (参考)コンテキサー主要オブジェクトガイド

| 販売データを作る | (伝票:レシート) |
|----------|-----------|
|----------|-----------|

| <ul> <li>図● ● ■ = 19000_POS - コンテキサー 4.0.50.4</li> <li>ファイル 編集 表示 定義 データ コンテキスト</li> </ul>                    | このセクション             | ンの完成イメー             | ージ                  |          | ×<br>~ 7 |
|----------------------------------------------------------------------------------------------------|---------------------|---------------------|---------------------|----------|----------|
| ご     ご     ご     ご     ご       元に     やり     行     行       度す     直し     複製     削除       一括操作     編集     行操作 |                     |                     |                     |          |          |
| コード 品名 単価 単位                                                                                                  |                     | コード 品名              | 単価 単位               | 数量       | 金額       |
| 4903333172955 チョコレート 120 個 明細 1                                                                               | 10003 10002         | 4902777016580 ぐみ    | 90 個                | 10       | 900      |
| 4901616215658 歯磨き粉 350 個 伝票 1                                                                                 | 10004 10002         | 4977564534035 ハサミ   | 720 個               | 3        | 2,160    |
| 4902777016580 ぐみ 90 個 コード 97                                                                                  | 564534035           |                     |                     |          |          |
| 4977564534035 八9ミ 720 個 品名 八                                                                                  |                     |                     |                     |          |          |
| 単価                                                                                                    | 720                 |                     |                     |          |          |
| 「伝票(レシート)を<br>「 <sup>単位</sup> 個                                                                               |                     |                     |                     |          |          |
|                                                                                                    | 3                   |                     |                     |          |          |
|                                                                                                    | 2,160               |                     |                     |          |          |
| 合計金額を計算する。                                                                                                    |                     |                     |                     |          |          |
| ICカードを                                                                                                    |                     |                     |                     |          |          |
| 読み取ることで /                                                                                                    | 伝言日付                | 相当者 合計              |                     |          | 1        |
| い、担当者の名前を表示                                                                                                   | 10001 2019/         | /06/17 MMIT講師 820   |                     |          |          |
|                                                                                                    | 9/06/17 10002 2019/ | /06/17 MMIT講師 3,060 |                     |          |          |
| するようにする。 担当者 M                                                                                                | T講師                 |                     |                     |          |          |
| 合計                                                                                                    | 3,060               |                     |                     |          |          |
| 新相助消                                                                                                    |                     |                     |                     |          |          |
|                                                                                                    |                     |                     |                     |          |          |
|                                                                                                    |                     |                     |                     |          |          |
| 品目 担当者                                                                                                    |                     |                     |                     |          |          |
|                                                                                                    |                     | 2 / 217             | puser26(Professiona | User)@MN | AIT2019  |

製造業ITマイスター指導者育成プログラム

販売データを作る(伝票:レシート)

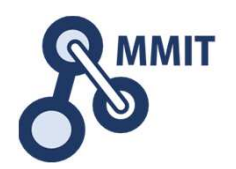

|                                                                                                    | - 🗆 ×                                                                                                    |
|----------------------------------------------------------------------------------------------------|----------------------------------------------------------------------------------------------------|
| ファイル     編集     表示     定義     データ     コンテキスト       ・     ・     ・     ・     ・     ・     ・     ・     ・     ・     ・     ・     ・     ・     ・     ・     ・     ・     ・     ・     ・     ・     ・     ・     ・     ・     ・     ・     ・     ・     ・     ・     ・     ・     ・     ・     ・     ・     ・     ・     ・     ・     ・     ・     ・     ・     ・     ・     ・     ・     ・     ・     ・     ・     ・     ・     ・     ・     ・     ・     ・     ・     ・     ・     ・     ・     ・     ・     ・     ・     ・     ・     ・     ・     ・     ・     ・     ・     ・     ・     ・     ・     ・     ・     ・     ・     ・     ・     ・     ・     ・     ・     ・     ・     ・     ・     ・     ・     ・     ・     ・     ・     ・     ・     ・     ・     ・     ・     ・     ・     ・     ・     ・     ・     ・     ・     ・     ・     ・     ・     ・     ・     ・     ・     ・     ・     ・     ・ <td>①明細パネルを選択する</td>                                                                                                    | ①明細パネルを選択する                                                                                               |
| Image: Constraint of the second second | 公式の<br>「広票」コード 品名 単価 単位 数量 金額<br>4903333172955 チョコレート 120 個 5 600<br>4901616215658 歯磨き粉 350 個 1 350   × 1 |
| 新焼     「健正     「     「     「     「     「     「     「     「     「     「     「     「     「     「     「     「     「     「     「     「     「     「     「     「     「     「     「     」     「     「     」     「     」     「     」     「     」     「     」     「     」     「     」     「     」     「     」     「     」     「     」     「     」     「     」     「     」     「     」     「     」     「     」     「     」     「     」     「     」     「     」     「     」     「     」     「     」     「     」     「     」     「     」     「     」     「     」     「     」     「     」     「     」     「     」     「     」     「     」     「     」     「     」     「     」     「     」     「     」     「     」     「     」     「     」     「     」     「     」     「     」     「     」     「     」     「     」     「     」     「     」     「     」     「     」     「     」     「     」     「     」     「     」     「     」     「     」     「     」     「     」     「     」     「     」     「     」     「     」     「     」     「     」     「     」     「     」     「     」     「     」     「     」     「     」     「     」     「     」     「     」     「     」     「     」     「     」     「     」     「     」     「     」     「     」     「     」     「     」     「     」     「     」     「     」     」     「     」     」     」     」     」     」     」     」     」     」     」     」     」     」     」     」     」     」     」     」     」     」     」     」     」      『     』      『     』      』      』      』      』      』     』     』     』      』     』     』     』     』     』     』     』     』     』     』                                                                                                    | 2 / 2行 puser26(ProfessionalUser)@MMIT2019                                                                 |

販売データを作る(伝票:レシート)

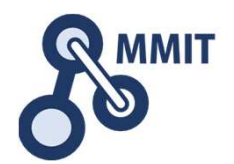

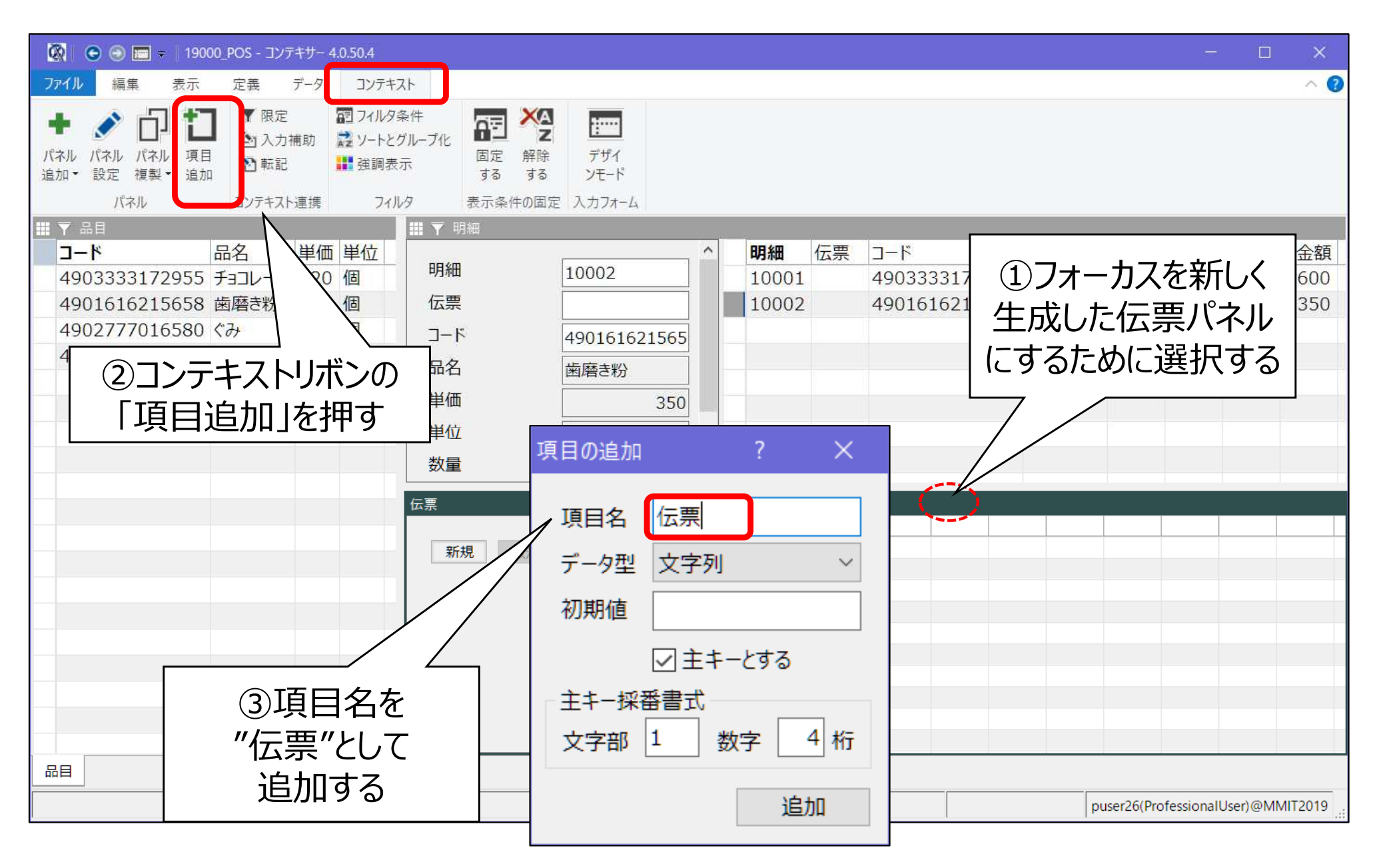

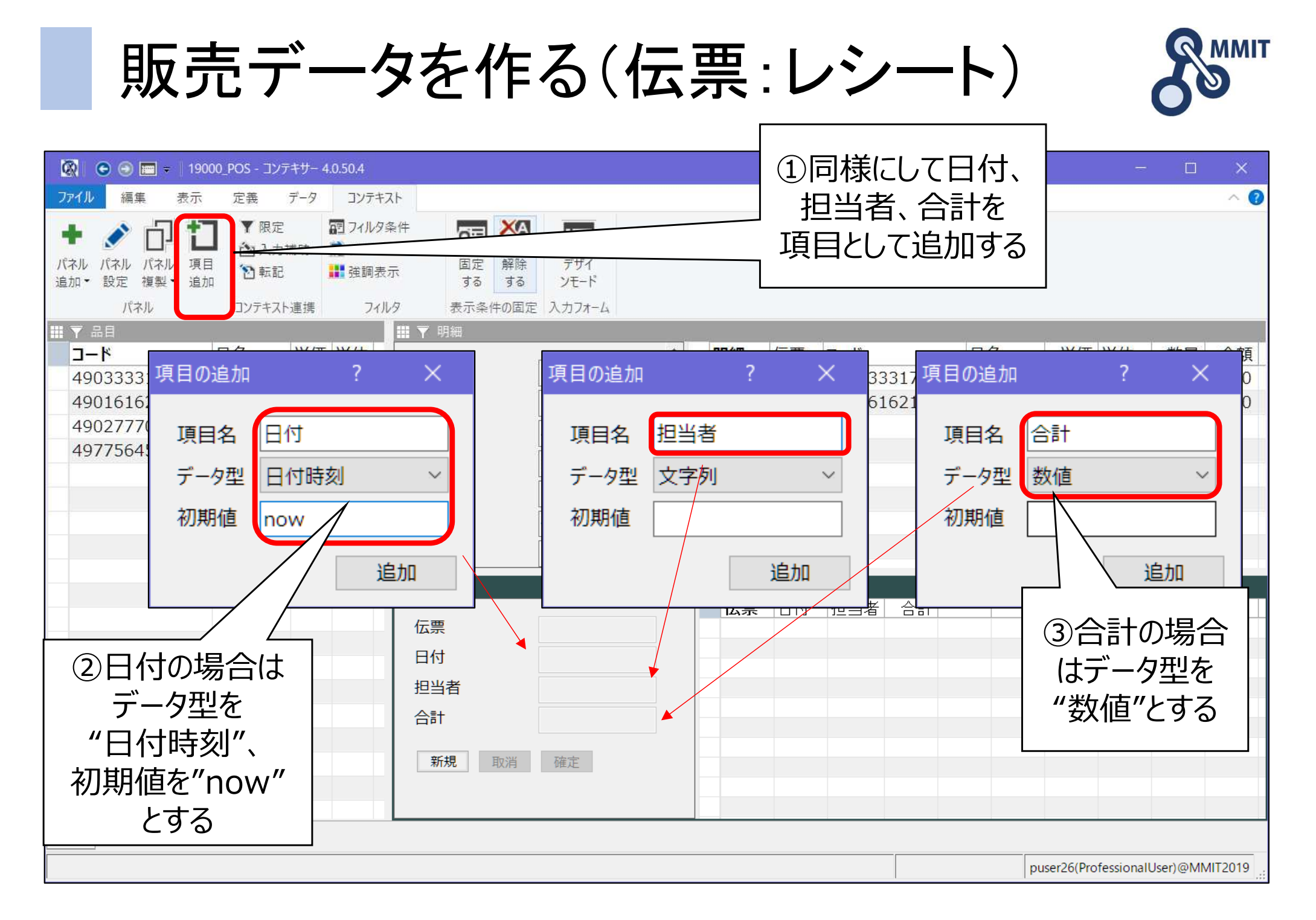

### 伝票と明細の関係づけ

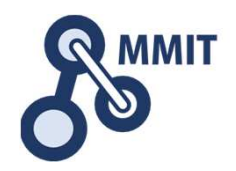

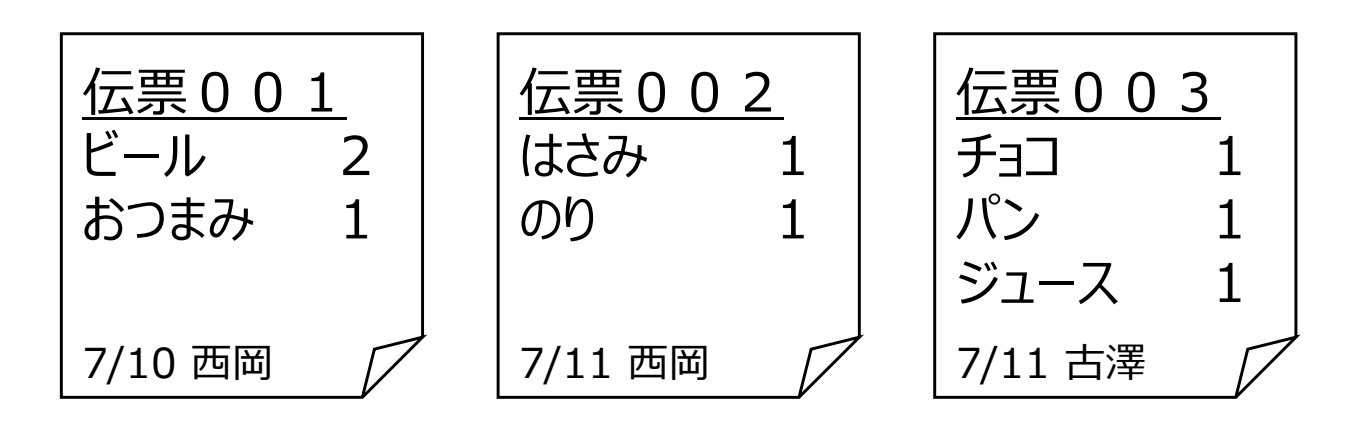

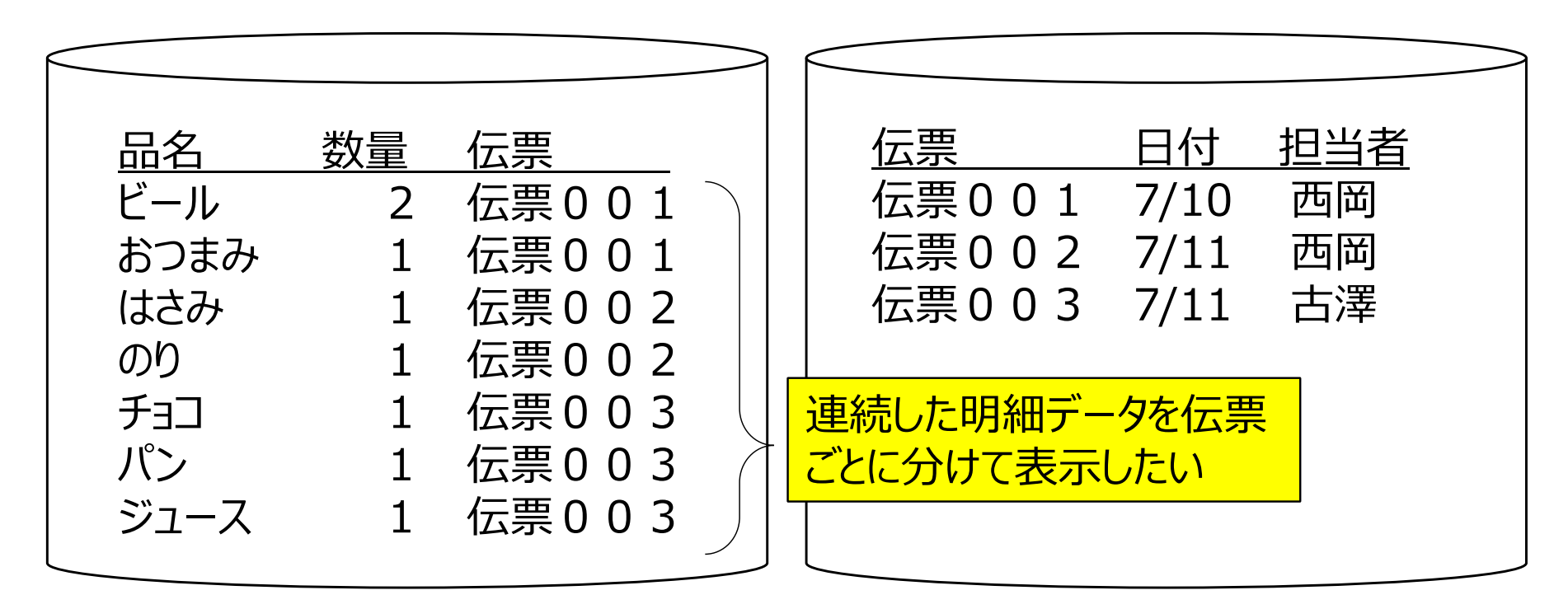

動的フィルタの構造

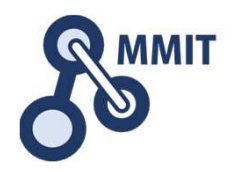

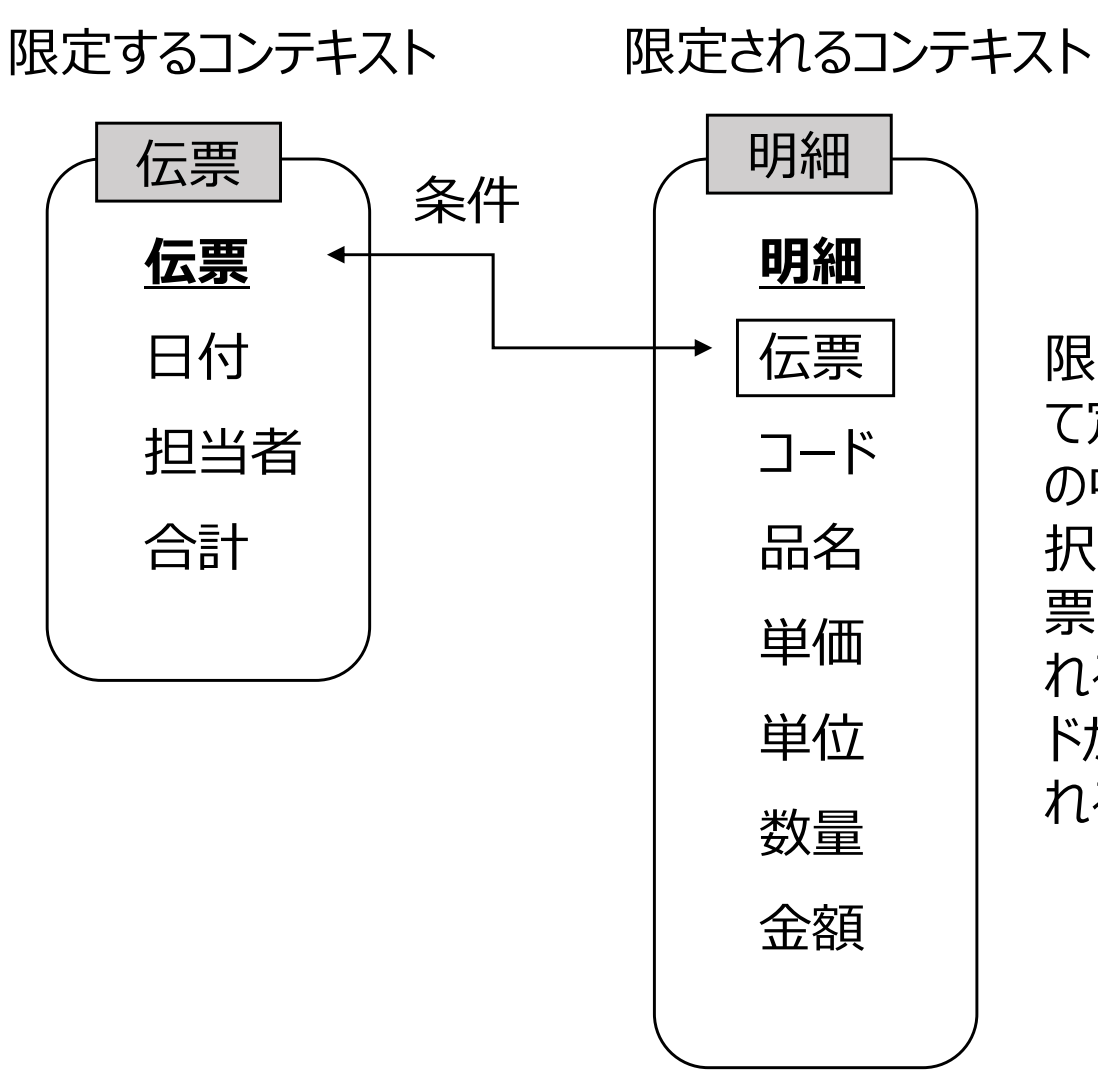

限定するコンテキストとし て定義されているレコード の中から、その時点で選 択されたレコードの"伝 票"の値によって、限定さ れるコンテキストのレコー ドがフィルタ(限定)さ れる。

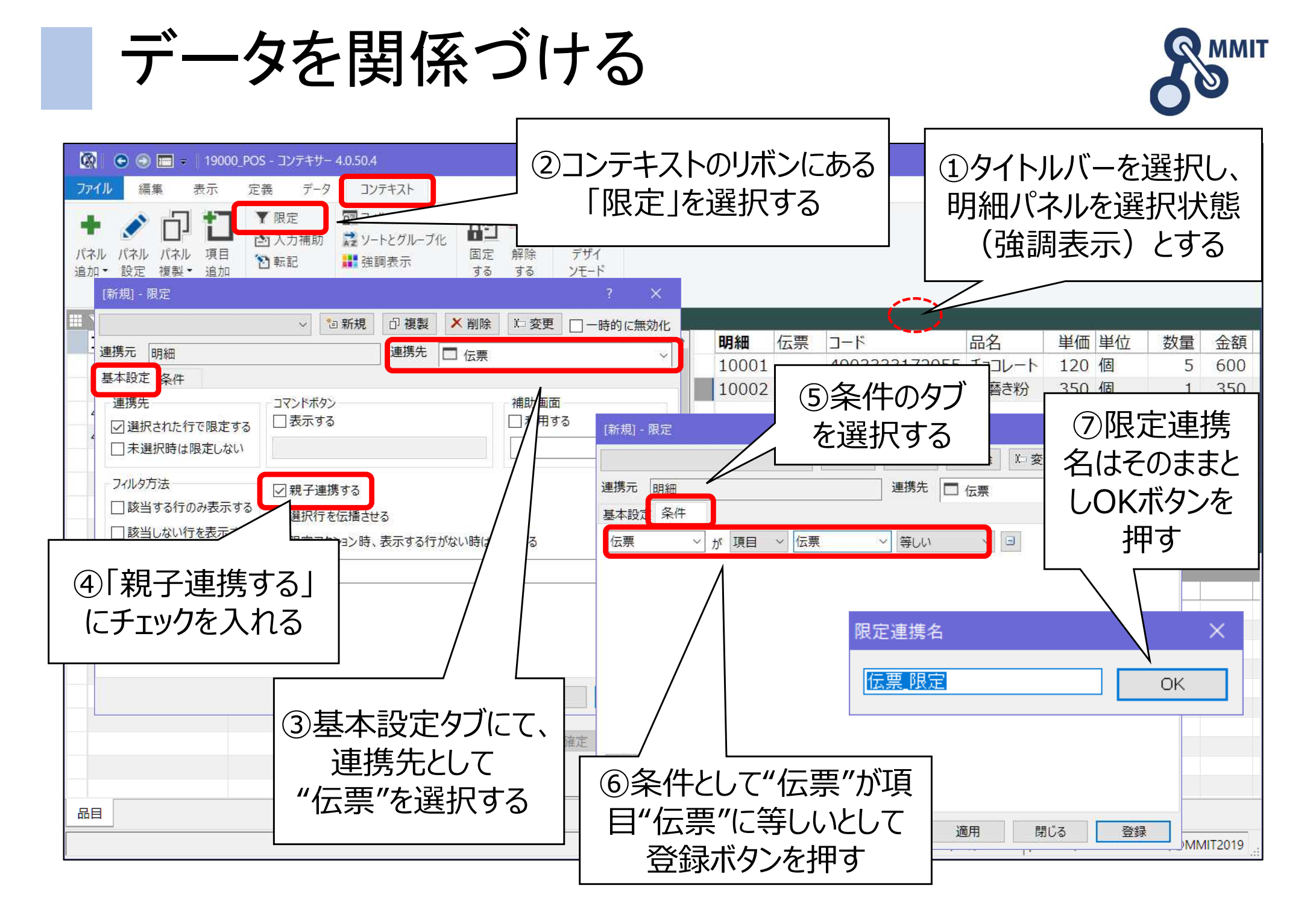

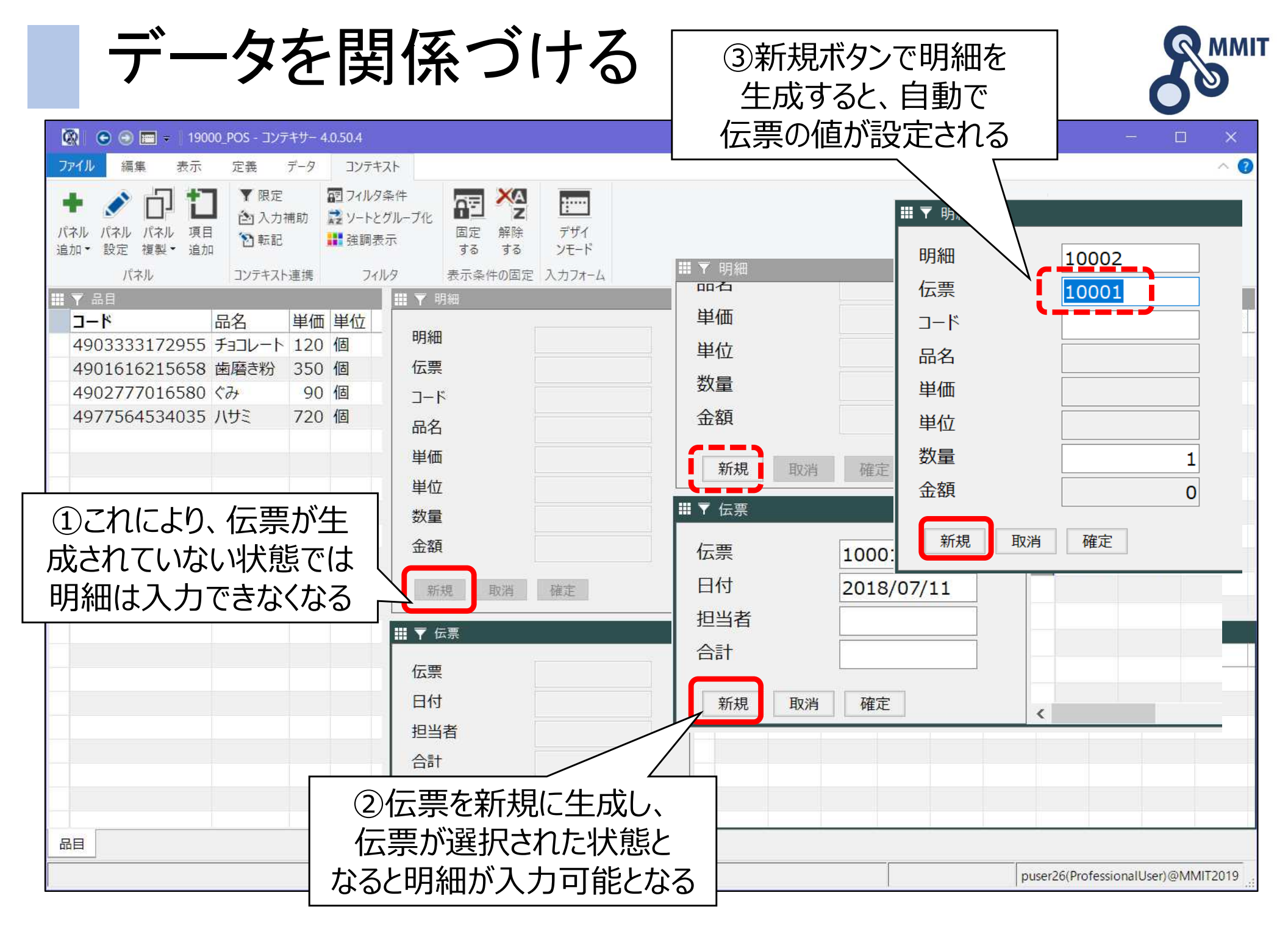

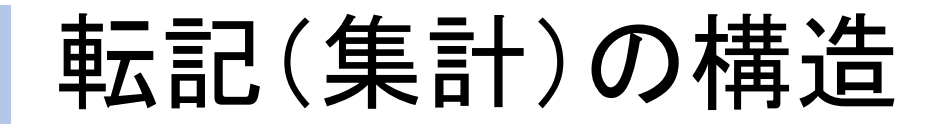

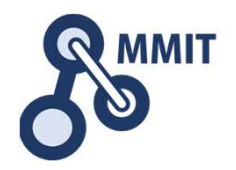

集計するコンテキスト(転記先) 集計されるコンテキスト(転記元)

明細 伝票 条件 伝票 明細 日付 伝票 コード 担当者 合計 品名 単価 単位 数量 金額 転記 (集計)

2つのコンテキストに含ま れるレコードを比較し、条 件が成り立つ組合せにつ いて、転記元から転記 先へ値を転記する。複 数の転記元がある場合 は集計となる。

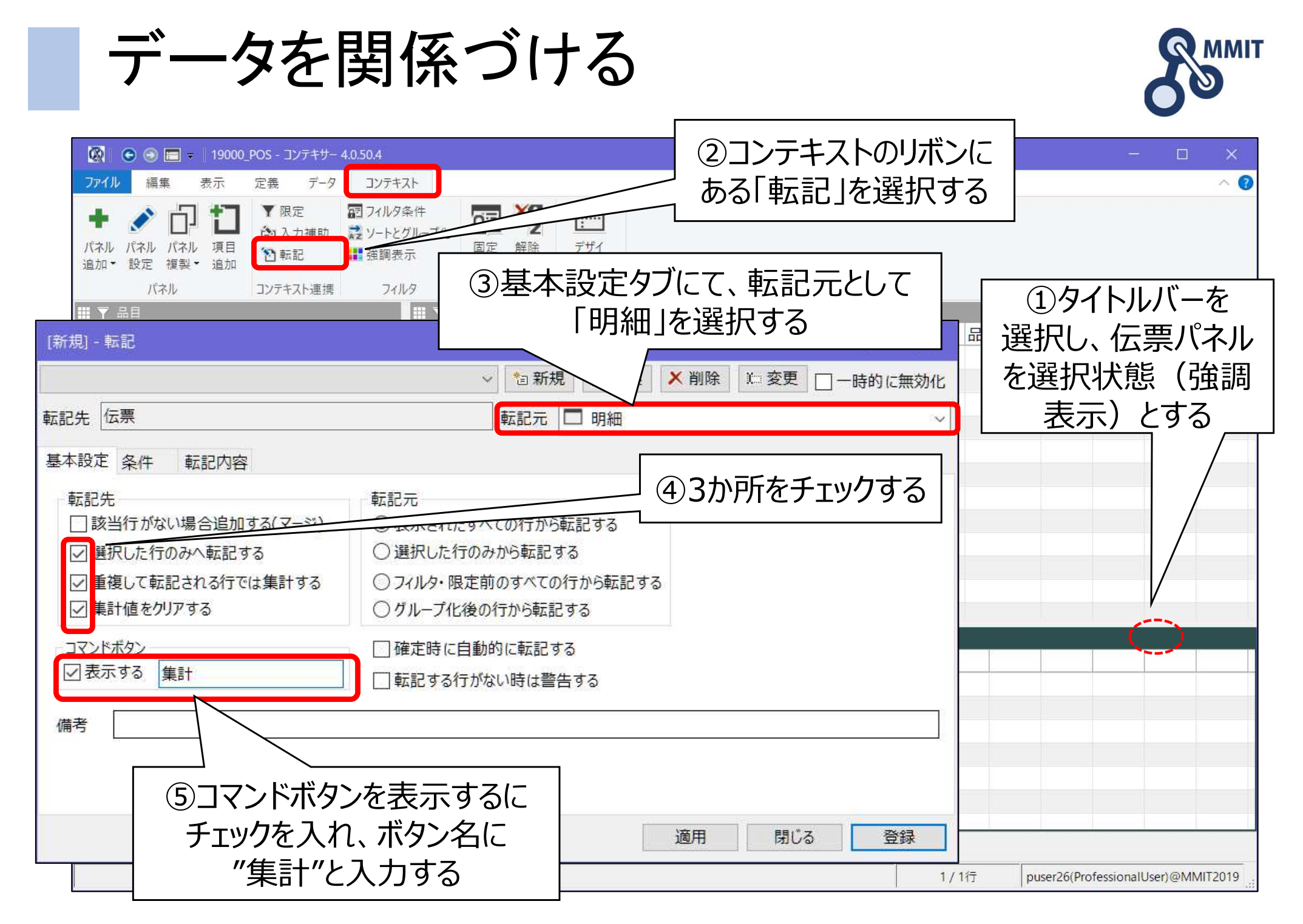

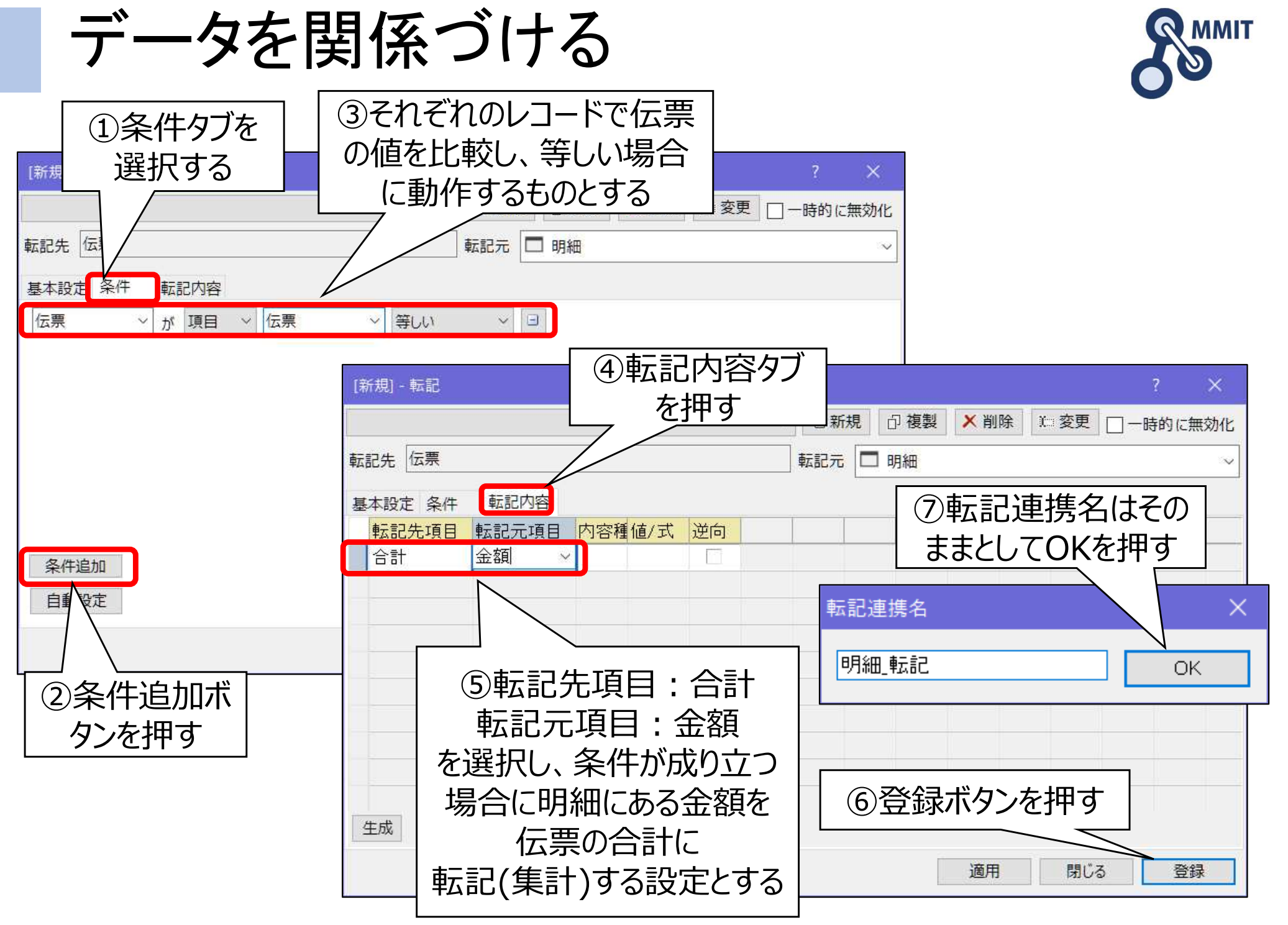

製造業ITマイスター指導者育成プログラム

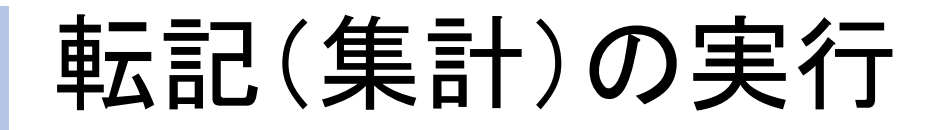

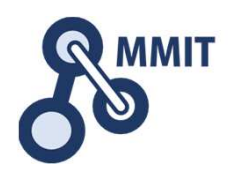

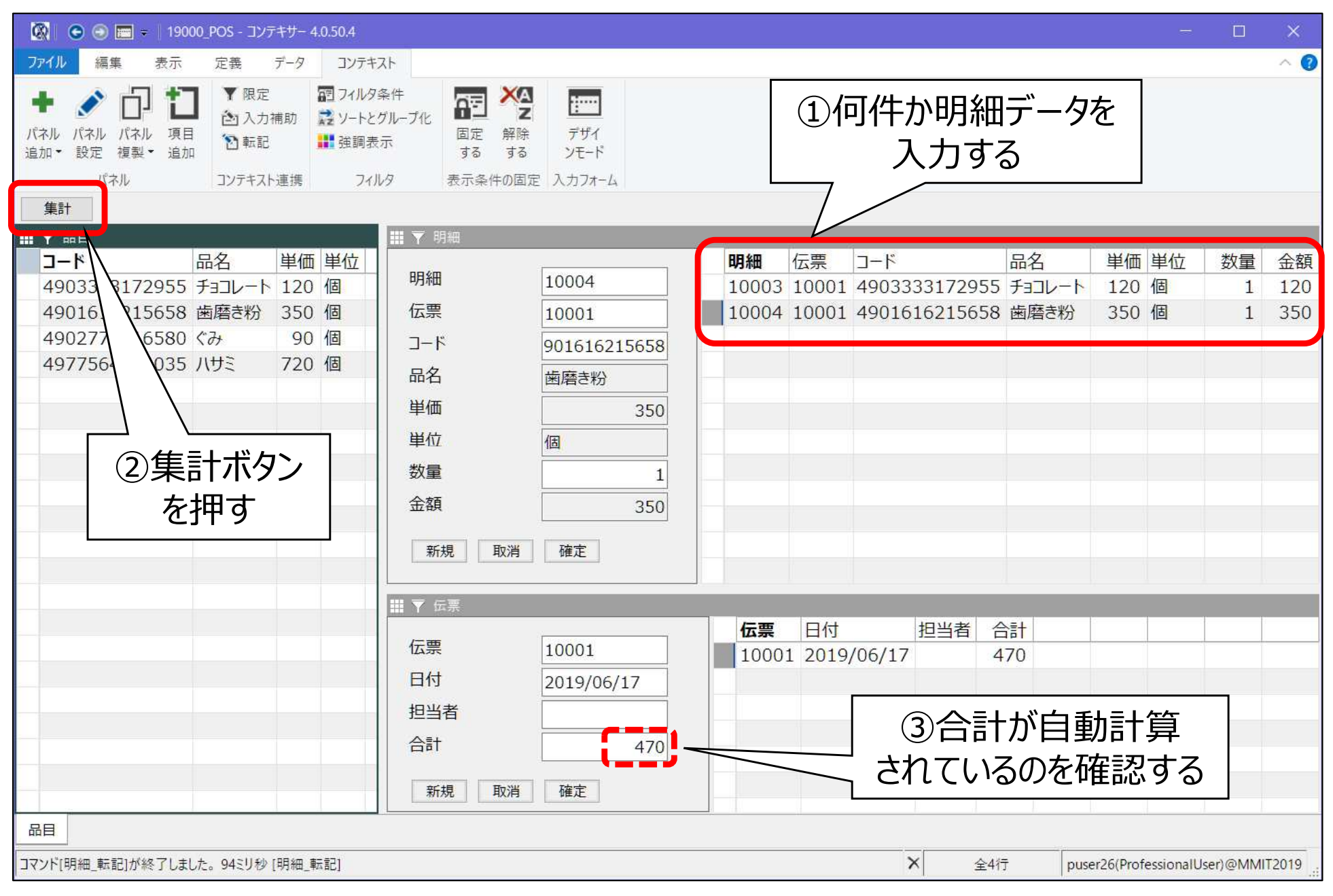

製造業ITマイスター指導者育成プログラム

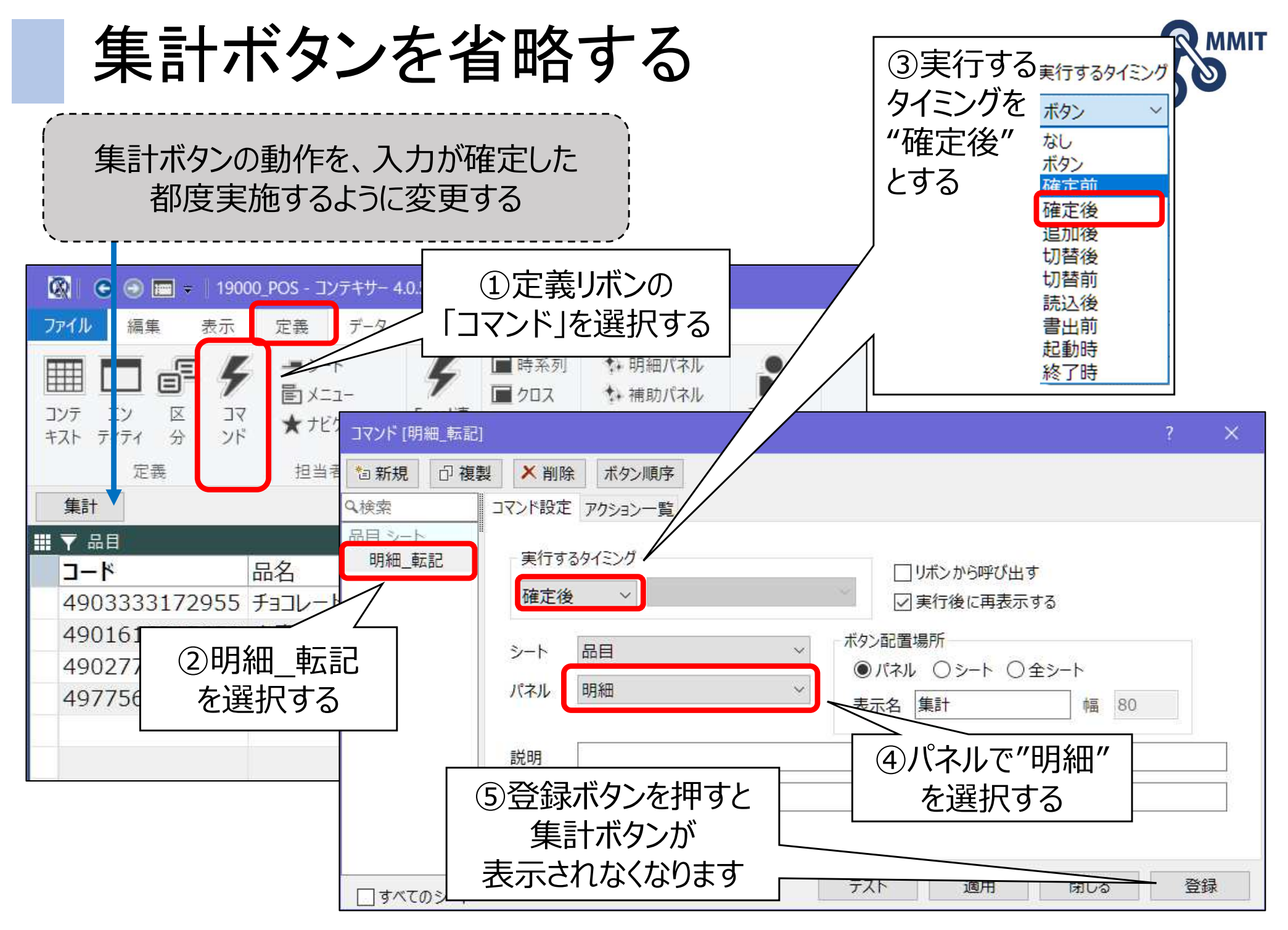

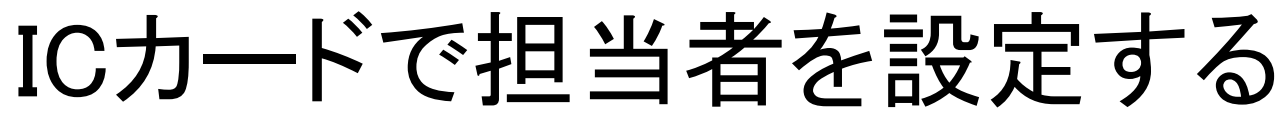

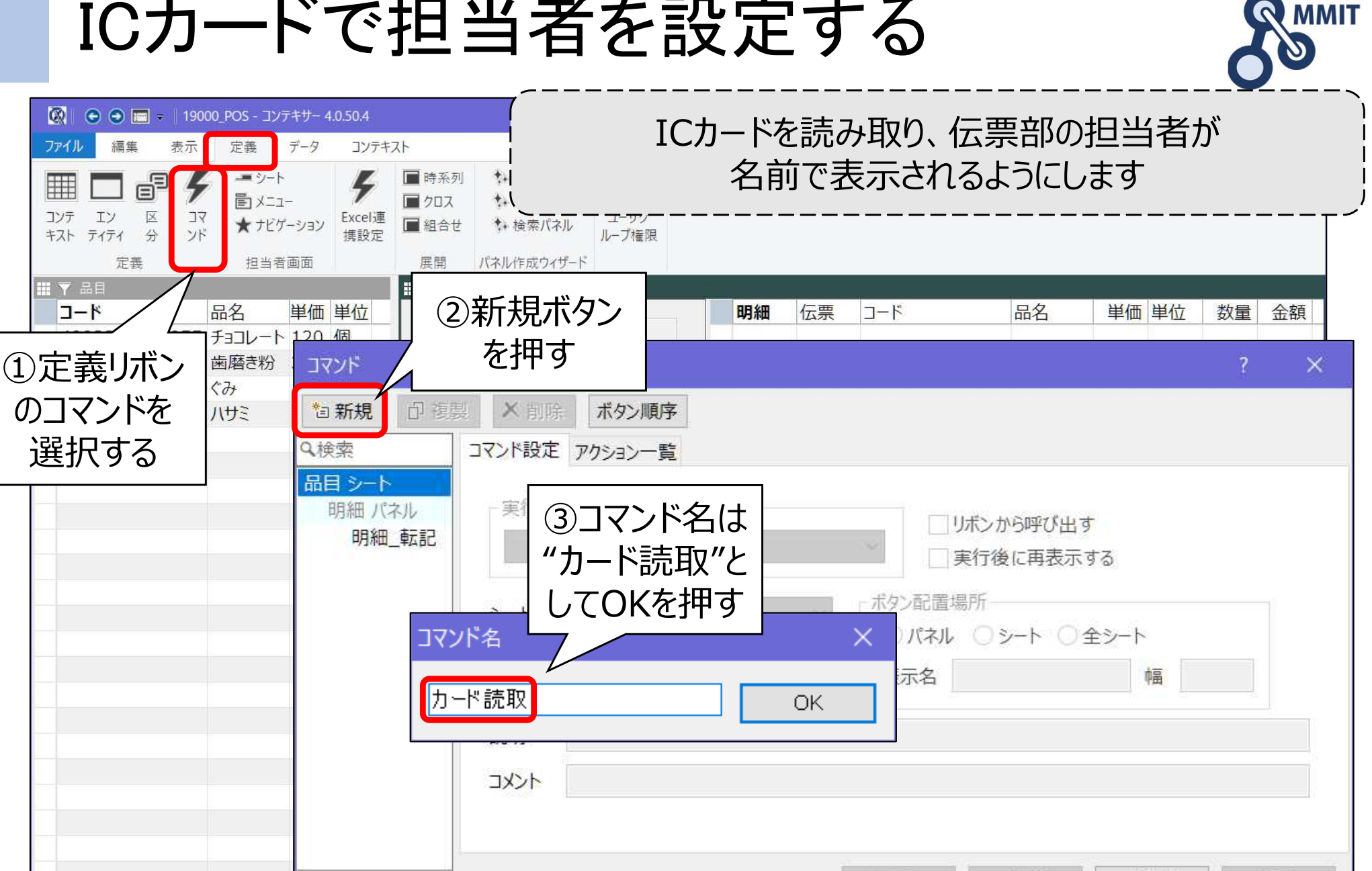

製造業ITマイスター指導者育成プログラム

すべてのシート

ファイル

コンテ

編集

IΥ

キスト ティティ

目品 🔻 🖥

コード

のコマンドを

選択する

品目

Ē

X

分

定義

閉じる

puser26(ProfessionalUser)@MMIT2019

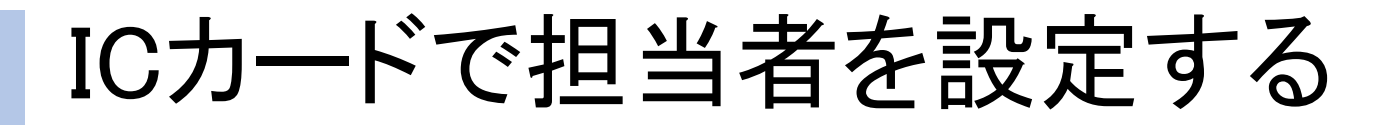

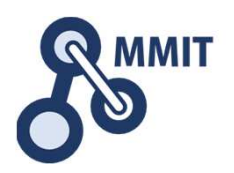

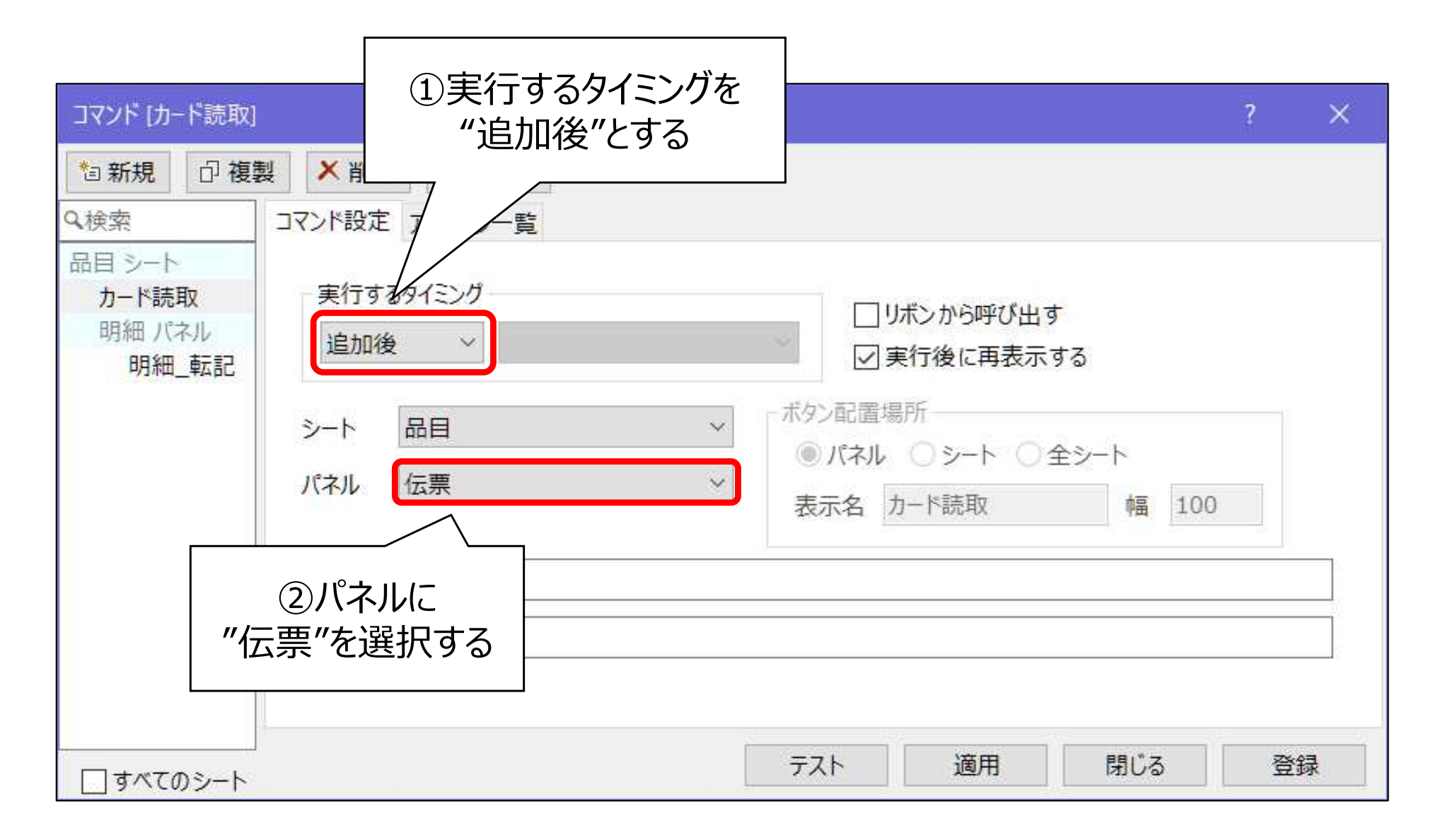

### ICカードで担当者を設定する

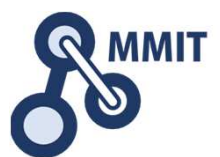

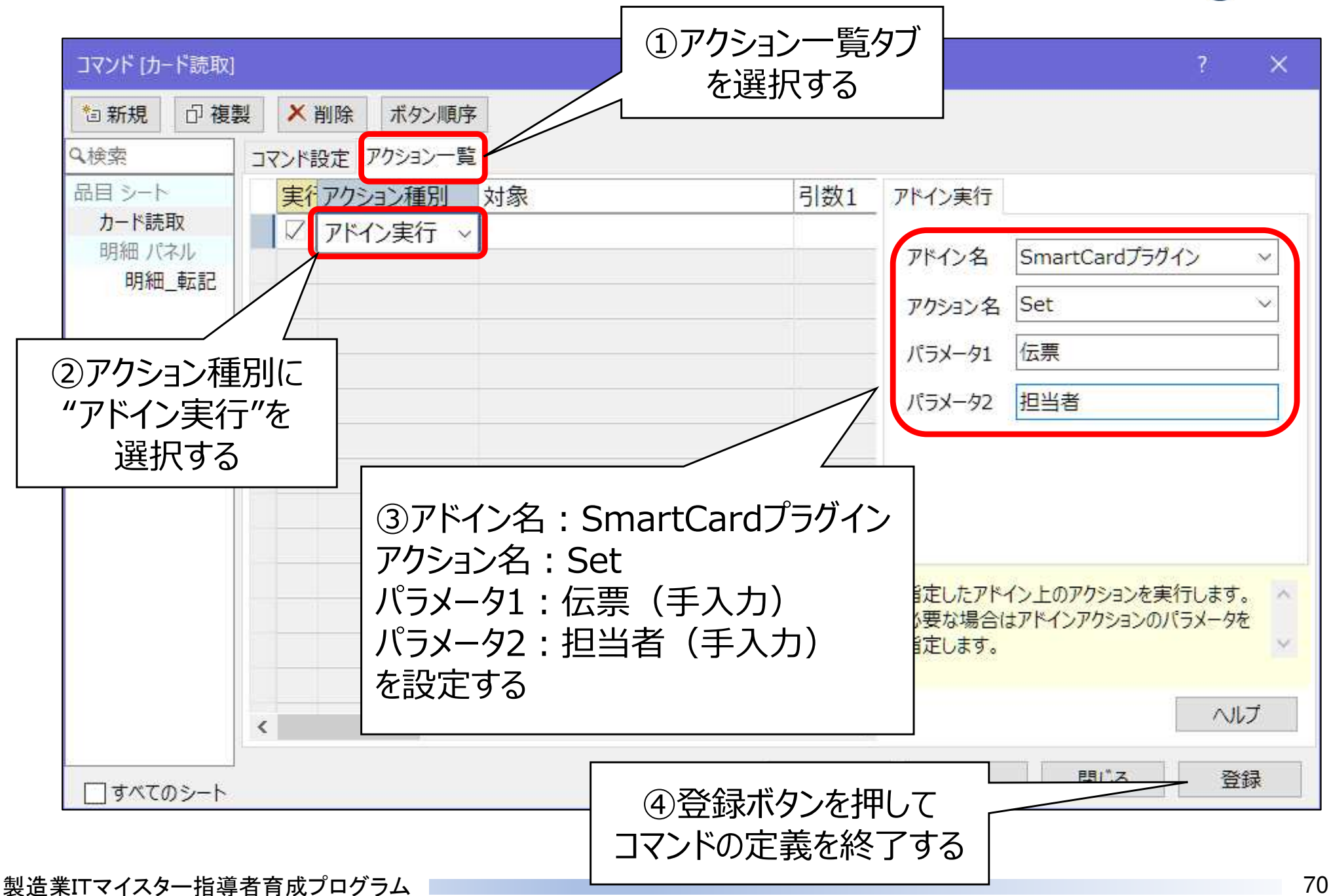

### ICカードで担当者を設定する

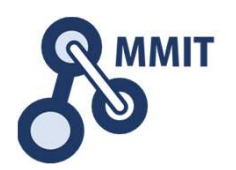

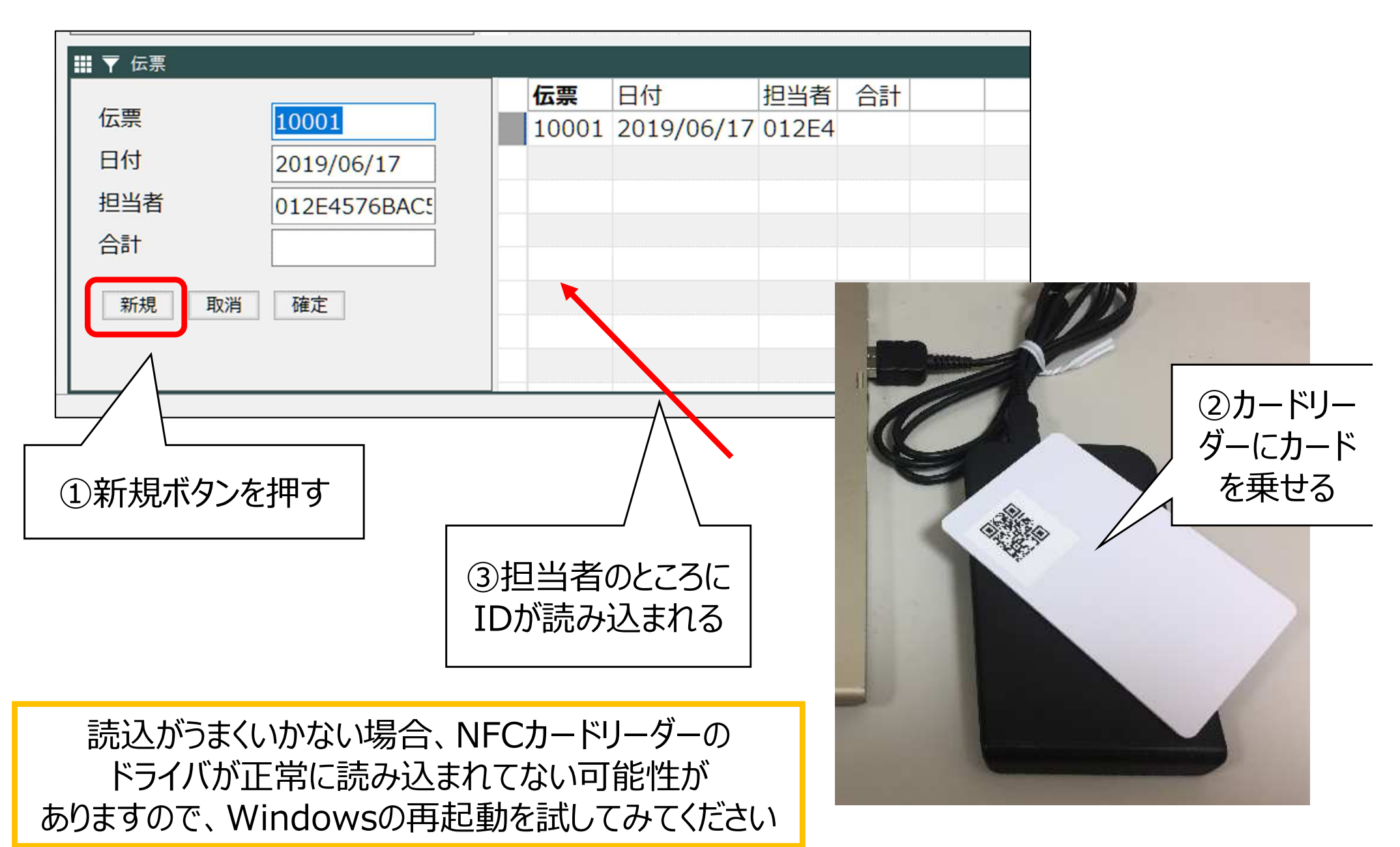

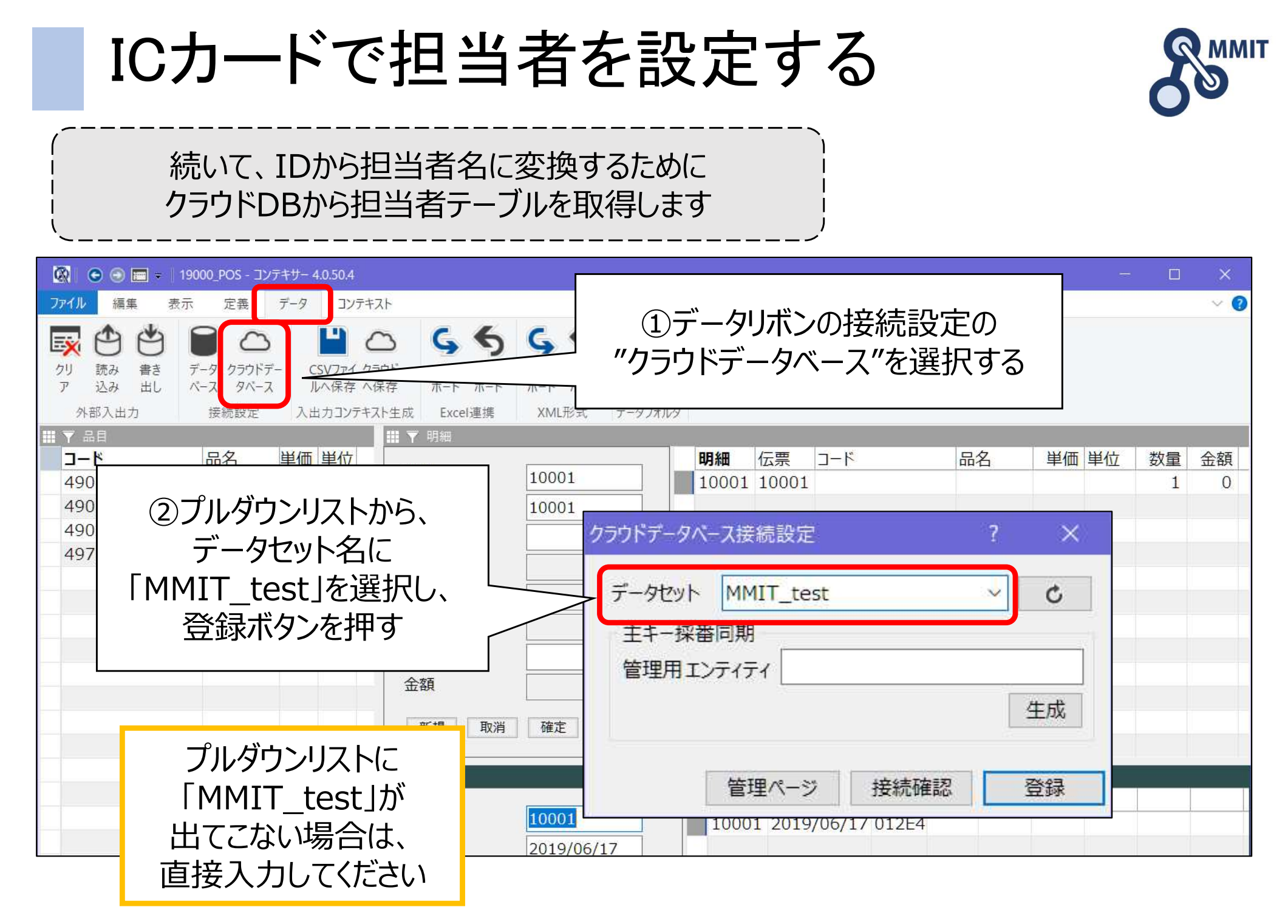
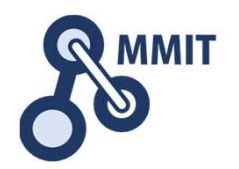

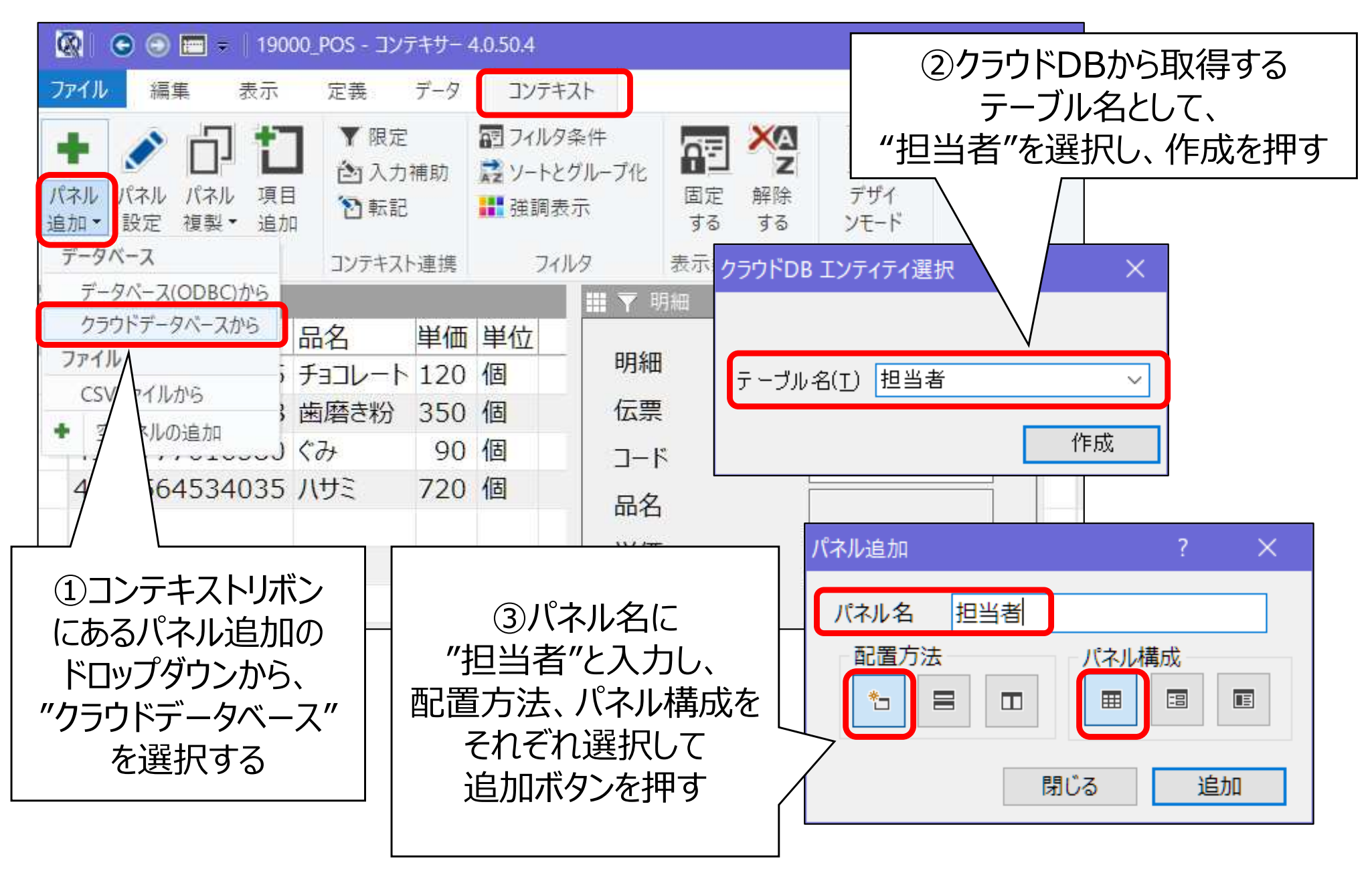

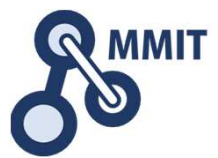

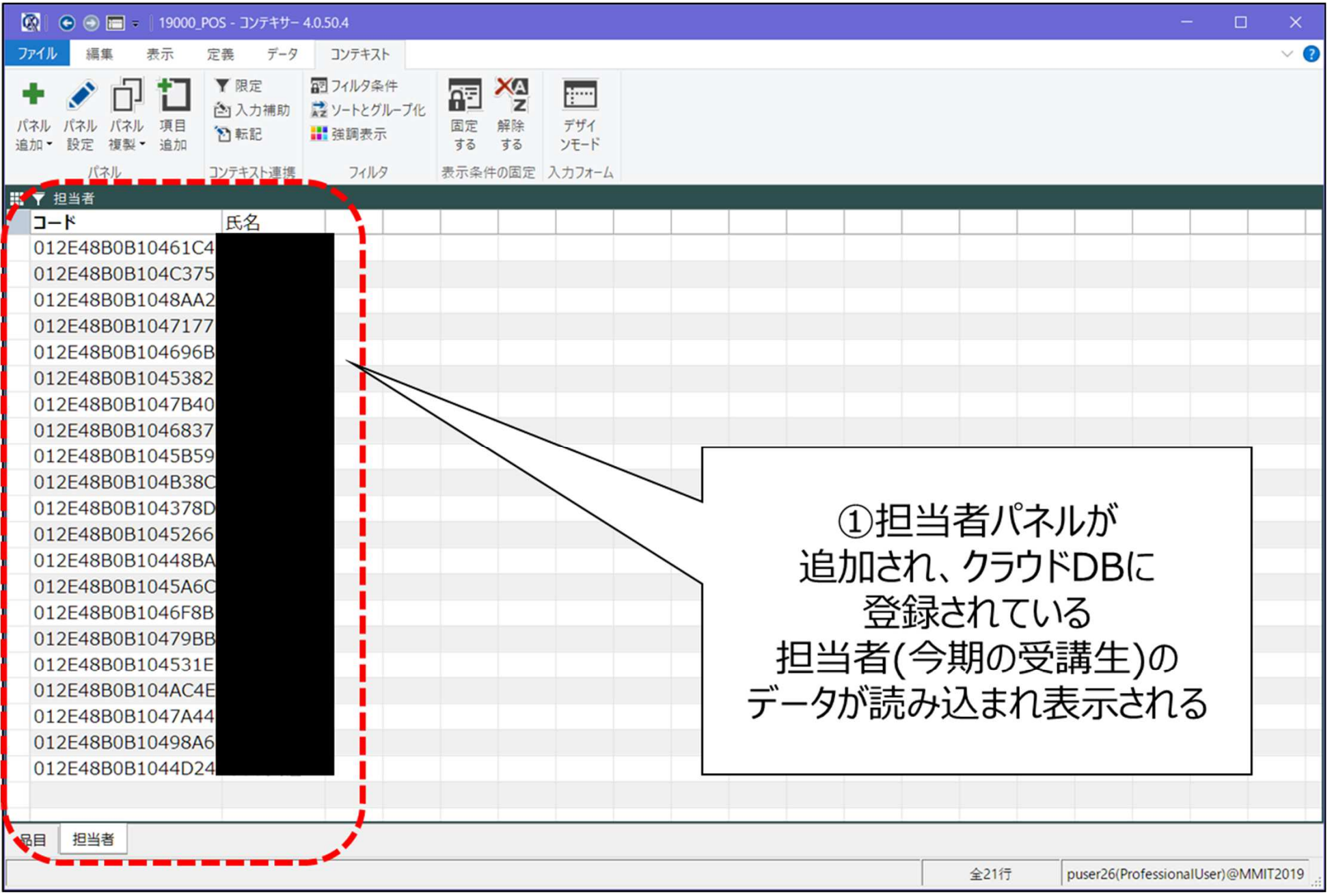

製造業ITマイスター指導者育成プログラム

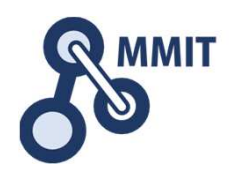

| Image: Control of the second second sec | - コンテキサー 4.0.50.4<br>度 データ コンテキスト<br>シート                                                        | <u>利 ・ 田細パッ</u><br>コン<br>オ・検索パネル<br>パネル作成ウィザード | ①定義リボンの<br>テキストを選択                      | する                                                                                                    |                                            | ×                     |
|----------------------------------------------------------------------------------------------------|-------------------------------------------------------------------------------------------------|------------------------------------------------|-----------------------------------------|----------------------------------------------------------------------------------------------------|--------------------------------------------|-----------------------|
| <ul> <li> <sup>●</sup> 担当者             <sup>●</sup> □-ド          </li> <li> <sup>○</sup> □2E48B0B10461C4         </li> <li>             012E48B0B104C375         </li> <li>             012E48B0B1048AA2         </li> <li>             012E48B0B1047177         </li> <li>             012E48B0B104696B         </li> <li>             012E48B0B1045382         </li> <li>             012E48B0B1045382         </li> <li>             012E48B0B1045382         </li> <li>             012E48B0B1045382         </li> <li>             012E48B0B1045382         </li> <li>             012E48B0B1045382         </li> <li>             012E48B0B104538         </li> <li>             012E48B0B1045B<sup>1</sup> </li> <li>             012E48B0B104         </li> <li>             012E48B0B104         </li> <li>             012E48B0B104         </li> <li>             012E48B0B104         </li> <li>             012E48B0B104         </li> <li>             012E48B0B104         </li> <li>             012E48B0B104         </li> </ul>                                                                                                    | 担当者 (担当者) - コンテキスト<br>④ パネル 〇 入出力 〇 代<br>○ 代<br>項目<br>一<br>一<br>一<br>一<br>一<br>一<br>一<br>一<br>一 | 作業 ○ エンティティ別 1 新規<br>主 入力補助 転記<br>基本定表         | ◎ 複製 × 削除 1 ③基本定義夕<br>選択する ④ 生成 (属性自動追加 | <ul> <li>インボート</li> <li>ブを</li> <li>アクセス許可</li> <li>④区分用:</li> <li>クを入れ、</li> <li>ダウンから"、</li> <li>登録</li> </ul> | コンテキストにチェ<br>見出し項目にブ<br>氏名"を選択して<br>ボタンを押す | ? ×<br>ビッ<br>ンレ<br>こ、 |
| 品目  担当者                                                                                                    |                                                                                                 |                                                |                                         | 全21行                                                                                                    | 適用 閉じる puser26(ProfessionalUser)@M         | 登録<br>IMIT2019 .::    |

製造業ITマイスター指導者育成プログラム

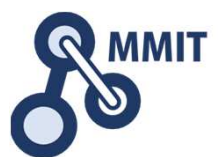

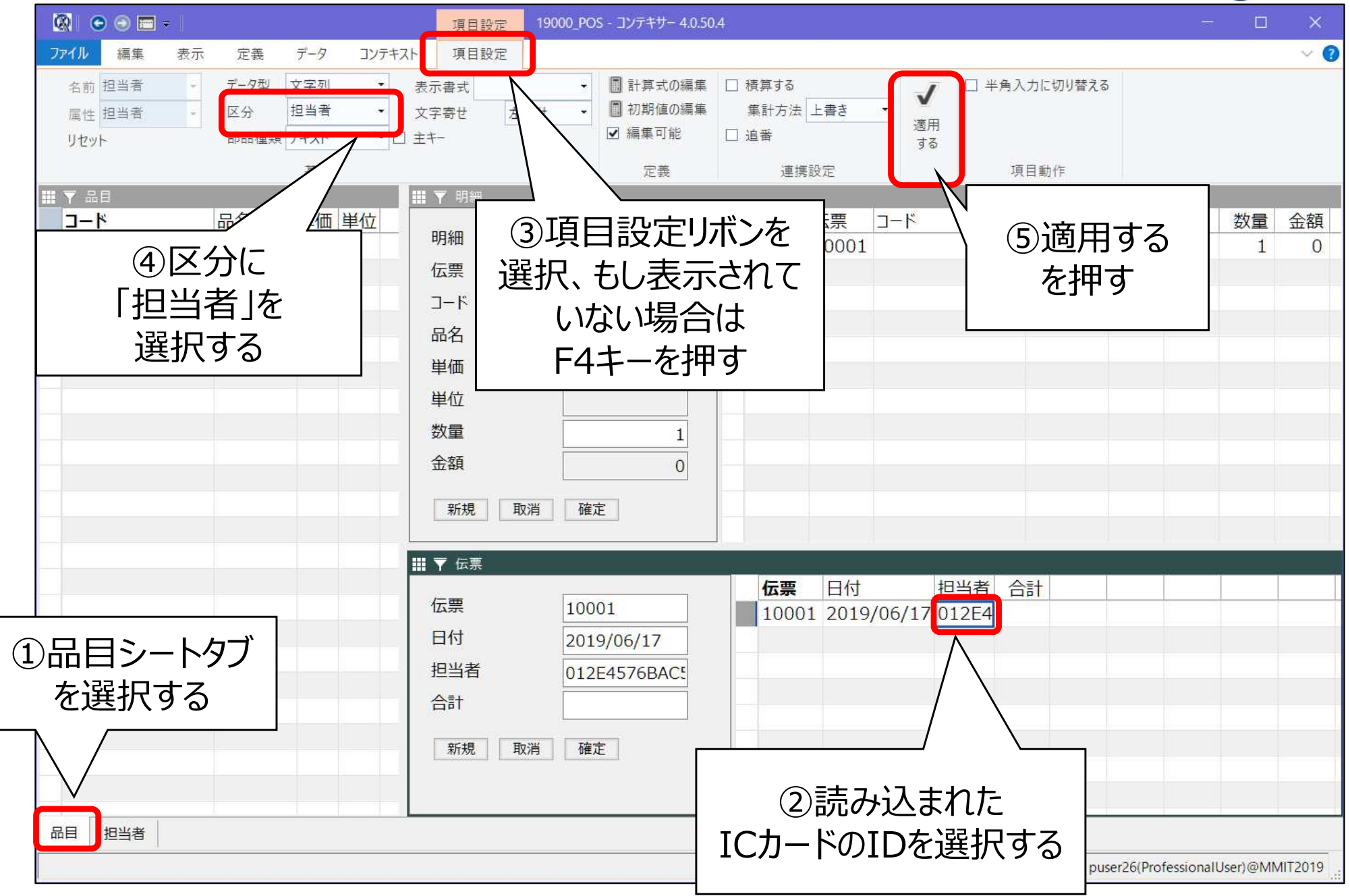

製造業ITマイスター指導者育成プログラム

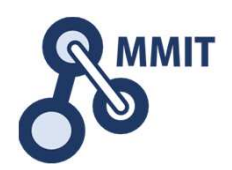

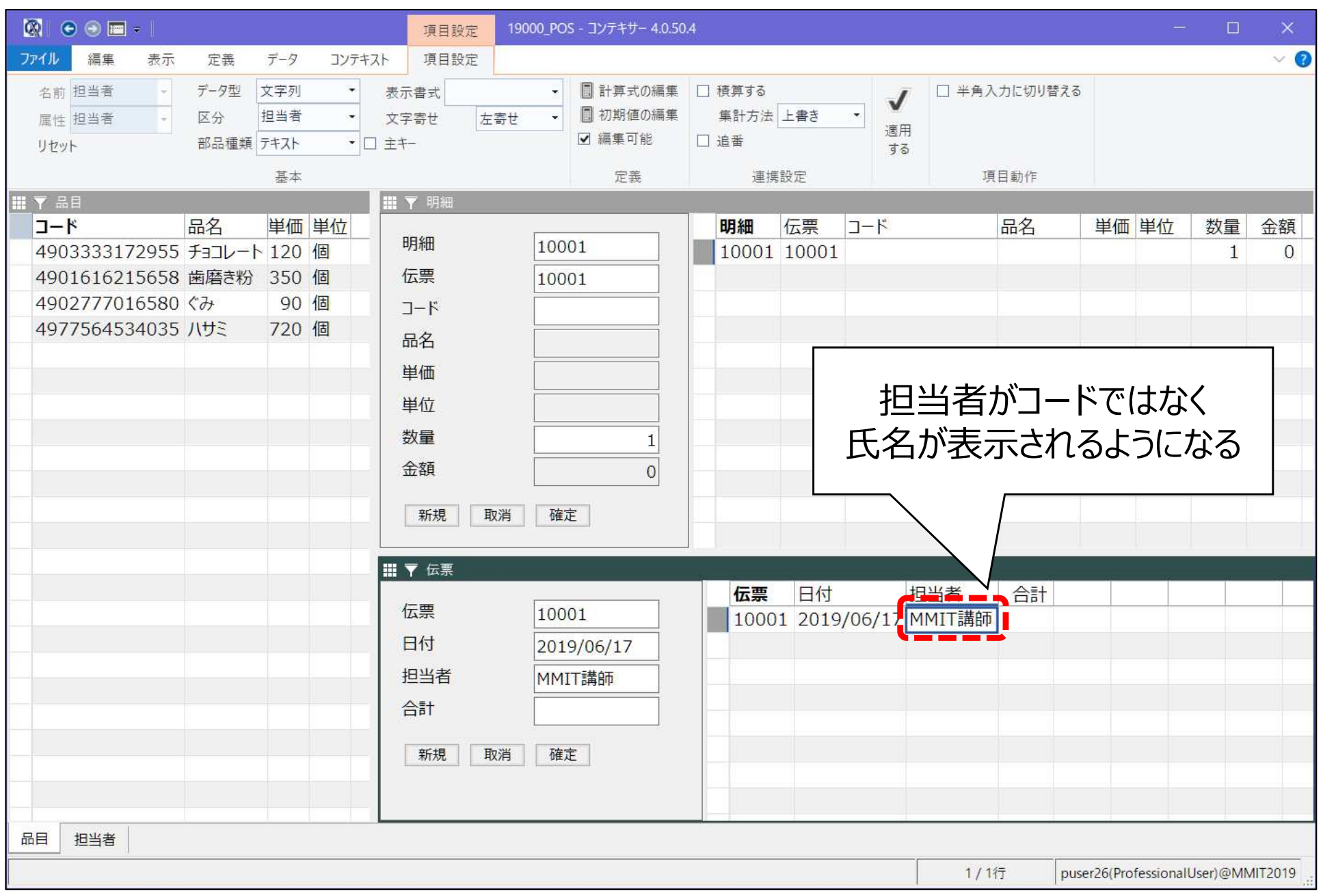

設定ファイルを保存する

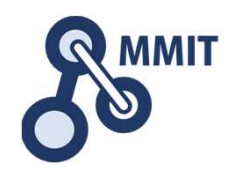

| ファイル        ※ ま:目業 恋 アブリ(N)     単第務アプリの保存(S)   目 計算式の編集 □ 積算する          □ 半角入力に切り替える                                                                                                    |             |         | ~ <b>0</b> |
|----------------------------------------------------------------------------------------------------|-------------|---------|------------|
| ※ <u>新用業務アプリへい</u> 業務アプリの保存(S) ■ 計算式の編集 □ 積算する  ■ 半角入力に切り替える                                                                                                    |             |         | -          |
| ■ 初期値の編集 集計方法 上書き マ 演用                                                                                                    |             |         |            |
| 第務アプリを開く(Q)                  単務アプリを開く(Q)                ▲                 単務アプリを開く(Q)               ▲                 ●               ▲                 ●               ▲                 ●               ▲                 ●               ▲                 ●               ▲                 ●               ●                 ●               ●                   ●                                                                                                    |             |         |            |
| 業務アプリの保存(S)     業務アプリの名前を付けて保存     正義     連携設定     項日動作                                                                                                    |             |         | 9 P        |
| <                                                                                                    | 「単位         | 数量<br>1 | 金額<br>0    |
| 環境設定(E)         D01                                                                                                    |             |         |            |
|                                                                                                    |             |         |            |
| ③ コンテキサーの終了(X)                                                                                                    |             |         |            |
|                                                                                                    |             |         |            |
| I       I       I |             |         |            |
| 品目 担当者 1/1行 puser26(P)                                                                                                    | ofessionalU | Jser)@M | MIT2019    |

もくじ

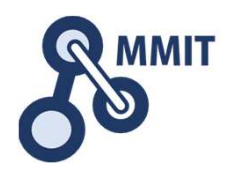

- 1. バーコードの基礎
- 2. ExcelでQRを作る
- 3. POSレジで利用するデータの構造
- 4. 商品データを作る
- 5. 販売データを作る(明細)
- 6. 販売データを作る(伝票:レシート)
- 7. 操作画面を改善する

#### 8. 実習課題

### (参考)コンテキサー主要オブジェクトガイド

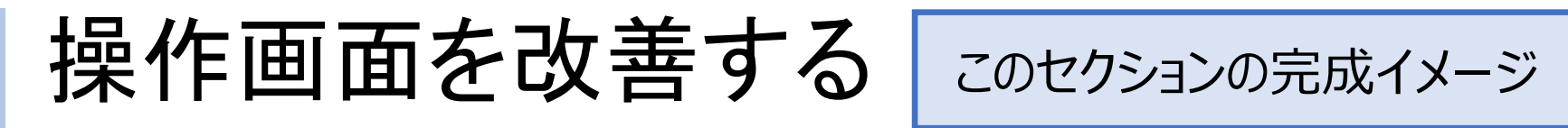

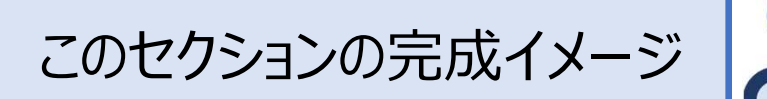

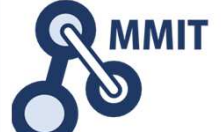

| 🐼 💿 💿 📼 = 18100_POS_step4 - コンテキサー 4.0.50.4                                                                                                    |       |       |       |               |      |       |              | - 🗆         | ×       |
|----------------------------------------------------------------------------------------------------|-------|-------|-------|---------------|------|-------|--------------|-------------|---------|
| ファイル 編集 表示 定義 データ コンテキスト                                                                                                    |       |       |       |               |      |       |              |             | ~ 🕐     |
| で     つ     日     X     名     目     口       元に     やり     行     行     行     値のー すべての すべての       戻す     直し     複製     削除     括修正行を削除行をコピー       一括操作     編集     行操作 |       |       |       |               |      |       |              |             |         |
| ❷ 明細                                                                                                    |       |       |       |               |      |       | 17.          |             |         |
|                                                                                                    | 10001 | 明細    | 伝票    | コード           | 品名   | 単価    | 単位           | 数量          | 金額      |
| PUS师木                                                                                                    |       | 10001 | 10001 | 4902777016580 | ぐみ   | 490   | 個            | 5           | 2,450   |
| 7-5                                                                                                    | 新規    | 10002 | 10001 | 4901616215658 | 歯磨き粉 | 150   | 1回           | 2           | 300     |
| 4902/7/016580                                                                                                    |       |       |       |               |      |       |              |             |         |
|                                                                                                    | 42/H  |       |       |               |      |       |              |             |         |
| 単価 490 1個                                                                                                    |       |       |       |               |      |       |              |             |         |
| 数量 5 金額                                                                                                    | 2,450 |       |       |               |      |       |              |             |         |
|                                                                                                    |       |       |       |               |      |       |              |             |         |
| <b>左曹</b> 10001                                                                                                    | 取消 確定 | 伝票    | 日付    | 担当者           |      | 合計    |              |             |         |
|                                                                                                    |       | 10001 | 2019/ | 06/17 MMIT一郎  |      | 2,750 |              |             |         |
|                                                                                                    | 2 750 | 10002 | 2019/ | 06/17 MMIT次郎  |      | 4,000 |              |             |         |
|                                                                                                    | 2,750 |       |       |               |      |       |              |             |         |
|                                                                                                    |       |       |       |               |      | _     |              |             |         |
|                                                                                                    |       |       |       |               |      |       |              |             |         |
|                                                                                                    |       |       |       |               |      |       |              |             |         |
| POS画面 担当者 品目                                                                                                    |       |       |       | UIを改          | 【善する | )     |              |             |         |
|                                                                                                    |       |       |       |               |      | pu    | ser26(Develo | operUser)@M | MIT2019 |
|                                                                                                    |       |       |       |               |      |       |              |             |         |

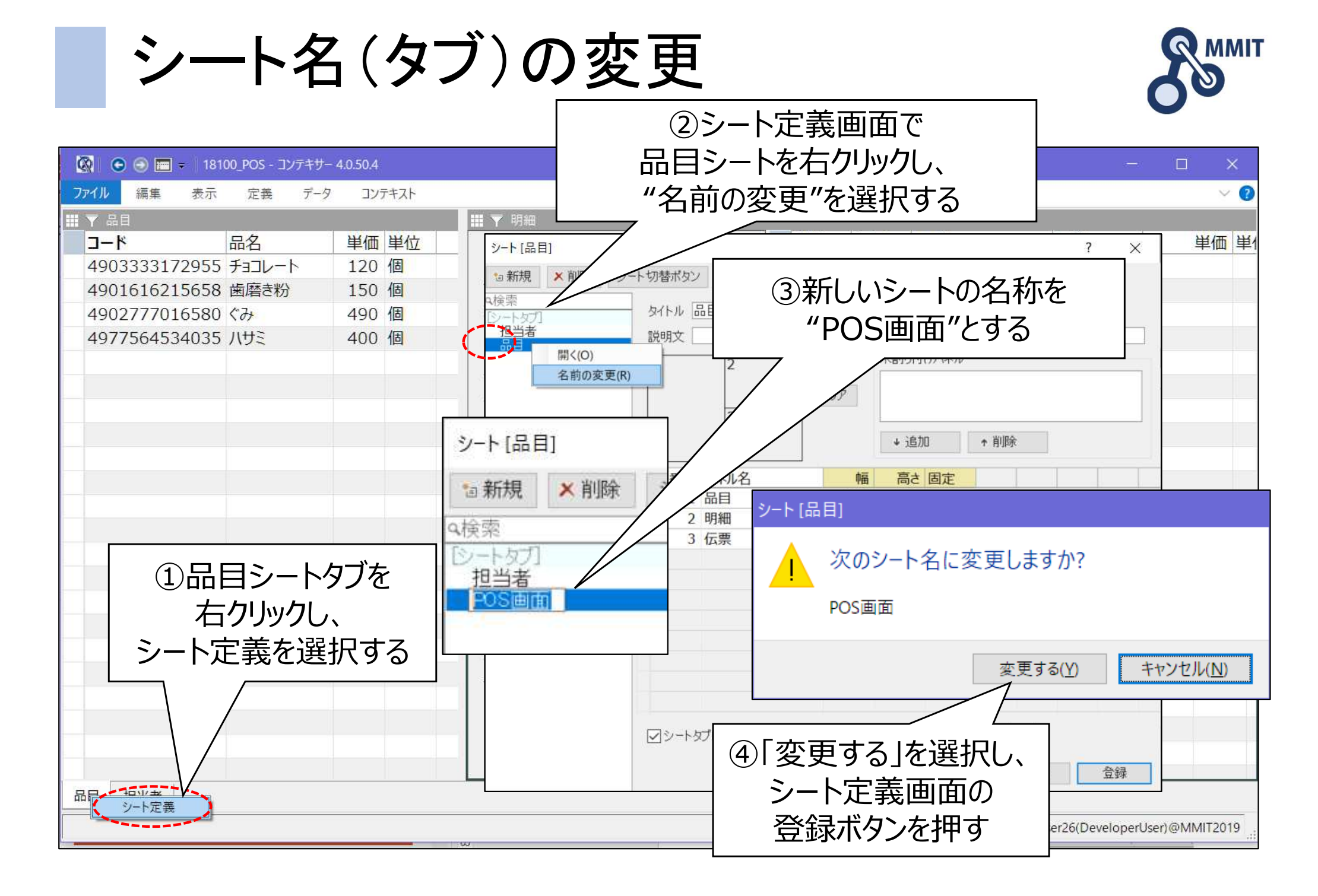

シート間でパネルを移動する

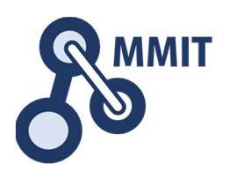

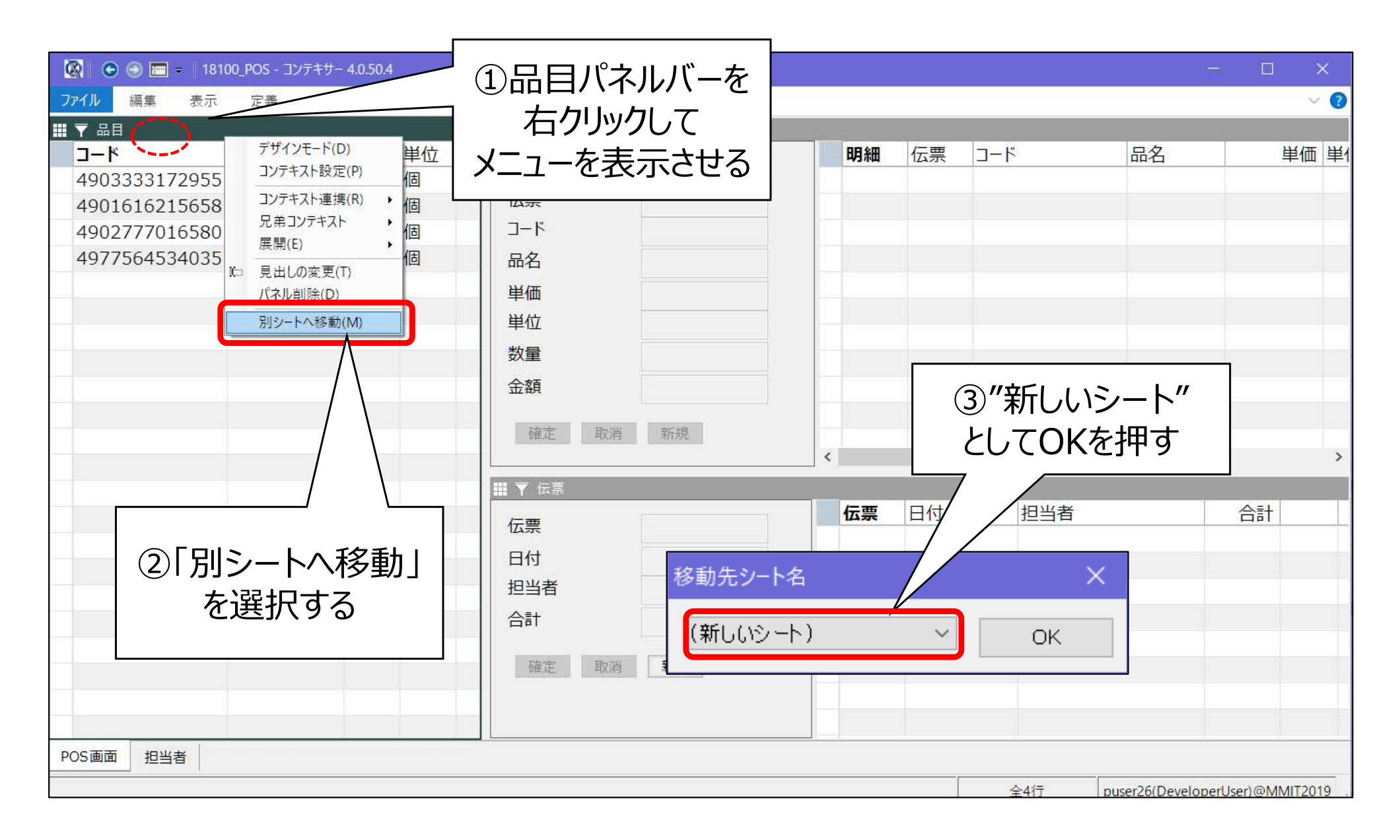

POS画面シートのレイアウトを変更する。

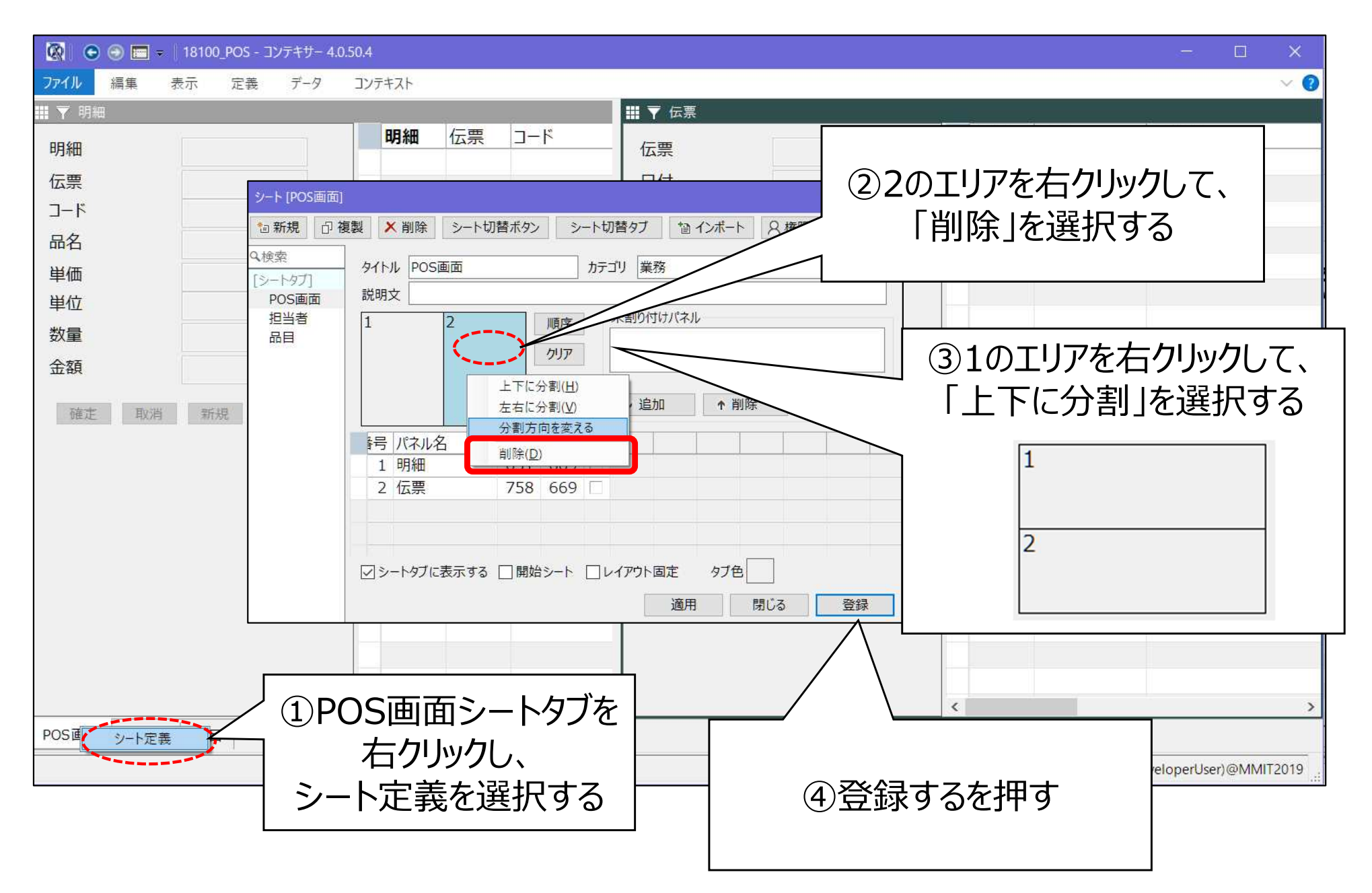

# デザインモードに切り替える

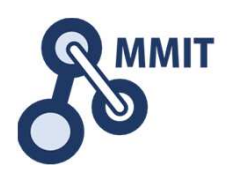

| 🐼 🗢 🔿 🚍 =                                                                                                   | デザインモード 18100_POS - コンテキサー 4.0.50.4                                                                                                    | - 🗆 ×                           |
|----------------------------------------------------------------------------------------------------|----------------------------------------------------------------------------------------------------|---------------------------------|
| ファイル 編集 表示 定義 データ コンテキスト                                                                                    | パネル 入力フォーム フォーム部品                                                                                                    | ~ 🕐                             |
| パネル構成 両方 ・ ☑ フィルタボタン ☑ タイトリ<br>フォーム配置 左 □ 行移動ボタン  ◎ 表セル<br>□ 修正時入力フォームに切り替える □ 行かウンタ<br>パネルレイアウト パネル操作 パネル表 | <ul> <li>◎ 修正</li> <li>◎ 表で行を自動追加</li> <li>○ 常に修正モード</li> <li>○ 追加</li> <li>○ Deleteキー</li> <li>○ 削除</li> <li>○ 内部連結</li> <li>① F12キーを押して</li> <li>○ 満用<br/>する</li> </ul> |                                 |
| Ⅲ ▼ 明細 (明細 : 明細)                                                                                            | J J I J I C 9 @                                                                                                    |                                 |
| 明細明細                                                                                                    | 伝票 コード 品名 単価 単位 数量 金額                                                                                                    |                                 |
| 伝票                                                                                                    |                                                                                                    |                                 |
|                                                                                                    |                                                                                                    |                                 |
| 品名 品名 (2)                                                                                                   | 明細パネルを                                                                                                    |                                 |
| 単価単価                                                                                                    | 選択する                                                                                                    |                                 |
|                                                                                                    |                                                                                                    |                                 |
|                                                                                                    |                                                                                                    |                                 |
|                                                                                                    |                                                                                                    |                                 |
| ₩ 〒 伝票(伝票:伝票)                                                                                               |                                                                                                    |                                 |
| 伝票 <u>伝票</u> <u></u>                                                                                        | 日付                                                                                                    |                                 |
| 日付                                                                                                    |                                                                                                    |                                 |
| 担当者                                                                                                    |                                                                                                    |                                 |
|                                                                                                    |                                                                                                    |                                 |
| 確定取消新規                                                                                                    |                                                                                                    |                                 |
| POS画面 担当者 品目                                                                                                |                                                                                                    |                                 |
|                                                                                                    |                                                                                                    | puser26(DeveloperUser)@MMIT2019 |

製造業ITマイスター指導者育成プログラム

フォームのレイアウトの調整

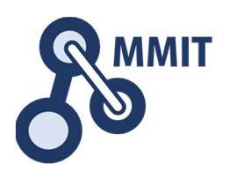

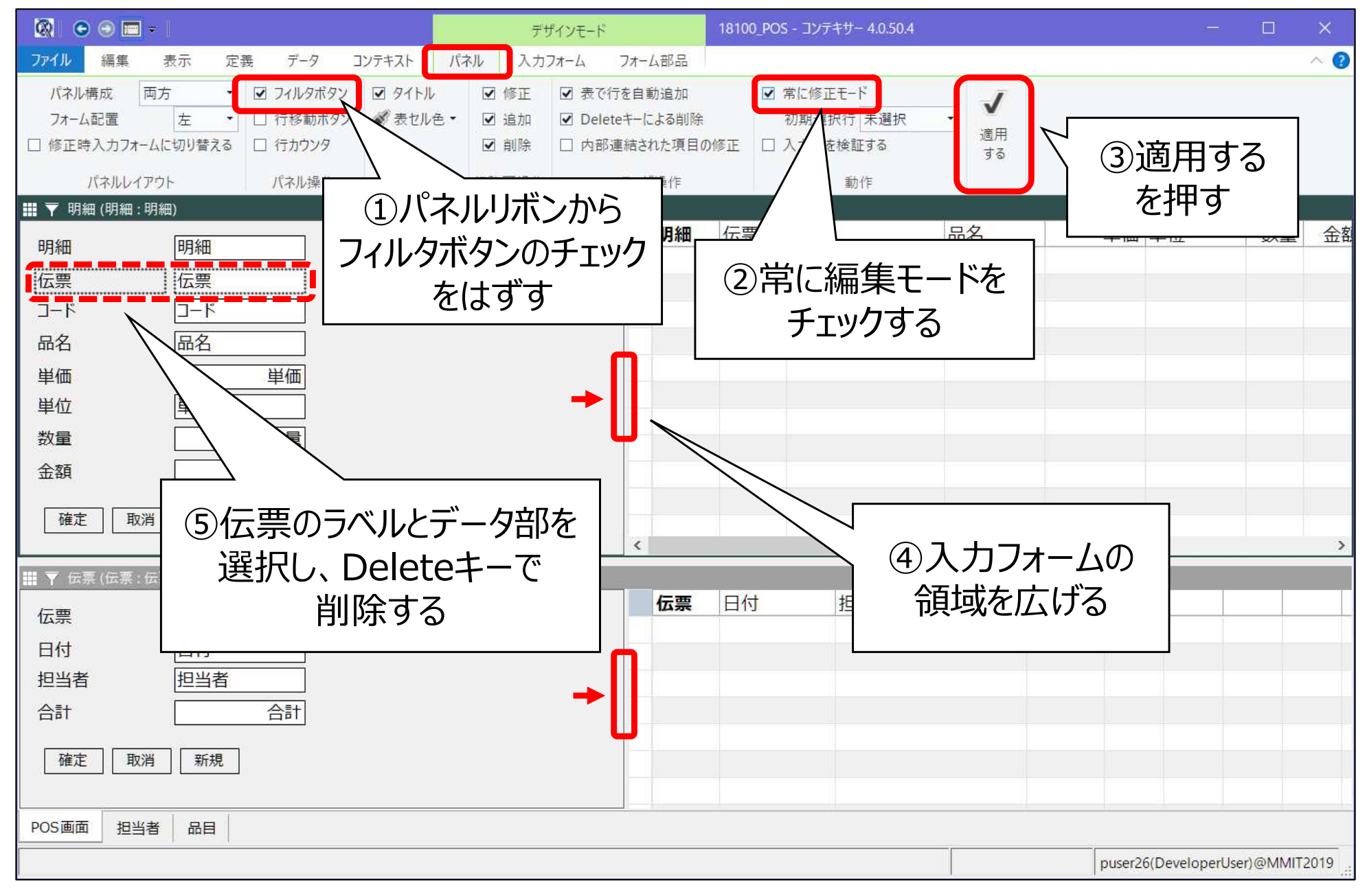

フォームのレイアウトの調整

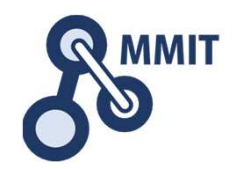

|                                                                                                    | ×        |
|----------------------------------------------------------------------------------------------------|----------|
| ファイル 編集 表示 定義 データ コンテキスト パネル 入力フォーム フォーム部品                                                                                                    | ~ 🕐      |
| ▲ 文字 ● 楕円       ① 入力フォームリボン       ▲ ページ追加       ▲ 左へ       □ 再配置(水平)       面 グリッドサイズ 5.0 \$         ● 直線       ● 個像       ● ページ間除       ● 右へ       □ ボタンの自動配置       ● 水のの自動配置         ● 取形部品       未配置項目       操作ボタン       ○ カフォーム内ページ       ● カロの電       ○ オーカス移動 |          |
| III 明細 (明細 : 明細)<br>III 明細 (三亜 日夕 単価 単位                                                                                                    | *5       |
| 明細 明細 [1] [1] [1] [1] [1] [1] [1] [1] [1] [1]                                                                                                    | <u>g</u> |
| コード     コード     新規       品名     品名     取消       単価     単価     確定                                                                                                    |          |
|                                                                                                    |          |
|                                                                                                    | ,        |
| 合計     を削除9る     ③合ハノシエクトの       新規     取消     確定     ひイアウトを       変更する     変更する                                                                                                    |          |
| PUS画面 担当者 品目                                                                                                    | MIT2018  |

フォームのレイアウトの調整

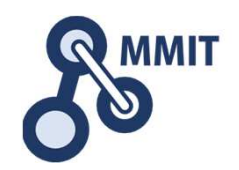

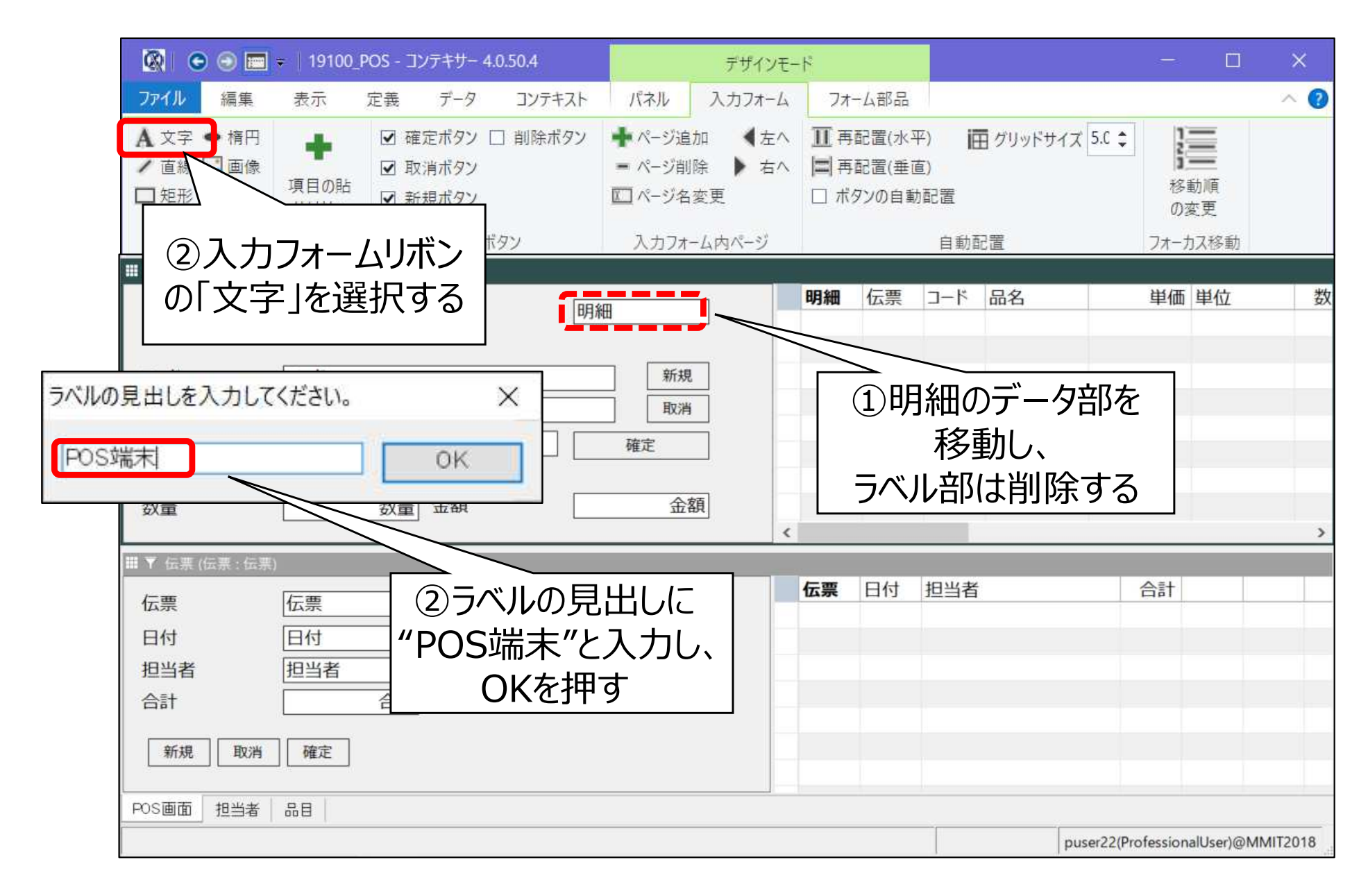

フォームのレイアウトの調整

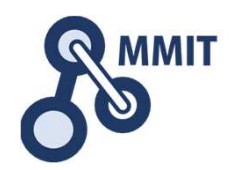

|                                                                | ÷   19100_I        | POS - コンテキサー 4                                                                                                    | .0.50.4 |                                                         | デザインモー | ŀ <sup>¢</sup> |                                      |                   |              |                 |            | ×                       |
|----------------------------------------------------------------|--------------------|----------------------------------------------------------------------------------------------------|---------|---------------------------------------------------------|--------|----------------|--------------------------------------|-------------------|--------------|-----------------|------------|-------------------------|
| ファイル 編集                                                        | 表示                 | 定義 データ                                                                                                    | コンテキスト  | パネル                                                     | 入力フォーム | 77             | ーム部品                                 |                   |              |                 |            | ~ 🕐                     |
| <ul> <li>▲ 文字 ● 楕円</li> <li>/ 直線 ■ 画像</li> <li>□ 矩形</li> </ul> | ●<br>項目の貼<br>り付け ~ | <ul> <li>☑ 確定ボタン [</li> <li>☑ 取消ボタン</li> <li>☑ 新規ボタン</li> </ul>                                                      | ] 削除ボタン | <ul> <li>★ページ追</li> <li>ページ削</li> <li>□ ページ名</li> </ul> | 加      | Ⅲ再             | 配置(水 <sup>-1</sup><br>配置(垂i<br>タンの自重 | 平)  <br>直)<br>动配置 | 亜 グリッドサイズ    | 5.C ‡<br>移<br>の | 動順変更       |                         |
| 図形部品                                                           | 未配置項目              | 操作术                                                                                                    | ダン      | 入力フォー                                                   | -ム内ページ |                |                                      | 自動                | 配置           | フォース            | りス移動       |                         |
| ₩ 明細 (明細 : 明細)<br>POS端末                                        |                    |                                                                                                    | 明緒      | 8                                                       |        | 明細             | 伝票                                   | 3-K               | 品名           | 単価              | 単位         | 数                       |
| コード<br>品名<br>単価                                                | <u>コード</u><br>品名   | 単価                                                                                                    |         | 新規       取消       確定                                    |        |                |                                      |                   |              |                 |            |                         |
| *                                                              |                    | 数量 金額                                                                                                    |         | 金額                                                      | 頁<br>< |                |                                      |                   |              |                 |            | >                       |
| 伝养                                                             | ž)                 |                                                                                                    |         | _                                                       |        | 伝票             | 日付                                   | 担当者               | ž            | 合計              |            |                         |
| シフォームの                                                         | の左下                | にある                                                                                                    |         |                                                         |        |                |                                      |                   |              |                 |            |                         |
| 文字オフ                                                           | ブジェク               | トを                                                                                                    |         |                                                         |        |                |                                      |                   |              |                 |            |                         |
| 左上に                                                            | 移動し                | /、                                                                                                    |         |                                                         |        |                |                                      |                   |              |                 |            |                         |
| 矩形のサ~<br>POS画面 担当者                                             | イズを広               | 」<br>「 「 「 「 」 「 」 「 」 」 「 」 「 」 」 「 」 」 「 」 」 「 」 」 「 」 」 「 」 」 「 」 」 」 」 「 」 」 」 」 」 」 」 」 」 」 」 」 」 」 」 」 」 」 」 」 |         |                                                         |        |                |                                      |                   | ※ラベノ<br>しまった | レでなし<br>:場合に    | い方を<br>こは、 | を消し <sup>-</sup><br>項目の |
|                                                                | - 2723996 FL       |                                                                                                    |         |                                                         |        |                |                                      |                   | 月上           | の付ける            | をし直        | す                       |

フォームのレイアウトの調整

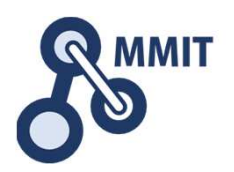

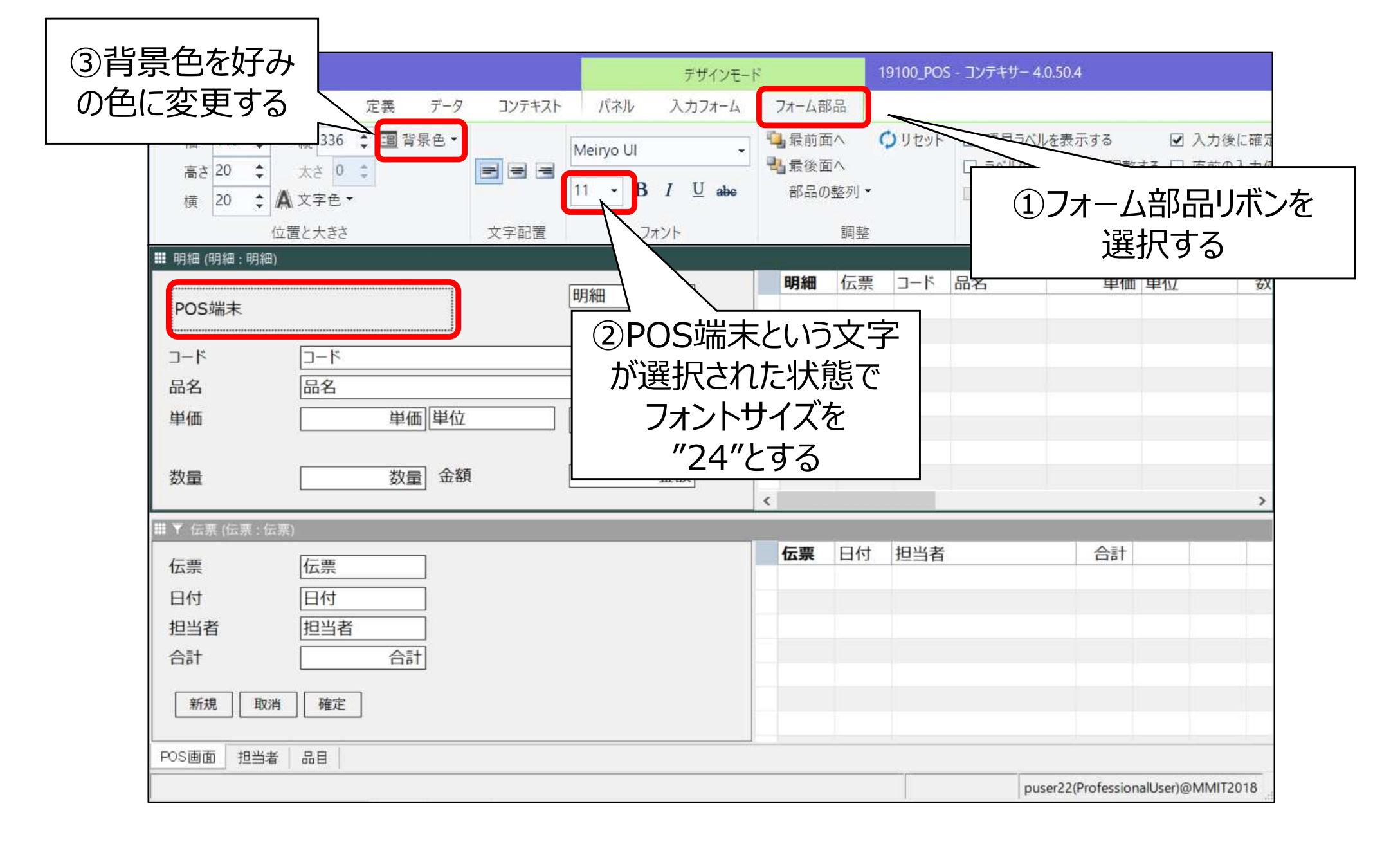

# フォームのレイアウトの調整

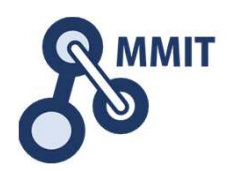

| 110       110       110       110       110       110       110       110       110       110       110       110       110       110       110       110       110       110       110       110       110       110       110       110       110       110       110       110       110       110       110       110       110       110       110       110       110       110       110       110       110       110       110       110       110       110       110       110       110       110       110       110       110       110       110       110       110       110       110       110       110       110       110       110       110       110       110       110       110       110       110       110       110       110       110       110       110       110       110       110       110       110       110       110       110       110       110       110       110       110       110       110       110       110       110       110       110       110       110       110       110       110       110       110       110       110 <td< th=""><th></th><th></th><th></th><th></th><th>」②デザ</th><th>インが確実</th><th>定したら</th></td<>                                                                                                    |                                                                                                    |               |              |           | 」②デザ        | インが確実             | 定したら           |
|----------------------------------------------------------------------------------------------------|----------------------------------------------------------------------------------------------------|---------------|--------------|-----------|-------------|-------------------|----------------|
| 7/10       ###       表示       定美       デ-ダ       1/74/1       //4/1       //4/1       デザインモードを終了する         11       11       11       11       11       11       11       11       11       11       11       11       11       11       11       11       11       11       11       11       11       11       11       11       11       11       11       11       11       11       11       11       11       11       11       11       11       11       11       11       11       11       11       11       11       11       11       11       11       11       11       11       11       11       11       11       11       11       11       11       11       11       11       11       11       11       11       11       11       11       11       11       11       11       11       11       11       11       11       11       11       11       11       11       11       11       11       11       11       11       11       11       11       11       11       11       11       11       11       11       11                                                                                                    |                                                                                                    | デザインモード       |              | 19100_POS | F12         | キーを押              | トして            |
| 10       (株 230       (日本 24)       (日本 24)         1       1       1       1       1       1       1       1       1       1       1       1       1       1       1       1       1       1       1       1       1       1       1       1       1       1       1       1       1       1       1       1       1       1       1       1       1       1       1       1       1       1       1       1       1       1       1       1       1       1       1       1       1       1       1       1       1       1       1       1       1       1       1       1       1       1       1       1       1       1       1       1       1       1       1       1       1       1       1       1       1       1       1       1       1       1       1       1       1       1       1       1       1       1       1       1       1       1       1       1       1       1       1       1       1       1       1       1       1       1       1       1       1 <td>ファイル 編集 表示 定義 データ コンテキス</td> <td>- バネル 入力フォーム</td> <td>フォーム部品</td> <td></td> <td>  デザイン</td> <td>ノモードを経</td> <td>終了する</td>                                                                                                    | ファイル 編集 表示 定義 データ コンテキス                                                                                                    | - バネル 入力フォーム  | フォーム部品       |           | デザイン        | ノモードを経            | 終了する           |
| Ax 20: xx 0: xx | 幅 110 \$ 縦 336 \$ 336 ★ 336 ★ 336 \% 336 \% 336 \% 336 \% 336 \% 336 \% 336 \% 336 \% 336 \% 336 \% 336 \% 336 \% 336 \% 336 \% 336 \% 336 \% 336 \% 336 \% 336 \% 336 \% 336 \% 336 \% 336 \% 336 \% 336 \% 336 \% 3 | Meiryo Ul 🗸   | ■最前面へ        | 🗘 リセット    |             |                   |                |
| 東 20 : ▲ 文字色・                                                                                                    | 高さ 20 ↓ 太さ 0 ↓ 目目目目                                                                                                    | 11 - B / U de | 11 最後面へ      | _         | □ ラベルの大きさを自 | 動調整する □ 直前<br> -  | 向の入力値          |
| 位置と大きさ     文字配置     フィント     興趣     項目       「「「」」」」     「「」」」」     「」」」     「」」」     「」」」     「」」」     「」」」     「」」」     「」」」     「」」」     「」」」     「」」」     「」」」     「」」」     「」」」       コード     コード     二     二                                                                                                    | 横 20 \$ ▲ 文字色 *                                                                                                    |               | 同時の強烈        | •         |             | ବ                 |                |
| POS端末       明細       座湾       丁-ド       品名       単価       単位       数量         コード       品名       座湾       座湾       日       日 <td>位置と大きさ文字配置</td> <td>フォント</td> <td>調整</td> <td><u>E</u></td> <td></td> <td>項目</td> <td></td>                                                                                                    | 位置と大きさ文字配置                                                                                                    | フォント          | 調整           | <u>E</u>  |             | 項目                |                |
| POS端末     明細     中価     中価                                                                                                    | ■ 明細 (明細:明細)                                                                                                    |               | 88.40 /二書    | 5 7_K     | 日夕          | 用油 用件             | 米灯             |
| コード       一ド       新規       新規       取消         品名       取消       取消       取消       取消         単価       単価       確定       公園       金額       ①         数量       金額       金額       ①       回様の要領で<br>レイアウトを完成させる         パロ       照当       計       合計       ※伝票パネルでは、<br>「ボタンの自動配置」のチェックを<br>内すのを忘れずに!                                                                                                    | POS端末                                                                                                    | 明細            |              | -1 L      |             | 中加 中加             | ΦX             |
| コード       下       新規       新規       取用         品名       取用       単価       単価       単価         数量       金額       金額       ①       同様の要領で         次       広票       日付       耐       合計       ①       同様の要領で         11       日付       新規       合計       合計       ①       日付       ※       伝票パネルでは、         11       日当       品目       0.0       日動配置」のチェックを       外すのを忘れずに!       10                                                                                                    |                                                                                                    |               |              |           |             |                   |                |
| 品名       風名       取満         単価       単価       確定         数量       金額       金額         * 伝票(広票: 伝票)       ①       ①         「広票       一日付       新規       合計         担当者       日付       新規       合計         * 伝票パネルでは、       「ボタンの自動配置」のチェックを         小すのを忘れずに!       □                                                                                                    | コード                                                                                                    | 新規            |              |           |             |                   |                |
| 単価<br>数量<br>金額<br>金額<br>金額<br>①同様の要領で<br>レイアウトを完成させる<br>※伝票パネルでは、<br>「ボタンの自動配置」のチェックを<br>外すのを忘れずに!                                                                                                    | 品名                                                                                                    | 取消            |              |           |             |                   |                |
| 数量     金額       * 伝票(広票: 伝票)     ① 同様の要領で<br>レイアウトを完成させる       11     11       12     12       12     12       13     12       14     12       15     12       15     12       15     12       15     12       15     12       15     12       15     12       15     12       15     12       15     12       15     12       15     12       15     12       15     12       15     12       15     12       16     12       17     12       18     12                                                                                                    | 単価 単位                                                                                                    | 確定            |              |           |             |                   |                |
| 数量                                                                                                    | が見                                                                                                    | 今頞            |              |           |             |                   |                |
|                                                                                                    | 数量金額                                                                                                    | 立領            |              |           |             |                   |                |
|                                                                                                    |                                                                                                    |               | <            |           |             | <u> </u>          |                |
| 伝票       低票       取消       確定       レイアウトを完成させる         日付       日付       計       合計       合計       ※伝票パネルでは、         担当者       日       「ボタンの自動配置」のチェックを       外すのを忘れずに!                                                                                                    | Ⅲ▼ 伝票 (伝票:伝票)                                                                                                    |               |              |           | ①同様の要       | 長領で               |                |
| 日付       新規       合計         担当者       合計       ※伝票パネルでは、         「ボタンの自動配置」のチェックを<br>外すのを忘れずに!                                                                                                    | 伝票                                                                                                    | 取消 確定         | $\backslash$ | レイ        | アウトを完       | 成さけス              |                |
| 担当者       計       合計       ※伝票パネルでは、         「ボタンの自動配置」のチェックを<br>外すのを忘れずに!                                                                                                    | 日付日付新規合                                                                                                    |               |              |           |             |                   |                |
| ※ 伝票パネルでは、<br>「ボタンの自動配置」のチェックを<br>外すのを忘れずに!                                                                                                    | 担当者 担当者 計                                                                                                    | 台計            |              |           |             |                   |                |
| POS画面 担当者 品目       「ボタンの自動配置」のチェックを<br>外すのを忘れずに!                                                                                                    |                                                                                                    |               |              | ×         | 伝票パネル       | レでは、              |                |
| POS画面 担当者 品目     1ハタノの日勤的に直」のナエックを       外すのを忘れずに!                                                                                                    |                                                                                                    |               | - г.         | ポクト       |             | ミーのエー・・・          | л <del>ь</del> |
| POS画面 担当者 品目 外すのを忘れずに!                                                                                                    |                                                                                                    |               |              | ハンノリ      | ノ日野喧喧       | <b>ヨ 」 レノ</b> アエツ | ツを             |
|                                                                                                    |                                                                                                    |               |              | 外         | すのを忘れ       | ずに!               |                |
| DUSOR / / WROTOSSIONALL SOTIONMMIL 2018                                                                                                    |                                                                                                    |               |              |           |             |                   | 173019         |

完成です!!

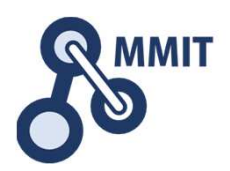

| 🕅 💿 🗩 ÷       | 19100_POS_step4 - コンテキサー 4.0.50.4              |                          |                     |                  |                     |                      |             |           |         | ×     |
|---------------|------------------------------------------------|--------------------------|---------------------|------------------|---------------------|----------------------|-------------|-----------|---------|-------|
|               | 長示 定義 データ コンテキスト                               |                          |                     |                  |                     |                      |             |           |         | ~ 🕐   |
| 「元に やり 行      | イング 12 111 ロリ<br>行 値の一 すべての すべての               |                          |                     |                  |                     |                      |             |           |         |       |
| 戻す 直し 複製      | 削除     括修正     行を削除     行をコピー       高集     行場作 |                          |                     |                  |                     |                      |             |           |         |       |
| ⊘ 明細          | खत्रद्ध <mark>। 1337-</mark> । Г               |                          |                     | <i>n</i>         |                     |                      | <i>r</i>    | V.        |         | 14    |
| DOC键          | ŧ                                              | 10002                    | 明細                  | 伝票<br>10001      | コード                 | 品名                   | 単価          | 単位        | **      | 次量    |
|               |                                                |                          | 10001               | 10001            | 4902777016580       | ぐみ                   | 490         | 個         |         | 2     |
| コード           | 4902777016580                                  | 新規                       |                     |                  |                     |                      |             |           |         |       |
| 品名            | ¢স                                             | 取消                       |                     |                  |                     |                      |             |           |         |       |
| 単価            | 490 個                                          | 確定                       |                     |                  |                     |                      |             |           |         |       |
| 数量            | 2<br>金額                                        | 980                      |                     |                  |                     |                      |             |           |         |       |
| ~_            |                                                | , <u>L</u> /             |                     |                  |                     |                      |             |           |         |       |
|               |                                                |                          | <                   |                  |                     |                      |             |           |         | >     |
| ✔ 伝票          |                                                |                          |                     | <b>-</b> /1      | 170 U. Fr           | 1                    | A = 1       | 1         |         |       |
| 伝票            | 10001                                          | 取消確定                     | <b>広</b> 宗<br>10001 | 日1 1 2 0 1 9 / ( | 担当者<br>)6/17 MMIT一郎 |                      | 合計<br>1.100 |           |         |       |
| 日付            | 2019/06/17 新規 合                                | 1 100                    |                     | /                |                     |                      | -1          |           |         |       |
| 担当者           | MMIT-郎                                         | 1,100                    |                     |                  |                     |                      |             |           |         |       |
|               |                                                |                          |                     |                  |                     |                      |             |           |         |       |
|               |                                                |                          |                     |                  |                     |                      |             |           |         |       |
|               |                                                |                          |                     |                  |                     |                      |             |           |         |       |
|               |                                                |                          |                     |                  |                     |                      |             |           |         |       |
| POS画面担当者      | 品目                                             |                          |                     |                  |                     |                      |             |           |         |       |
| 業務アブリを保存しました。 | C:¥ProgramData¥ApstoWeb¥Contexer¥MM            | IT2019¥files¥19100_POS_s | tep4.ctp            |                  | ×                   | <mark>1 / 1</mark> 行 | puser26(De  | veloperUs | er)@MMI | T2019 |

もくじ

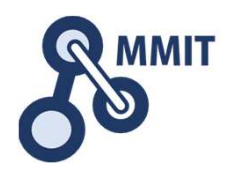

- 1. バーコードの基礎
- 2. ExcelでQRを作る
- 3. POSレジで利用するデータの構造
- 4. 商品データを作る
- 5. 販売データを作る(明細)
- 6. 販売データを作る(伝票:レシート)
- 7. 操作画面を改善する

### 8. 実習課題

### (参考)コンテキサー主要オブジェクトガイド

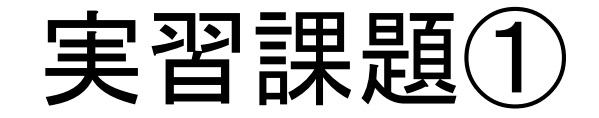

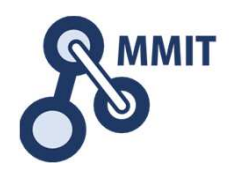

## 受け取った金額を入力すると、 釣銭を計算してくれるように改良してください

実習課題①(完成イメージの一例)

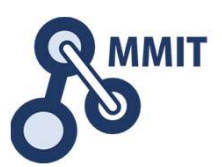

| 🐼 💿 🗃 ÷ 19100_POS_実                                                                                                    | 習課題1 - コンテキサー 4.0.50.4                                                                                              |                                                                                            |                                 |                    |               |        |        |            | =             | o x      |
|----------------------------------------------------------------------------------------------------|----------------------------------------------------------------------------------------------------|--------------------------------------------------------------------------------------------|---------------------------------|--------------------|---------------|--------|--------|------------|---------------|----------|
| アイル     編集     表示     定義       グリ     読み     書き     データ     クラウト       クリ     読み     書さ     パース     タベー       外部入出力     接続設定 | データ     コンデギスト       う     こ       デーー     こ       ・デーー     こ       ・ス     パ保存       ・人保存     人保存       入出力コンデキスト生成 | く、     く、     く、       イン     エクス     イン       ボート     ボート     ボート       Exceli連携     XMLF | 5<br>エクス デー<br>ポート ルダ<br>形式 データ | タフォ<br>を開く<br>フォルダ |               |        |        |            |               | ~ @      |
| ✓ 明細                                                                                                    |                                                                                                    |                                                                                            | 明細                              | 伝票                 | コード           | 品名     | 単価     | 単位         | 数量            | 金額       |
| POS端末                                                                                                    |                                                                                                    | 10001                                                                                      | 10001                           | 10002              | 4903333172955 | Fadr-r | 120    | 個          | 5             | 600      |
| 7-6 40022221                                                                                                    | 72055                                                                                                    | 新規                                                                                         | 10002                           | 10002              | 4901616215658 | 歯磨き粉   | 150    | 個          | 6             | 900      |
| 日本 49033331                                                                                                    | 72955                                                                                                    |                                                                                            |                                 |                    |               |        |        |            |               |          |
|                                                                                                    | 120 個                                                                                                    | 確定                                                                                         |                                 |                    |               |        |        |            |               |          |
| 数量                                                                                                    | 5 金額                                                                                                    | 600                                                                                        |                                 |                    |               |        |        |            |               |          |
|                                                                                                    |                                                                                                    |                                                                                            | (二西                             | 口付                 | <b>扫火</b> 孝   |        |        | 而令病        | 会行会業          |          |
| 伝票 10002                                                                                                    |                                                                                                    | 取消 確定                                                                                      | 10001                           | 2019/0             | D6/17         |        | 300    | 1,000      | 型型表<br>700    |          |
| 日付 2019/06/1                                                                                                    | 7 新規 合                                                                                                    | 1 500                                                                                      | 10002                           | 2019/0             | 06/17         |        | 1,500  | 2,000      | 500           |          |
| 担当者                                                                                                    | dž                                                                                                    | 1,500                                                                                      |                                 |                    |               |        |        |            |               |          |
|                                                                                                    | 受取                                                                                                    | 2,000                                                                                      |                                 |                    |               |        |        |            |               |          |
|                                                                                                    | 金額                                                                                                    | 2,000                                                                                      |                                 |                    |               |        |        |            |               |          |
|                                                                                                    | 釣                                                                                                    | 銭 500                                                                                      |                                 |                    |               |        |        |            |               |          |
|                                                                                                    | ×-                                                                                                    |                                                                                            |                                 |                    |               |        |        |            |               |          |
|                                                                                                    |                                                                                                    |                                                                                            |                                 |                    |               |        |        |            |               |          |
| POS画面 担当者 品目                                                                                                    |                                                                                                    | L                                                                                          |                                 |                    |               |        |        |            |               |          |
|                                                                                                    |                                                                                                    |                                                                                            |                                 |                    |               |        | 2 / 2行 | puser26(De | veloperUser)@ | MMIT2019 |

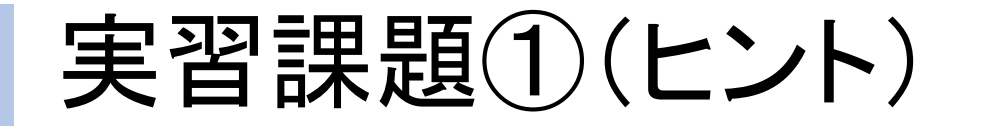

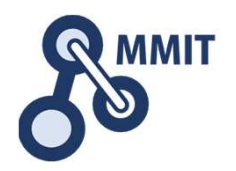

- 伝票パネルに「受取金額」と「釣銭」という
   項目を追加する

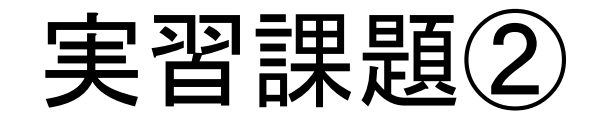

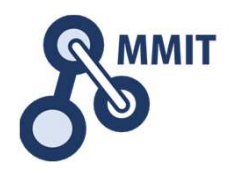

## 品名(品目コード)毎に、販売数量の 合計を確認できる画面を作ってみましょう

実習課題②(完成イメージの一例)

| 🖸 🕑 🛅 🗧   18100_POS_ster                                                                                          | 04 - コンテキサー 4.0.50.4                                      | ŧ.         |    |     |          |       |               |        |                |     |          | o x   |
|----------------------------------------------------------------------------------------------------|-----------------------------------------------------------|------------|----|-----|----------|-------|---------------|--------|----------------|-----|----------|-------|
| イル 編集 表示 定義                                                                                                    | データ コンテキス                                                 | h          |    |     |          |       |               |        |                |     |          | ~ (   |
| <ul> <li>ジー</li> <li>ジー</li> <li>ジー</li> <li>行</li> <li>行</li> <li>行</li> <li>行</li> <li>行</li> <li>括修</li> </ul> | <ul> <li>すべての すべての</li> <li>日本での</li> <li>日本での</li> </ul> |            |    |     |          |       |               |        |                |     |          |       |
|                                                                                                    | 行操作                                                       |            |    |     |          |       |               |        |                |     |          |       |
| 元数量                                                                                                    |                                                           |            |    |     | 00.4m EE |       |               |        |                |     |          |       |
| 販売物量・加工ド                                                                                                    |                                                           | 出価         | 用位 |     | 明細一覧     | 仁重    | <b>7</b> _K   | - 日夕   | 用油             | 用任  | 物量       | 今菇    |
| 8 90333317295                                                                                                    | 5 <del>1</del> 111-1                                      | = Ⅲ<br>120 | 伸  |     | 10001    | 10001 | 4901616215658 | 歯座き粉   | <u></u><br>150 | = 位 | <u> </u> | 900   |
| 6 490161621565                                                                                                    | 8 歯磨き粉                                                    | 150        | 個  |     | 10002    | 10001 | 4902777016580 | ぐみ     | 490            | 個   | 3        | 1,470 |
| 5 490277701658                                                                                                    | ) ぐみ                                                      | 490        | 個  |     | 10003    | 10001 | 4977564534035 | ハサミ    | 400            | 個   | 1        | 400   |
| 6 497756453403                                                                                                    | 5 ハサミ                                                     | 400        | 個  |     | 10004    | 10002 | 4903333172955 | チョコレート | 120            | 個   | 8        | 960   |
|                                                                                                    |                                                           |            |    | Ī   | 10005    | 10002 | 4977564534035 | ハサミ    | 400            | 個   | 5        | 2,000 |
|                                                                                                    |                                                           |            |    |     | 10006    | 10002 | 4902777016580 | ぐみ     | 490            | 個   | 2        | 980   |
|                                                                                                    |                                                           |            |    |     |          |       |               |        |                |     |          |       |
|                                                                                                    |                                                           |            |    | i   |          |       |               |        |                |     |          |       |
|                                                                                                    |                                                           |            |    | ! - |          |       |               |        |                |     |          |       |
|                                                                                                    |                                                           |            |    |     |          |       |               |        |                |     |          |       |
|                                                                                                    |                                                           |            |    | 1   |          |       |               |        |                |     |          |       |
|                                                                                                    |                                                           |            |    | i – |          |       |               |        |                |     |          |       |
|                                                                                                    |                                                           |            |    |     |          |       |               |        |                |     |          |       |
|                                                                                                    |                                                           |            |    |     |          |       |               |        |                |     |          |       |
|                                                                                                    |                                                           |            |    | 1   |          |       |               |        |                |     |          |       |
|                                                                                                    |                                                           |            |    |     |          |       |               |        |                |     |          |       |
|                                                                                                    |                                                           |            |    |     |          |       |               |        |                |     |          |       |
|                                                                                                    |                                                           |            |    |     |          |       |               |        |                |     |          |       |
| <pre></pre>                                                                                                    |                                                           |            |    |     |          |       |               |        |                |     |          |       |
| S画面 担当者 品目                                                                                                    |                                                           |            |    |     |          |       |               |        |                |     |          |       |
|                                                                                                    |                                                           |            |    |     |          |       |               |        |                |     |          |       |

6

# 実習課題②(ヒント)

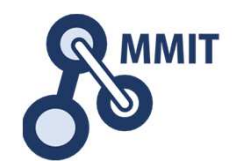

- 明細パネルから、「明細一覧」という
   パネルを複製する
- 明細一覧パネルを品目シートに移動する
- 品目パネルに「販売数量」という
   項目を追加する
- 転記元:明細一覧、転記先:品目の 数量を集計する転記を定義する

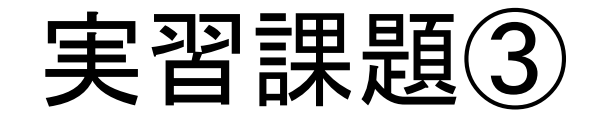

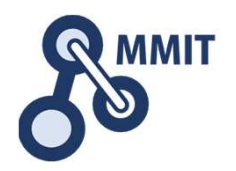

## 集計ボタンを押すと、 日付毎の伝票合計の総合計(売上)を 集計する機能を追加してください。

実習課題③(完成イメージの一例)

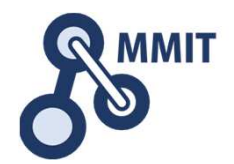

| ファイル 編集                                                                                 | 表示 定義 データ                                                                                                    | コンテキスト                                                                                         |                                                     | 9 |
|-----------------------------------------------------------------------------------------|----------------------------------------------------------------------------------------------------|------------------------------------------------------------------------------------------------|-----------------------------------------------------|---|
| <ul> <li>パネル パネル パネル</li> <li>ピネル パネル</li> <li>ピネル</li> <li>ポネル</li> <li>ポネル</li> </ul> | <ul> <li>         ・         ・         ・</li> <li>         ・</li> <li></li></ul> | <ul> <li>記 フィルタ条件</li> <li>説 ソートとグルーブ化</li> <li>ご 強調表示</li> <li>フィルタ</li> <li>表示条件の</li> </ul> | <ul> <li>デザイ<br/>アモード</li> <li>国定 入力フォーム</li> </ul> |   |
| ▼ 売上合計                                                                                  |                                                                                                    |                                                                                                |                                                     |   |
|                                                                                         |                                                                                                    | 売上日付                                                                                           | 売上金額                                                |   |
|                                                                                         | []                                                                                                    | 2019/06/18                                                                                     | 28,000                                              |   |
| 売上日付                                                                                    | 2019/06/18                                                                                                    | 2019/06/19                                                                                     | 7,600                                               |   |
| 売上金額                                                                                    | 28,000                                                                                                    |                                                                                                |                                                     |   |
|                                                                                         |                                                                                                    |                                                                                                |                                                     |   |
| 新規 取消                                                                                   | 確定                                                                                                    |                                                                                                |                                                     |   |
|                                                                                         |                                                                                                    |                                                                                                |                                                     |   |
|                                                                                         |                                                                                                    | p                                                                                              |                                                     |   |
|                                                                                         |                                                                                                    |                                                                                                |                                                     |   |
|                                                                                         |                                                                                                    |                                                                                                |                                                     |   |
|                                                                                         |                                                                                                    |                                                                                                |                                                     |   |
|                                                                                         |                                                                                                    |                                                                                                |                                                     | i |
|                                                                                         |                                                                                                    |                                                                                                |                                                     |   |
|                                                                                         |                                                                                                    |                                                                                                |                                                     |   |
|                                                                                         |                                                                                                    |                                                                                                |                                                     |   |
| POS画面 相当者                                                                               | 品目   売上合計                                                                                                    |                                                                                                |                                                     |   |
| communities in the second                                                               |                                                                                                    |                                                                                                |                                                     |   |

# 実習課題③(ヒント)

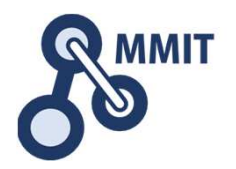

- 「売上合計」パネルを新たに作る
- 売上合計パネルに「集計ID」、「売上日付」、「売上日時末」、 「売上金額」という項目を追加する
- 「売上日付」には初期値として"Today"を設定する
- 「売上日時末」には計算式で、売上日付の翌日から1秒前
   を設定する ⇒ 売上日付 + 1 SECONDS(1)
- 転記元:伝票、転記先:売上合計の「合計」を集計転記
   (条件は伝票の日付が、「売上日付」~「売上日時末」)
   ※伝票の「日付」には"now"を設定していたので・・・
- 画面で見る必要のない項目は隠す

もくじ

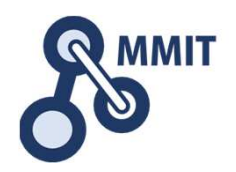

- 1. バーコードの基礎
- 2. ExcelでQRを作る
- 3. POSレジで利用するデータの構造
- 4. 商品データを作る
- 5. 販売データを作る(明細)
- 6. 販売データを作る(伝票:レシート)
- 7. 操作画面を改善する

### 8. 実習課題

(参考)コンテキサー主要オブジェクトガイド

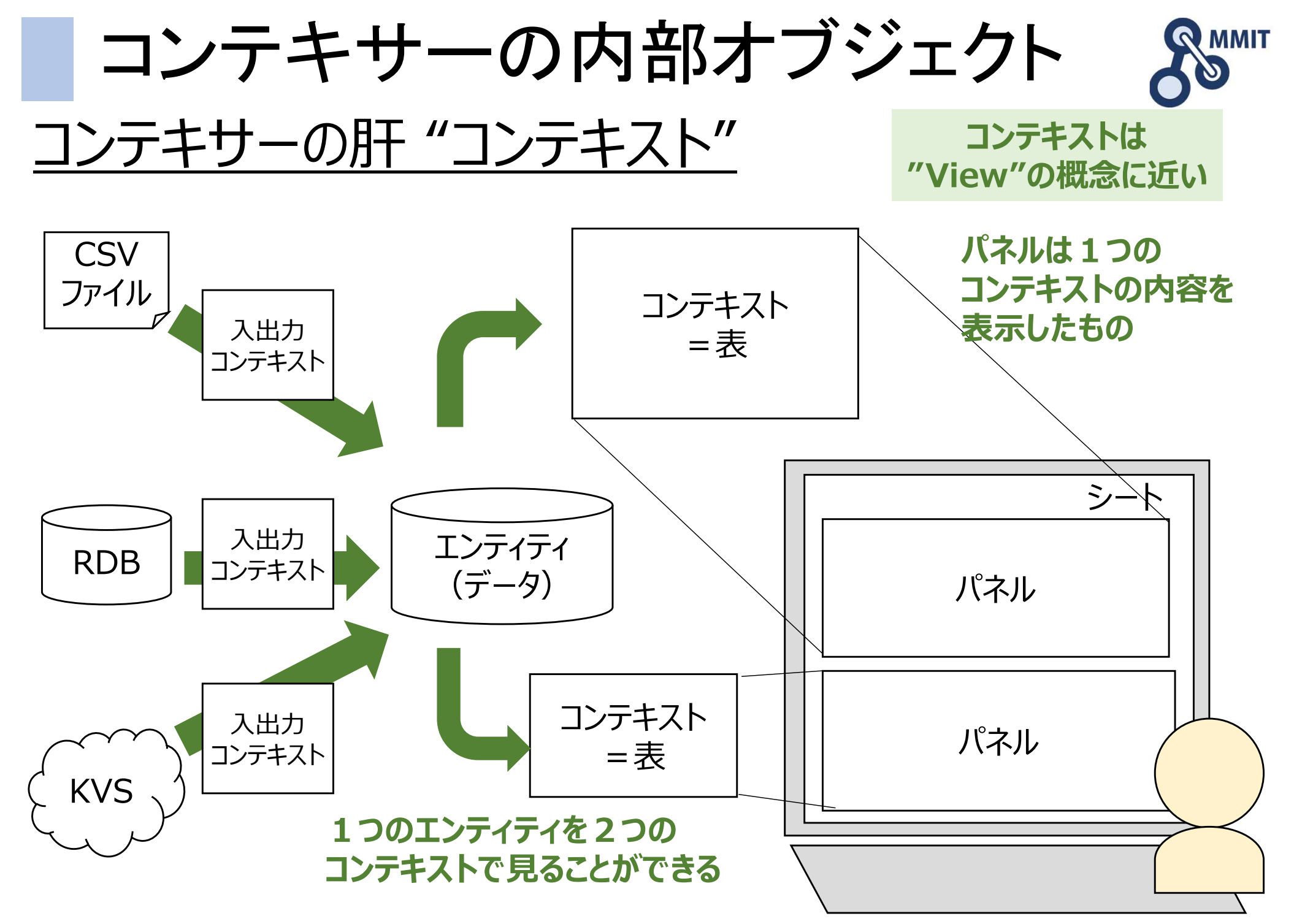

パネル(コンテキスト)

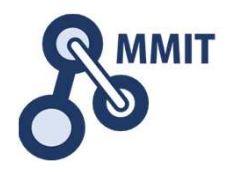

| 🐼 ApstoV | /eb コンテ≉    | テサー Ver3.    | 1.67 [ 受注 | É伝票]           |                |    |        |        |          |   |    | ( <del>,</del> |         | ×     |
|----------|-------------|--------------|-----------|----------------|----------------|----|--------|--------|----------|---|----|----------------|---------|-------|
| ファイル(E)  | 表示(V        | ) 編集(        | E) 管理     | ( <u>M</u> ) 入 | 出力( <u>C</u> ) | 業務 | アドイン   |        |          |   |    |                |         |       |
| 透 🍸 🏥    | <b>主伝</b> 熹 |              |           |                |                |    |        |        |          |   |    |                |         |       |
| 受注伝      | 得意先         | 得意先          | 担当者       | 金額             | 受注区            | 状態 | 受注日    | 出荷日    |          |   |    |                |         | 1     |
| 104500   | 1 0001      | 東京工          |           | 113000         | 修理             | 出荷 | 2014/C | 2014/C |          |   |    |                |         |       |
| 104500   | 1 0002      | 神奈川          | 丸山        | 249900         | 部品             | 出荷 | 2014/0 | 2014/C |          |   |    |                |         |       |
| 104500   | 1 0003      | 大阪物          | 秋山        | 258000         | 修理             | 出荷 | 2014/C | 2014/C |          |   |    |                |         |       |
| 104500   | 10004       | 愛知物          | 桜井        | 142000         | 製品             | 出荷 | 2014/C | 2014/C |          |   |    |                |         |       |
| 104500   | 1 0005      | 埼玉物          | 林         | 60400          | 部品             | 出荷 | 2014/0 | 2014/C |          |   |    |                |         |       |
| 104500   | 10006       | 千葉製          |           | 29000          | 部品             | 出荷 | 2014/0 | 2014/C |          |   |    |                |         |       |
| 104500   | 1 0007      | 兵庫産          | 大島        | 89000          | 部品             | 出荷 | 2014/C | 2014/C |          |   |    |                |         |       |
| 104500   | 1 0005      | 埼玉物          |           | 192000         | 部品             | 出荷 | 2014/0 | 2014/C |          |   |    |                |         |       |
| 104500   | 10008       | 北海物          | 伊藤        | 11000          | 部品             | 出荷 | 2014/0 | 2014/C |          |   |    |                |         |       |
| 104500   | 10009       | 福岡工          |           | 37500          | 部品             | 出荷 | 2014/0 | 2014/C |          |   |    |                |         |       |
| 104500   | 10010       | 静岡工          | 谷口        | 531500         | 部品             | 出荷 | 2014/C | 2014/C |          |   |    |                |         |       |
| 104500   | 10001       | 東京工          | 伊藤        | 121240         | 部品             | 出荷 | 2014/0 | 2014/C |          |   |    |                |         |       |
| 104500   | 10007       | 兵庫産          | 大島        | 30600          | 部品             | 出荷 | 2014/0 | 2014/C |          |   |    |                |         |       |
| 104500   | 10011       | 茨城物          | 石川        | 15500          | 部品             | 出荷 | 2014/0 | 2014/C |          |   |    |                |         |       |
| 104500   | 10008       | 北海物          | 阿部        | 114000         | 部品             | 出荷 | 2014/0 | 2014/C |          |   |    |                |         |       |
| 104500   | 10010       | 静岡工          |           | 124800         | 部品             | 出荷 | 2014/0 | 2014/C |          |   |    |                |         |       |
| 104500   | 10012       | 広島商          | 丸山        | 4000           | 部品             | 出荷 | 2014/C | 2014/C |          |   |    |                |         |       |
| 104500   | 10012       | 広島商          | 西田        | 111500         | 製品             | 出荷 | 2014/0 | 2014/C |          |   |    |                |         |       |
| 104500   | 10013       | 京都物          | 早川        | 102400         | 製品             | 出荷 | 2014/0 | 2014/C |          |   |    |                |         |       |
| 104500   | 10014       | 宮城製          | 小山        | 6300           | 部品             | 出荷 | 2014/0 | 2014/C |          |   |    |                |         |       |
| 受注伝票     |             | and the Berl |           |                |                |    |        |        |          |   |    |                |         |       |
|          |             |              |           |                |                |    |        |        | 179223-1 | 2 | 表示 | furusawa(      | 管理者)@TE | ST-05 |

シート

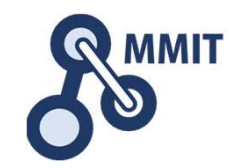

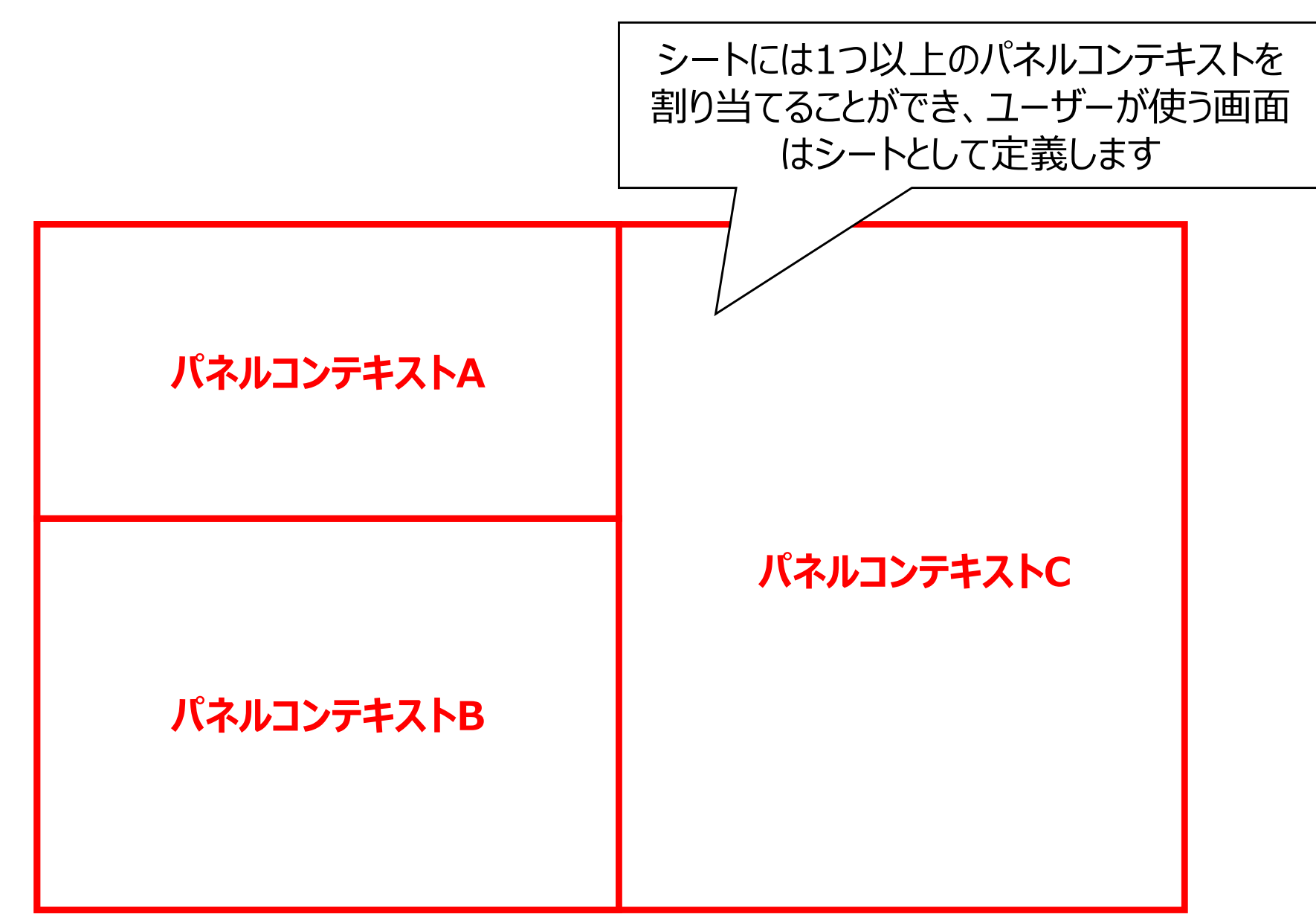

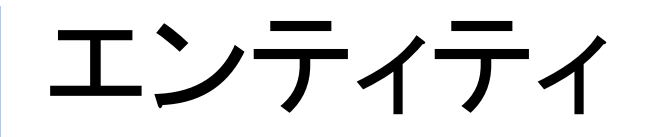

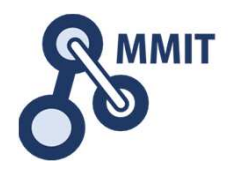

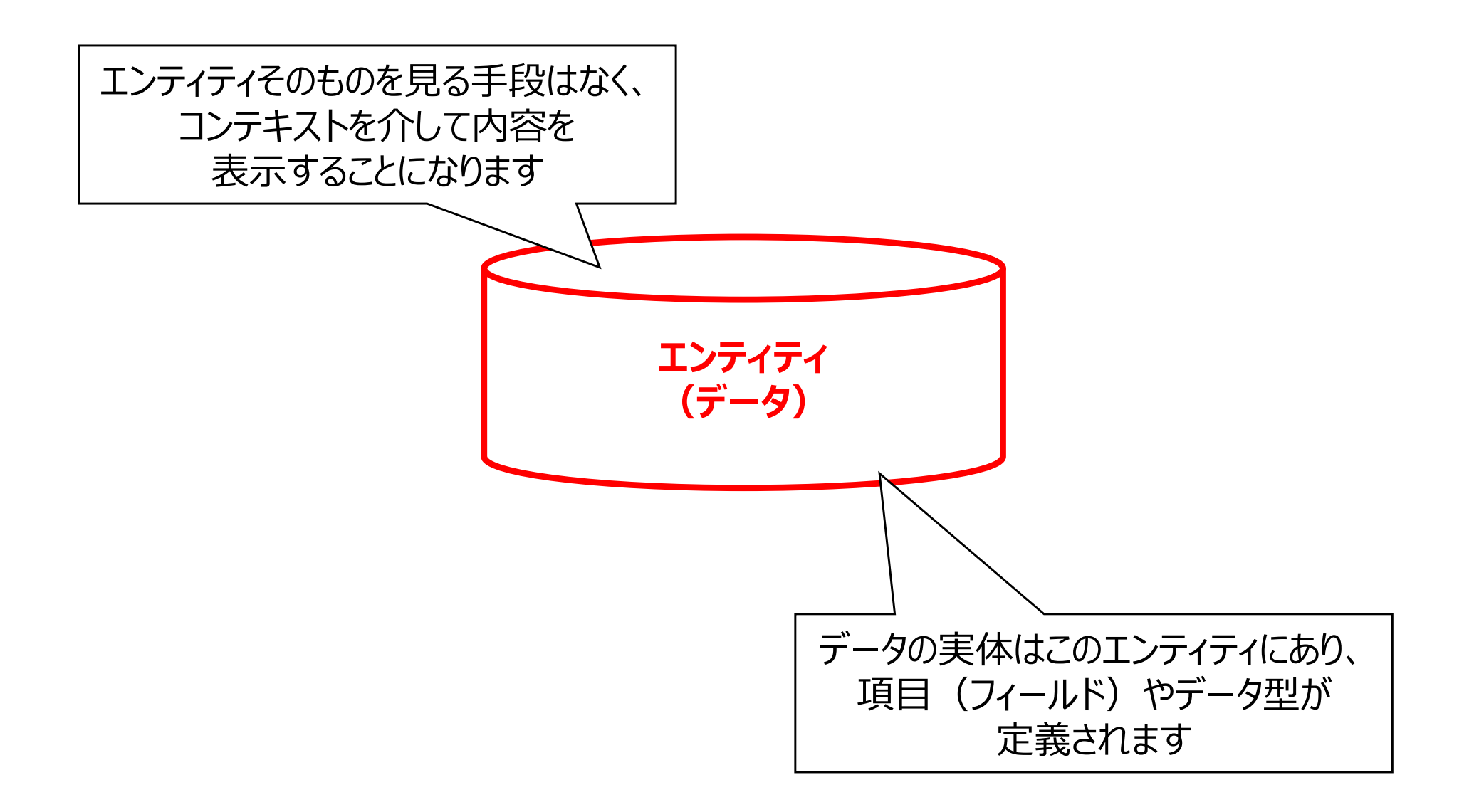

# 入出カコンテキスト

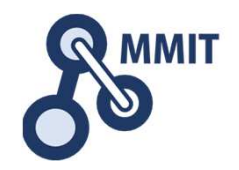

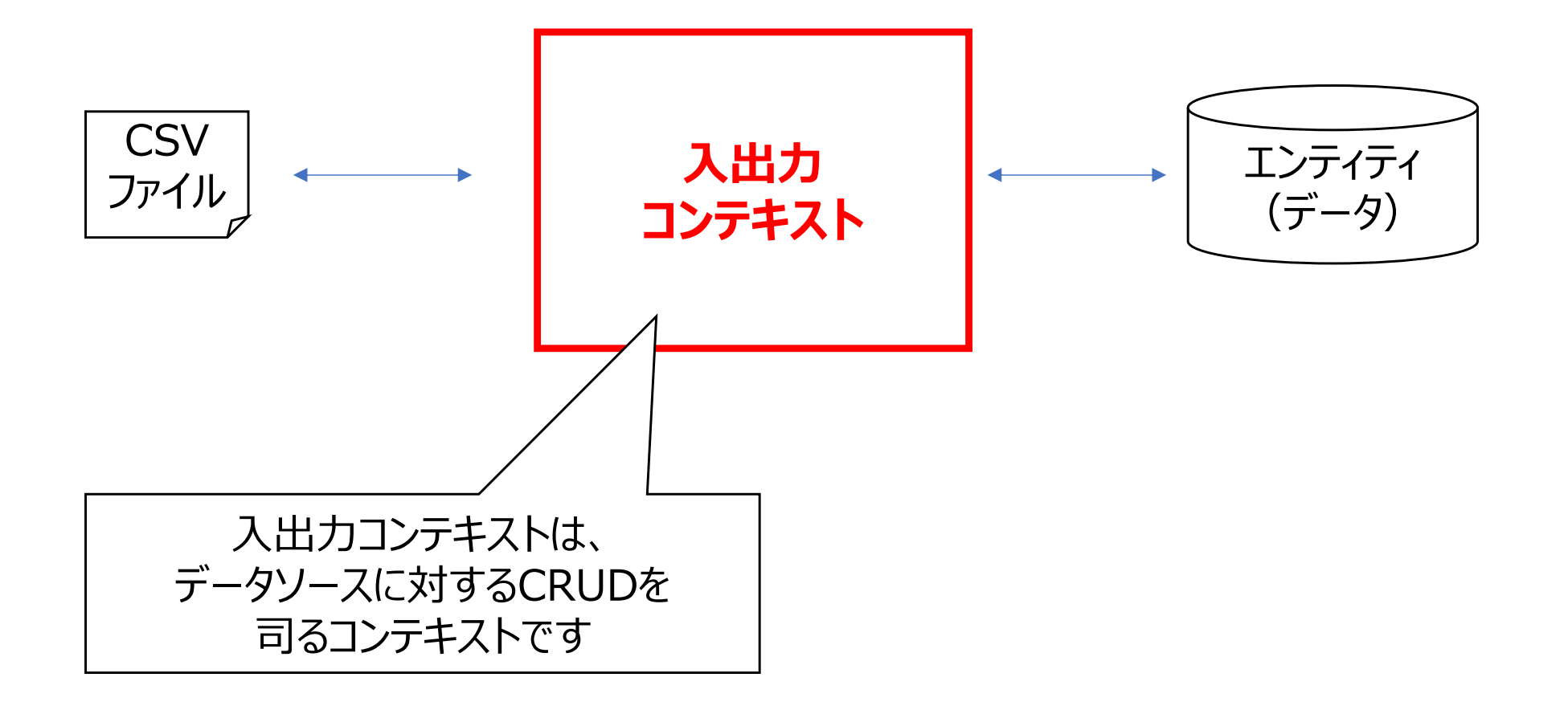

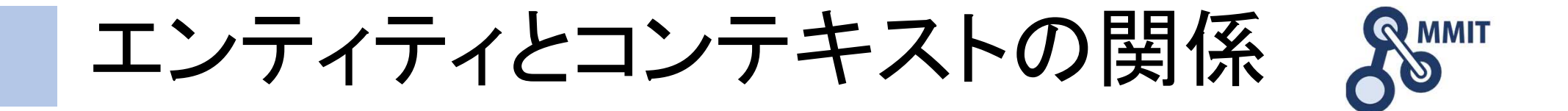

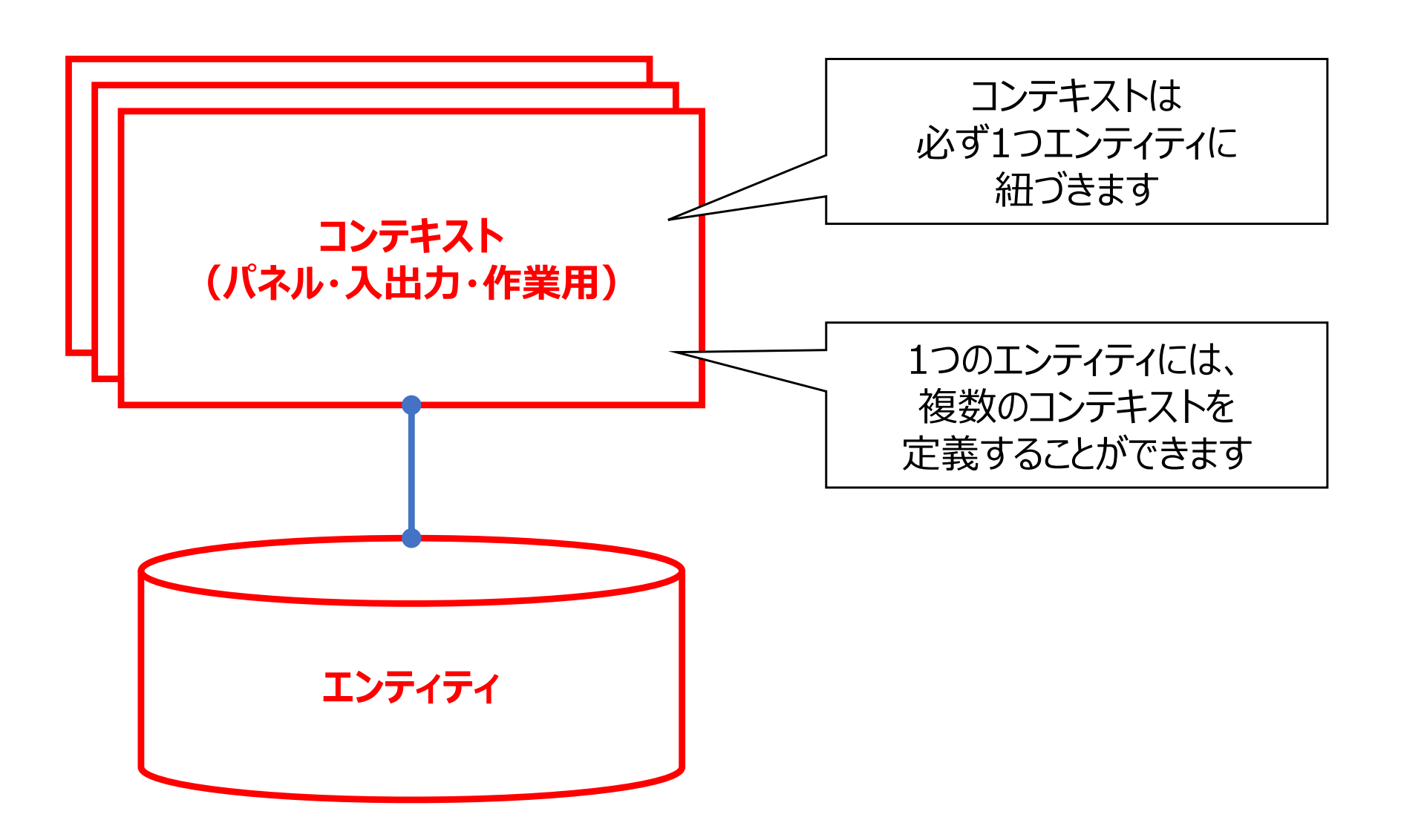
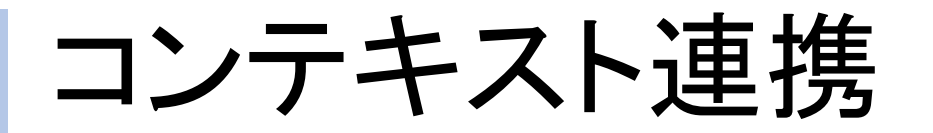

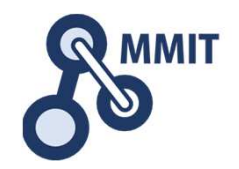

## 限定

✓表のデータを選択した内容でダイナミックに変更する

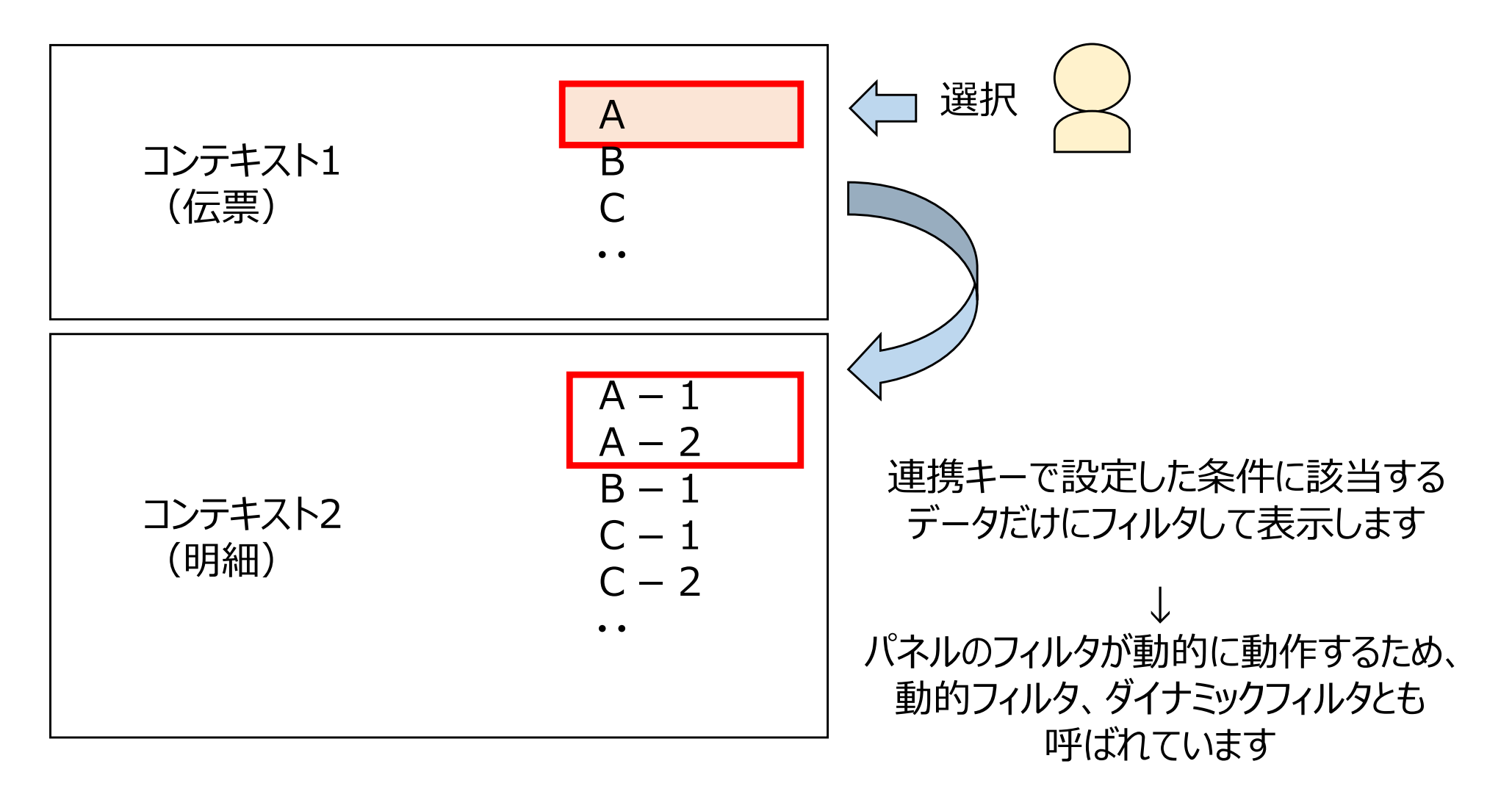

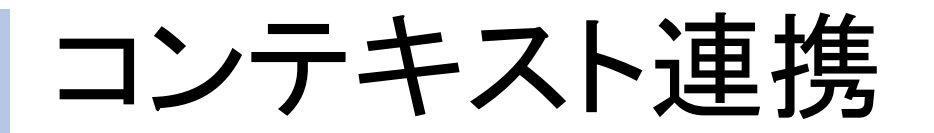

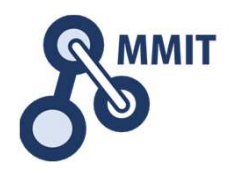

### 転記

✓関係づけられた表のデータに値を書き込む(集計)

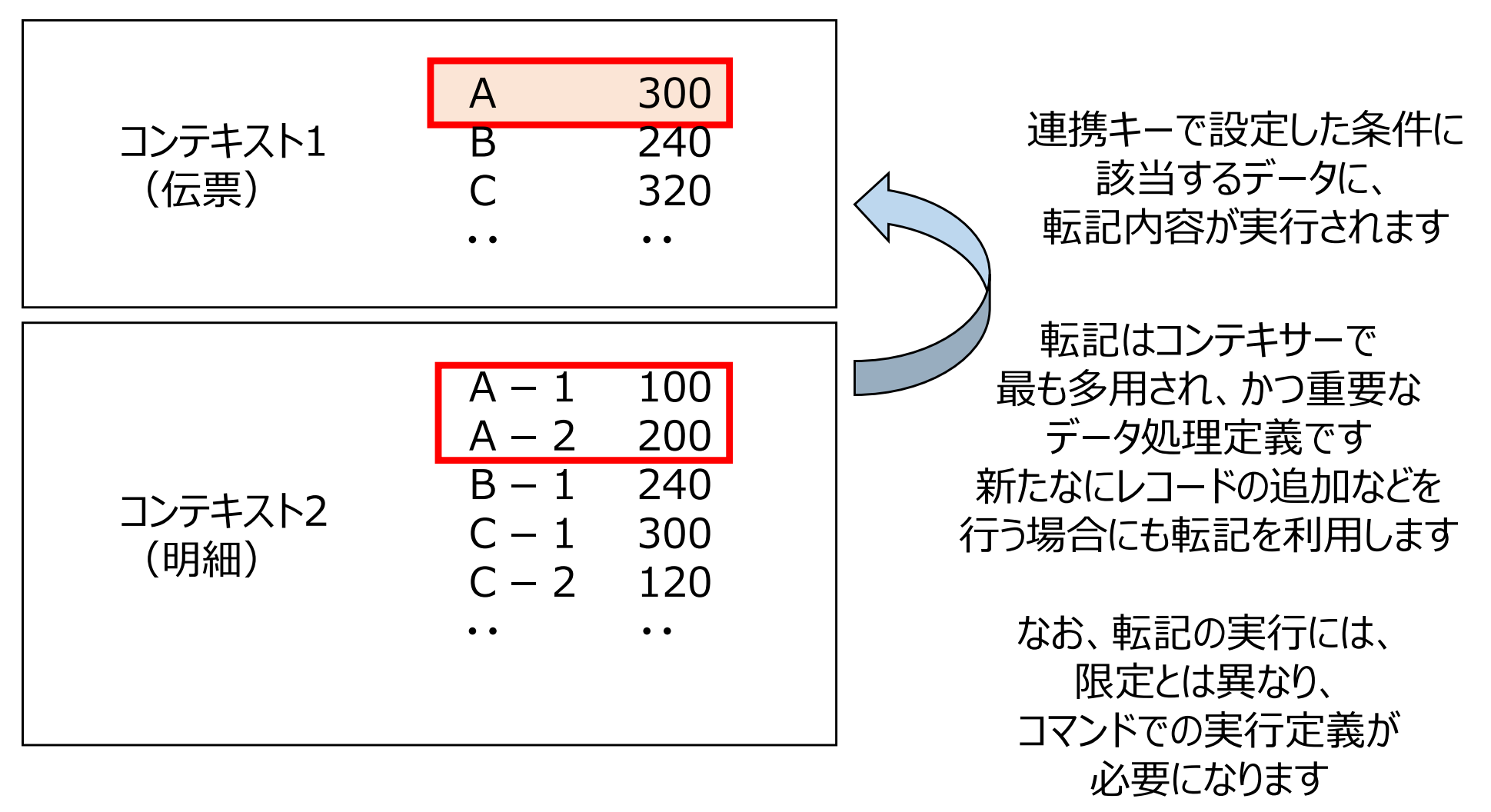

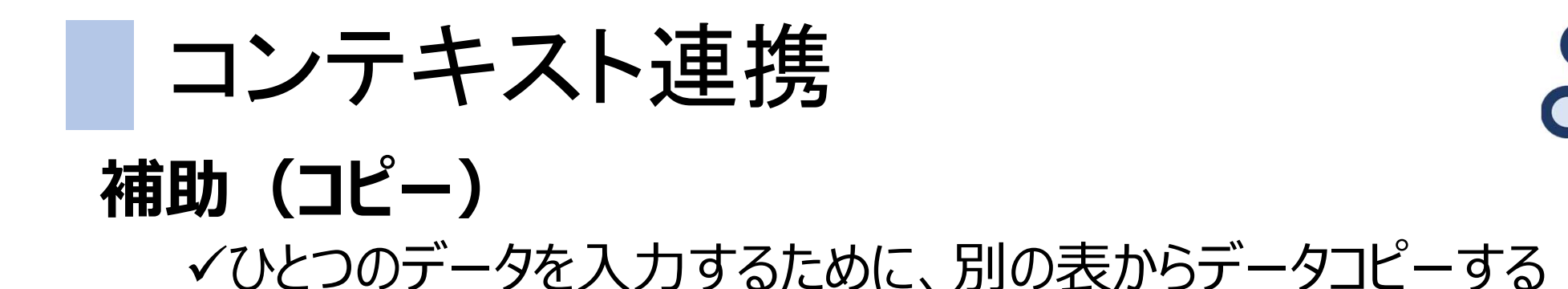

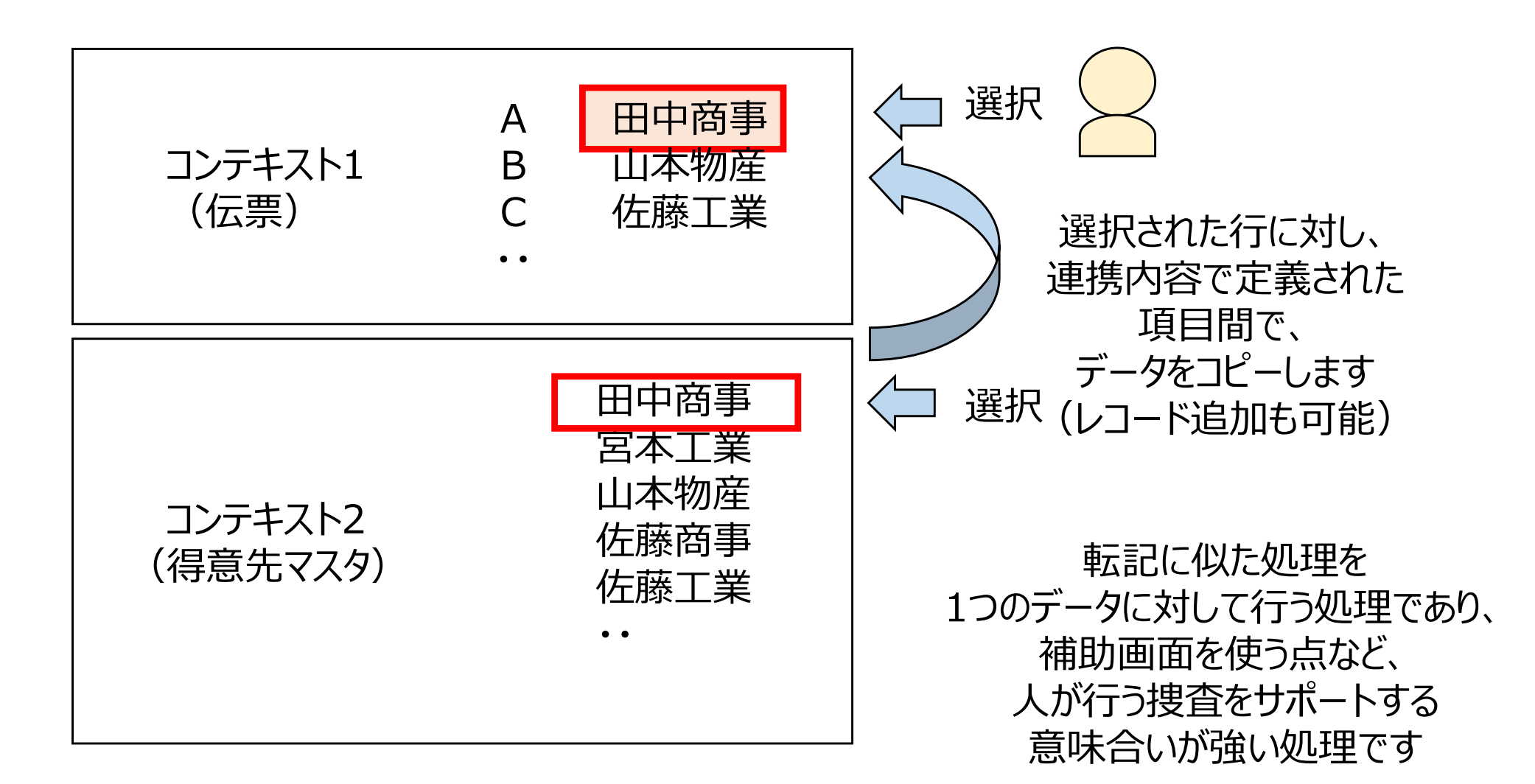

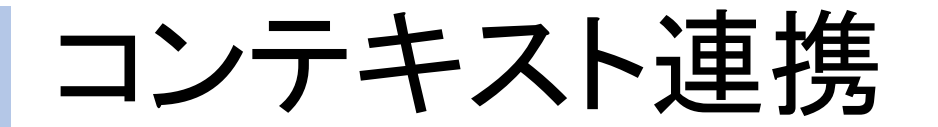

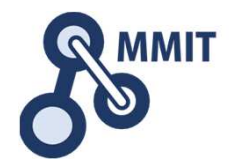

## 補助(追加)

✓ひとつのデータを入力するために、別の表からコピー追加する

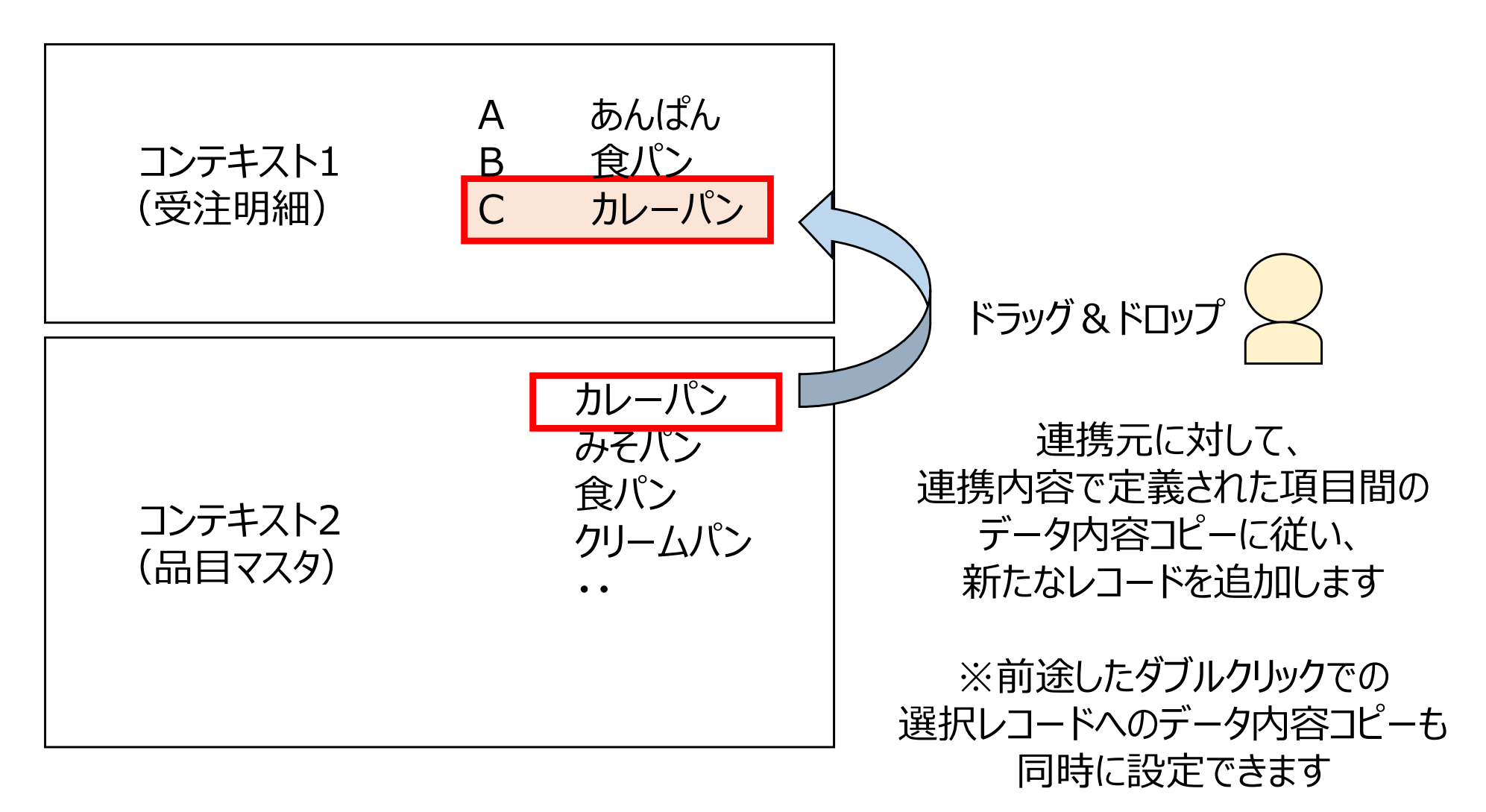

# Webマニュアル

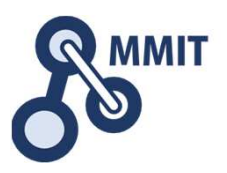

#### ファイルメニューの「ヘルプ」--「Webマニュアル」からVer4のマニュアルコンテンツを参照できます

| 🐼 🕞 🗐 = 19000_POS_チャレンジ課題 - コンテキサー 4.0.50.4 - 🗆 🗙 |                                                                                                    |    |    |  |      |                  |           |        |
|---------------------------------------------------|----------------------------------------------------------------------------------------------------|----|----|--|------|------------------|-----------|--------|
| ファイル                                              |                                                                                                    |    |    |  |      |                  |           | ~ ?    |
| * 新規業務アプリ(N) Webマニュアル(                            | (N) Webマニュアル(M)<br>コンテキサーの使用方法を表示します。                                                                                               |    | 時間 |  | n i  | Î                | 1 1       | Ĩ      |
| ▲ 業務アブリを開く( <u>O</u> )                            |                                                                                                    |    | 6  |  |      |                  |           |        |
| ライセンス認証()                                         | 91センス認証(L)<br>コンテキサーライセンスを取得したり更新したりします                                                                                             |    | 8  |  |      |                  |           |        |
| 業務アノリの保存(5) ・ 。                                   | J)7(A)                                                                                                    | 26 | 6  |  |      |                  |           |        |
| 業務アプリの共有(P)                                       | <ul> <li>業務アブリの共有(P)</li> <li>コンテキサーのバージョンやライセンス情報を確認します。</li> <li>環境設定(E)</li> <li>接続設定(C)</li> <li>プロキシに関する接続設定を変更します。</li> </ul> |    | 3  |  |      |                  |           |        |
| ☆ 環境設定(E) 接続設定(C)                                 |                                                                                                    |    |    |  |      |                  |           |        |
| プロキシに関する                                          |                                                                                                    |    |    |  |      |                  |           |        |
|                                                   |                                                                                                    | 10 |    |  |      |                  |           |        |
| ● コンテキサーの終了(X)                                    |                                                                                                    |    |    |  |      |                  |           |        |
| 10010 10000 MH J KMX-1H MIL 2010,01,09            |                                                                                                    |    |    |  |      |                  |           |        |
| 10014 10006 未着手 CAD/CAM                           | MMIT次郎 2019/07/                                                                                                    | 08 |    |  |      |                  |           |        |
| 10015 10006 未着手 解析用ステーショ                          | ンMMIT次郎 2019/07/                                                                                                    | 17 |    |  |      |                  |           |        |
| 10016 10006 未着手 マシニングセンタ                          | MMIT                                                                                                    | 30 |    |  |      |                  |           |        |
| 10017 10006 未着手 マシニングセンタ                          | MMIT郎 2019/08/                                                                                                    | 06 |    |  |      |                  |           |        |
| 10018 10006 未着手 表面処理槽                             | MMIT-郎 2019/08/                                                                                                    | 15 |    |  |      |                  |           |        |
|                                                   |                                                                                                    |    |    |  |      |                  |           |        |
| オーダ 作業残 オーダー覧 作業一覧 設備                             | 担当者                                                                                                    |    |    |  |      |                  |           |        |
|                                                   |                                                                                                    |    |    |  | 全18行 | puser26(Develope | rUser)@MM | IT2019 |

製造業ITマイスター指導者育成プログラム

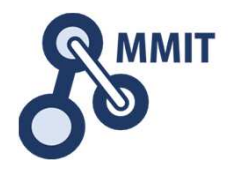

# 本教材利用上の注意事項

本教材の著作権は、厚生労働省に帰属します。 詳細については、下記の利用規約をご確認ください。 https://www.mhlw.go.jp/chosakuken/index.html